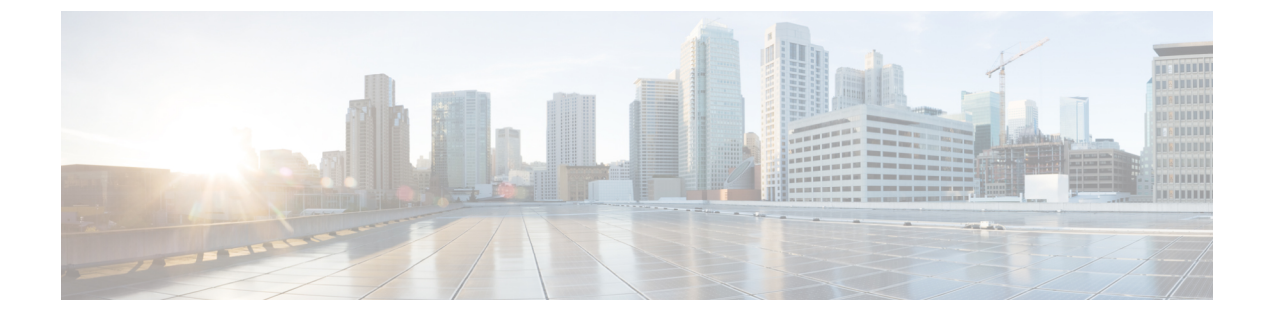

サーバの保守

この章は次のトピックで構成されています。

- •ステータス LED およびボタン (1ページ)
- コンポーネントの取り付け準備(7ページ)
- ・コンポーネントの取り外しおよび取り付け (11ページ)
- サービス ヘッダーおよびジャンパ (94 ページ)

# ステータス LED およびボタン

# 前面パネルの LED

図 **1**:前面パネルの *LED* 

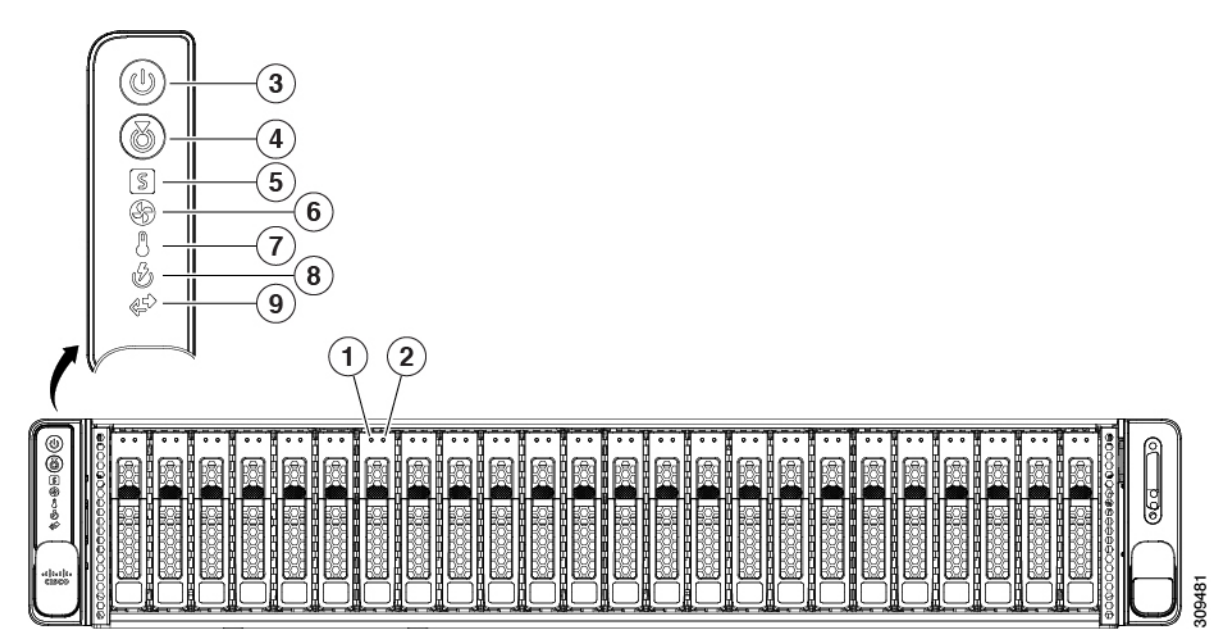

#### 表 1:前面パネル LED、状態の定義

|           | LED 名                                                                                                    | 状態                                                                                       |
|-----------|----------------------------------------------------------------------------------------------------|------------------------------------------------------------------------------------------|
| 1         | SAS/SATA ドライブの障害                                                                                                    | ・消灯:ハードドライブは正常に動作中です。                                                                    |
| 545       | (注) NVMe ソリッドステートドライブ (SSD)ド<br>ライブトレイの LED の動作は、SAS/SATAド<br>ライブトレイとは異なります。                                           | <ul> <li>オレンジ:ドライブ障害が検出されました。</li> </ul>                                                 |
|           |                                                                                                    | ・オレンジの点滅:デバイスの再構成中です。                                                                    |
|           |                                                                                                    | •1秒間隔のオレンジの点滅:ソフトウェアでドライ<br>ブ位置特定機能がアクティブ化されました。                                         |
| 2<br>SAS  | SAS/SATA ドライブ アクティビティ LED                                                                                              | <ul> <li>・消灯:ハードドライブトレイにハードドライブが<br/>存在しません(アクセスなし、障害なし)。</li> </ul>                     |
|           |                                                                                                    | <ul> <li>・緑:ハードドライブの準備が完了しています。</li> </ul>                                               |
|           |                                                                                                    | <ul> <li>緑の点滅:ハードドライブはデータの読み取り中または書き込み中です。</li> </ul>                                    |
| 1<br>NVMe | <ul> <li>NVMe SSD ドライブ障害</li> <li>(注) NVMe ソリッドステート ドライブ (SSD) ドライブ トレイの LED の動作は、SAS/SATA ドライブ トレイとは異なります。</li> </ul> | <ul> <li>・消灯:ドライブは使用されておらず、安全に取り<br/>外すことができます。</li> </ul>                               |
|           |                                                                                                    | •緑色:ドライブは使用中で、正常に機能していま<br>す。                                                            |
|           |                                                                                                    | <ul> <li>・緑の点滅:ドライバは挿入後の初期化中、または<br/>イジェクトコマンドの後のアンロード中です。</li> </ul>                    |
|           |                                                                                                    | <ul> <li>オレンジ:ドライブで障害が発生しています。</li> </ul>                                                |
|           |                                                                                                    | <ul> <li>オレンジの点滅:ソフトウェアでドライブ検出コ<br/>マンドが発行されました。</li> </ul>                              |
| 2         | NVMe SSD アクティビティ                                                                                                    | <ul> <li>・消灯:ドライブが動作していません。</li> </ul>                                                   |
| NVMe      |                                                                                                    | •緑の点滅:ドライブは動作中です。                                                                        |
| 3         | 電源ボタン/LED                                                                                                    | <ul> <li>消灯:サーバにAC電力が供給されていません。</li> </ul>                                               |
|           |                                                                                                    | <ul> <li>オレンジ:サーバはスタンバイ電源モードです。<br/>Cisco IMCと一部のマザーボード機能にだけ電力が<br/>供給されています。</li> </ul> |
|           |                                                                                                    | <ul> <li>・緑:サーバは主電源モードです。すべてのサーバ<br/>コンポーネントに電力が供給されています。</li> </ul>                     |
| 4         | ユニット識別                                                                                                    | ・消灯:ユニット識別機能は使用されていません。                                                                  |
|           |                                                                                                    | <ul> <li>・青の点滅:ユニット識別機能がアクティブです。</li> </ul>                                              |

| 5 | システムヘルス | <ul> <li>・緑:サーバは正常動作状態で稼働しています。</li> </ul>                       |
|---|---------|------------------------------------------------------------------|
|   |         | <ul> <li>緑の点滅:サーバーはシステムの初期化とメモリ</li> <li>チェックを行っています。</li> </ul> |
|   |         | <ul> <li>オレンジの点灯:サーバは縮退運転状態にあります(軽度な障害)。次に例を示します。</li> </ul>     |
|   |         | • 電源装置の冗長性が失われている。                                               |
|   |         | • CPU が一致しない。                                                    |
|   |         | ・少なくとも1つのCPUに障害が発生している。                                          |
|   |         | ・少なくとも1つの DIMM に障害が発生している。                                       |
|   |         | • RAID 構成内の少なくとも1台のドライブに障<br>害が発生している。                           |
|   |         | <ul> <li>オレンジの点滅(2回):システムボードで重度の<br/>障害が発生しています。</li> </ul>      |
|   |         | <ul> <li>オレンジの点滅(3回):メモリ(DIMM)で重度の障害が発生しています。</li> </ul>         |
|   |         | <ul> <li>オレンジの点滅(4回): CPUで重度の障害が発生<br/>しています。</li> </ul>         |
| 6 | ファンの状態  | ・緑 : すべてのファン モジュールが正常に動作中で<br>す。                                 |
|   |         | <ul> <li>オレンジの点滅:1つ以上のファンモジュールで回<br/>復不能なしきい値を超えました。</li> </ul>  |
| 7 | 温度      | •緑:サーバは正常温度で稼働中です。                                               |
|   |         | •オレンジの点灯:1個以上の温度センサーで重大な<br>しきい値を超えました。                          |
|   |         | <ul> <li>オレンジの点滅:1個以上の温度センサーで回復不<br/>能なしきい値を超えました。</li> </ul>    |
| 8 |         | <ul> <li>・緑:すべての電源装置が正常に動作中です。</li> </ul>                        |
|   |         | <ul> <li>オレンジの点灯:1台以上の電源装置が縮退運転状態にあります。</li> </ul>               |
|   |         | <ul> <li>オレンジの点滅:1台以上の電源装置が重大な障害</li> <li>発生状態にあります。</li> </ul>  |

| 9 | ネットワーク リンク アクティビティ | ・消灯:Cisco MLOM / VIC および BMC ポートリン<br>クはアイドル状態です。                        |
|---|--------------------|--------------------------------------------------------------------------|
|   |                    | ・緑:1 つ以上の Cisco MLOM/VIC および BMC ポー<br>ト リンクがアクティブですが、アクティビティが<br>ありません。 |
|   |                    | ・緑、点滅:1 つ以上の Cisco MLOM / VIC および<br>BMCポートリンクがアクティブで、アクティビティ<br>があります。  |

# 背面パネルの LED

#### 図 **2**:背面パネル LED

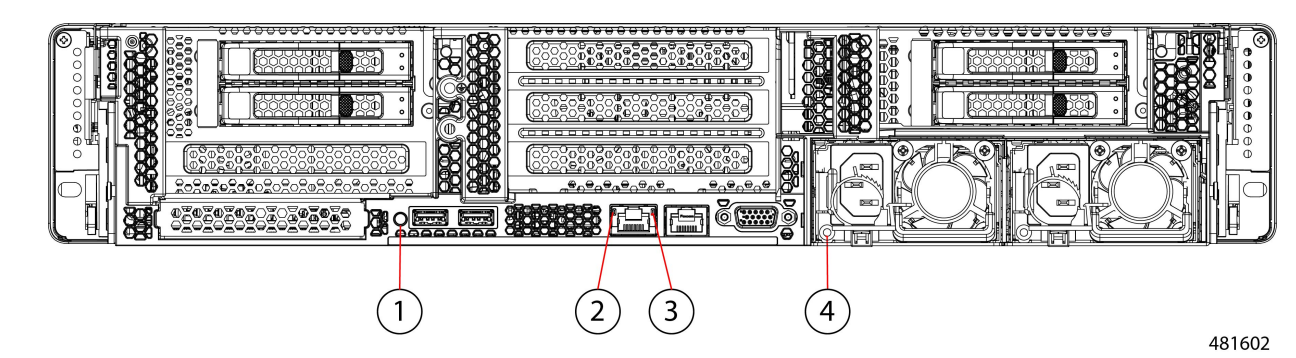

#### 表 2: 背面パネル LED、状態の定義

|   | LED 名                    | 状態                                                    |
|---|--------------------------|-------------------------------------------------------|
| 1 | ユニット識別 LED               | ・消灯:ユニット識別機能は使用されていません。                               |
|   |                          | <ul> <li>・青の点滅:ユニット識別機能がアクティブです。</li> </ul>           |
| 2 | 1 Gb イーサネット専用管理リンク速度     | • 消灯:リンク速度は 10 Mbps です。                               |
|   |                          | ・オレンジ:リンク速度は100 Mbps です。                              |
|   |                          | •緑:リンク速度は1Gbpsです。                                     |
| 3 | 1 Gb イーサネット専用管理リンク ステータス | ・消灯:リンクが確立されていません。                                    |
|   |                          | <ul> <li>・緑:リンクはアクティブです。</li> </ul>                   |
|   |                          | <ul> <li>緑の点滅:アクティブなリンクにトラフィックが<br/>存在します。</li> </ul> |

| 4 | 電源ステータス(各電源装置に1つのLED) | AC 電源装置:                                                                                    |
|---|-----------------------|---------------------------------------------------------------------------------------------|
|   |                       | <ul> <li>・消灯:AC入力なし(12V主電源はオフ、12Vス<br/>タンバイ電源オフ)。</li> </ul>                                |
|   |                       | •緑の点滅:12V主電源はオフ、12Vスタンバイ電源はオン。                                                              |
|   |                       | •緑の点灯:12V主電源はオン、12Vスタンバイ電<br>源はオン。                                                          |
|   |                       | <ul> <li>オレンジの点滅:警告しきい値が検出されました</li> <li>が、12 V 主電源はオン。</li> </ul>                          |
|   |                       | <ul> <li>オレンジの点灯:重大なエラーが検出されました。</li> <li>12 V 主電源はオフです(過電流、過電圧、温度超<br/>過などの障害)。</li> </ul> |

# 内部診断 LED

サーバーには、CPU、DIMM、およびファンモジュールの内部障害 LED があります。

#### 図 3:内部診断 LED の位置

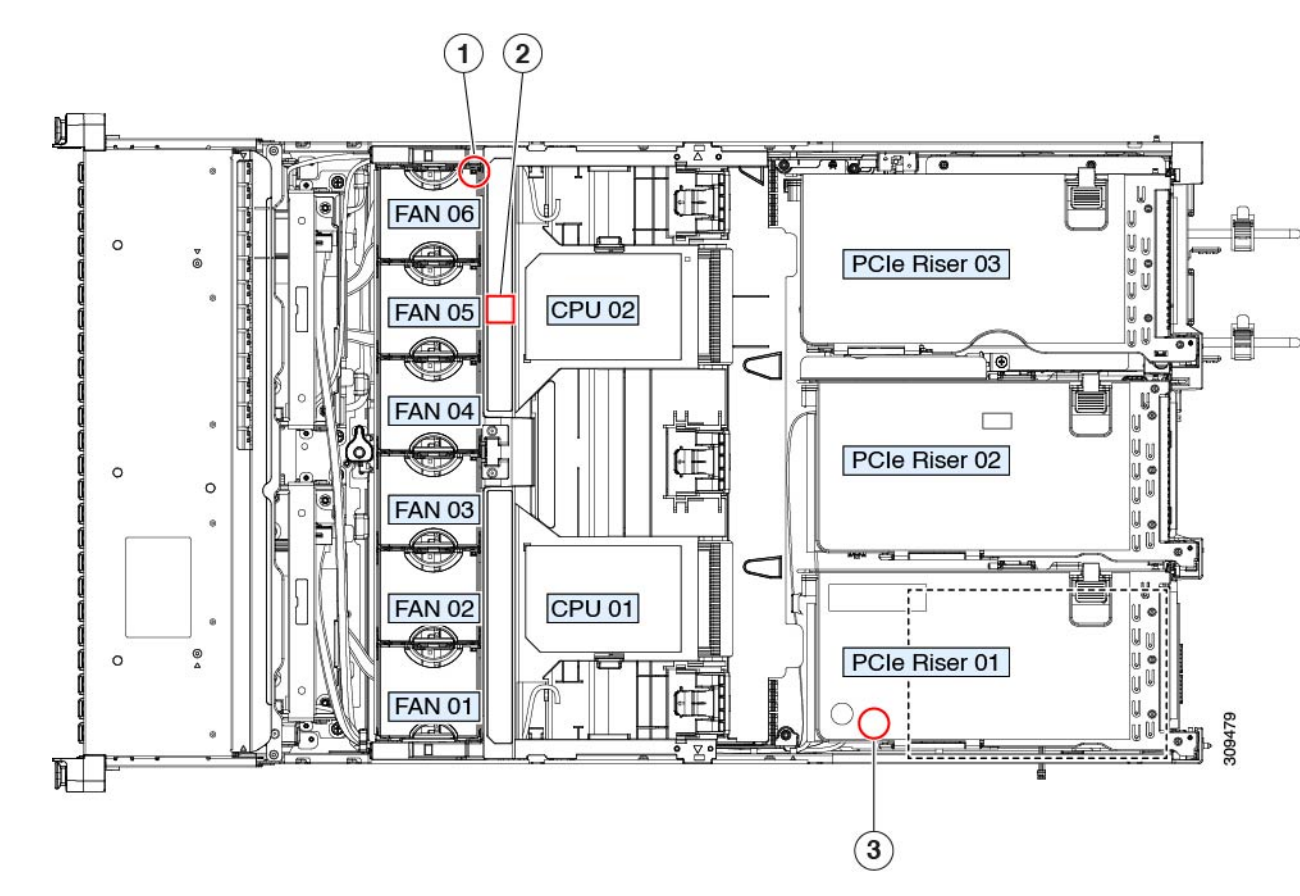

| 1 | ファン モジュール障害 LED(各ファン モジュー<br>ルの上部に 1 つ)                           | 2 | DIMM 障害 LED (マザーボード上の各 DIMM ソケットの後方に1つ)  |
|---|-------------------------------------------------------------------|---|------------------------------------------|
|   | <ul> <li>オレンジ:ファンに障害が発生しているか、</li> <li>しっかりと装着されていません。</li> </ul> |   | これらのLEDは、サーバーがスタンバイ電源モード<br>の場合にのみ動作します。 |
|   | •緑:ファンは正常です。                                                      |   | • オレンジ: DIMM に障害が発生しています。                |
|   |                                                                   |   | <ul> <li>消灯: DIMM は正常です。</li> </ul>      |
|   |                                                                   |   |                                          |
| 3 | CPU 障害 LED                                                        | - |                                          |
|   | これらのLEDは、サーバーがスタンバイ電源モー<br>ドの場合にのみ動作します。                          |   |                                          |
|   | <ul> <li>オレンジ: CPU に障害が発生しています。</li> </ul>                        |   |                                          |
|   | • 消灯オフ: CPU は正常です。                                                |   |                                          |

# コンポーネントの取り付け準備

## サービス手順に必要な工具

この章の手順を実行する際に、次の工具を使用します。

- •T-20 トルクス ドライバ (ヒートシンクを取り外すために交換用 CPU に付属)
- ・#1 プラス ドライバ (M.2 SSD の交換用)
- #2 プラス ドライバ (PCIe ライザー/PCIe カードの交換用)
- ¼インチ(または同等)のマイナス ドライバ(TPM 取り付け用)
- •静電気防止用(ESD)ストラップまたは接地マットなどの接地用器具

## サーバのシャットダウンと電源切断

サーバは次の2つの電源モードで動作します。

- ・主電源モード: すべてのサーバコンポーネントに電力が供給され、ドライブ上にある任意のオペレーティングシステムが動作できます。
- スタンバイ電源モード:電力はサービスプロセッサと特定のコンポーネントにのみ提供されます。このモードでは、オペレーティングシステムとデータの安全を確保しつつ、サーバから電源コードを取り外すことができます。

Â

注意 サーバがシャットダウンされてスタンバイ電源モードになった後も、電流は引き続きサーバ上 を流れ続けます。電源を完全にオフにするには、サービス手順の指示に従って、サーバの電源 装置からすべての電源コードを外す必要があります。

前面パネルの電源ボタンまたはソフトウェア管理インターフェイスを使用してサーバをシャッ トダウンすることができます。

### 電源ボタンを使用したシャットダウン

**ステップ1** 電源ボタン/LED の色を確認します。

- オレンジ色:サーバはスタンバイモードです。安全に電源をオフにできます。
- ・緑色:サーバは主電源モードです。安全に電源をオフするにはシャットダウンする必要があります。

ステップ2 次の手順でグレースフルシャットダウンまたはハードシャットダウンを実行します。

- 注意 データの損失やオペレーティングシステムへの損傷が発生しないようにするために、必ずオペレー ティングシステムのグレースフルシャットダウンを実行するようにしてください。
  - ・グレースフルシャットダウン:電源ボタンを短く押してから放します。オペレーティングシステムによりグレースフルシャットダウンが実行され、サーバはスタンバイモードに移行します。このモードでは、電源ボタン/LED がオレンジ色になります。
  - •緊急時シャットダウン:電源ボタンを4秒間押したままにすると、主電源モードが強制終了され、直ちにスタンバイモードに移行します。
- **ステップ3** サービス手順でサーバの電源を完全にオフにするように指示されている場合は、サーバの電源装置からす べての電源コードを外してください。

### Cisco IMC GUI を使用したシャットダウン

このタスクを実行するには、ユーザまたは管理者権限を持つユーザとしてログインする必要が あります。

- **ステップ1**[ナビゲーション(Navigation)] ペインで [**サーバ(Server**)] タブをクリックします。
- ステップ2 [サーバ (Server) ] タブで [サマリー (Summary) ] をクリックします。
- ステップ3 [アクション(Actions)]領域で[サーバの電源をオフにする(Power Off Server)]をクリックします。
- ステップ4 [OK] をクリックします。

オペレーティング システムによりグレースフル シャットダウンが実行され、サーバはスタンバイ モード に移行します。このモードでは、電源ボタン/LED がオレンジ色になります。

**ステップ5** サービス手順でサーバの電源を完全にオフにするように指示されている場合は、サーバの電源装置からす べての電源コードを外してください。

### Cisco IMC CLI を使用したシャットダウン

このタスクを実行するには、user または admin 権限を持つユーザとしてログインする必要があります。

ステップ1 サーバ プロンプトで、次のコマンドを入力します。

例:

#### server# scope chassis

**ステップ2** シャーシプロンプトで、次のコマンドを入力します。

例:

server/chassis# power shutdown

オペレーティング システムによりグレースフル シャットダウンが実行され、サーバはスタンバイ モード に移行します。このモードでは、電源ボタン/LED がオレンジ色になります。

**ステップ3** サービス手順でサーバの電源を完全にオフにするように指示されている場合は、サーバの電源装置からす べての電源コードを外してください。

## サーバ上部カバーの取り外し

- **ステップ1** 次のようにして、上部カバーを取り外します。
  - a) カバーラッチがロックされている場合は、ロックを横にスライドさせてロックを解除します。 ラッチのロックが解除されると、ハンドルが持ち上がり、ハンドルをつかむことができます。
  - b) ラッチの端を持ち上げて、垂直に 90 度回転するようにします。
  - c) 同時に、カバーを背後方向にスライドさせ、上部カバーをサーバからまっすぐ持ち上げ、横に置きま す。
- ステップ2 次のようにして、上部カバーを取り付けます。
  - a) ラッチが完全に開いた位置にある状態で、カバーを、前面カバーパネルのへりから約2分の1インチ (1.27 cm)後方のサーバ上部に置きます。
  - b) ラッチが接触するまでカバーを前方にスライドさせます。
  - c) ラッチを閉じる位置まで押し下げます。ラッチを押し下げながら、カバーを閉じた位置まで前方に押 します。
  - d) ロックボタンを横に左にスライドさせて、ラッチをロックします。

ラッチをロックすると、ブレードの取り付け時にサーバのラッチ ハンドルがはみ出さないようになり ます。 図 4:上部カバーの取り外し

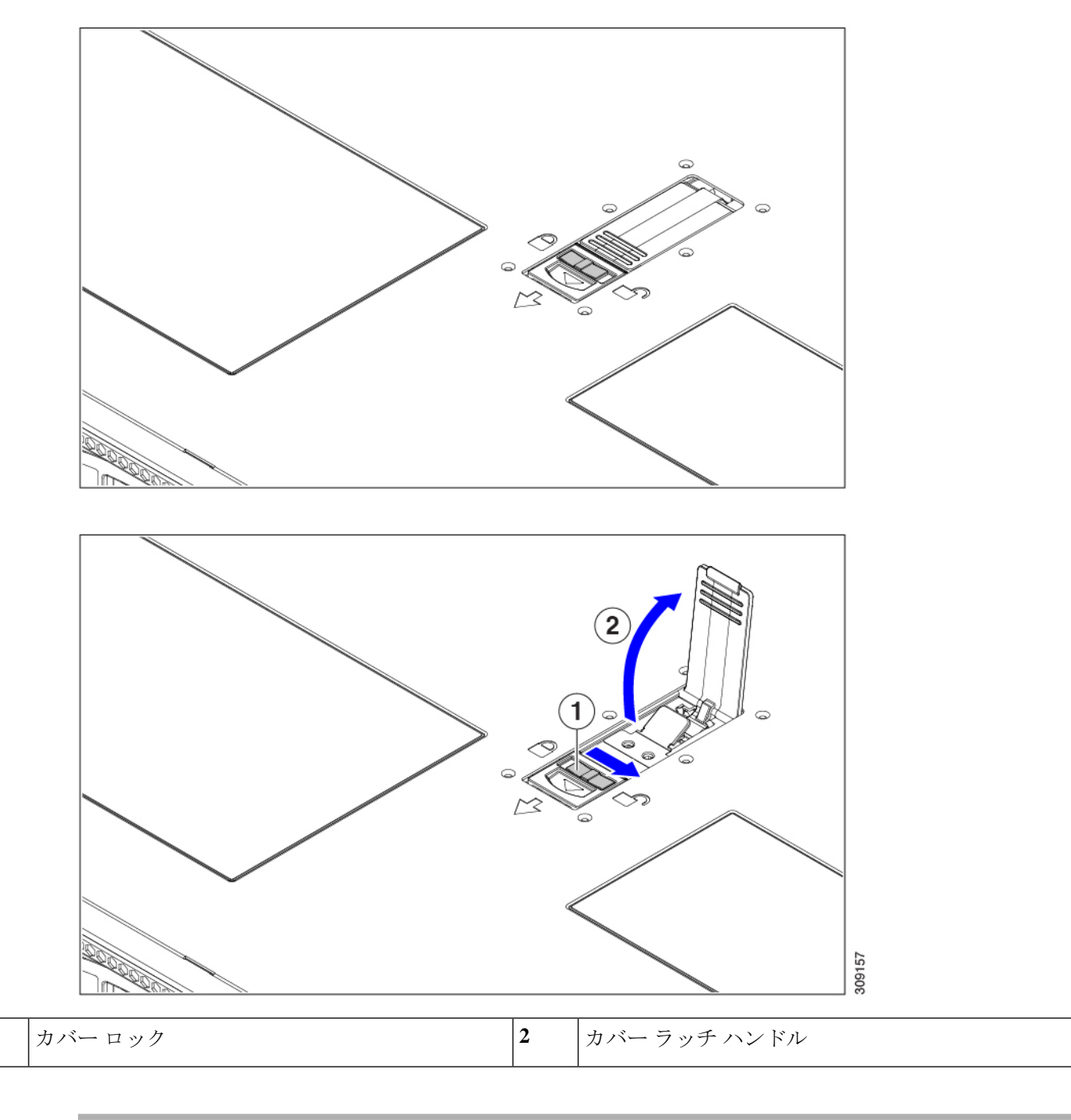

## ホット スワップとホット プラグ

一部のコンポーネントは、シャットダウンしてサーバから電源を取り外さなくても、取り外し と交換が可能です。このタイプの交換には、ホットスワップとホットプラグの2種類がありま す。

- ホットスワップ交換:ソフトウェアまたはオペレーティングシステムでコンポーネントを シャットダウンする必要はありません。これは、次のコンポーネントに適用されます。
  - ・SAS/SATA ハード ドライブ
  - ・SAS/SATA ソリッド ステート ドライブ
  - 冷却ファン モジュール
  - 電源装置(1+1 冗長の場合)
- ホットプラグ交換:次のコンポーネントは、取り外す前にオフラインにする必要があります。
  - NVMe PCIe ソリッド ステート ドライブ

# コンポーネントの取り外しおよび取り付け

Â

警告 ブランクの前面プレートおよびカバーパネルには、3つの重要な機能があります。シャーシ内の危険な電圧および電流による感電を防ぐこと、他の装置への電磁干渉(EMI)の影響を防ぐこと、およびシャーシ内の冷気の流れを適切な状態に保つことです。システムは、必ずすべてのカード、前面プレート、前面カバー、および背面カバーを正しく取り付けた状態で運用してください。

ステートメント 1029

- 注意 サーバコンポーネントを取り扱う際は、フレームの端だけを持ち、また損傷を防ぐため静電放 電(ESD) リスト ストラップまたは他の静電気防止用器具を使用します。
- $\mathcal{P}$
- ヒント 前面パネルまたは背面パネルにあるユニット識別ボタンを押すと、サーバの前面パネルと背面 パネルの両方でユニット識別LEDが点滅します。このボタンの確認によって、ラックの反対 側に移動しても対象のサーバを特定できます。これらのLEDは、Cisco CIMC インターフェイ スを使用してリモートでアクティブにすることもできます。

# コンポーネントの位置

ここでは、フィールドで交換可能なコンポーネントとサービス関連の品目の場所を示します。 次の図に、上部カバーを取り外した状態のサーバーを示します。

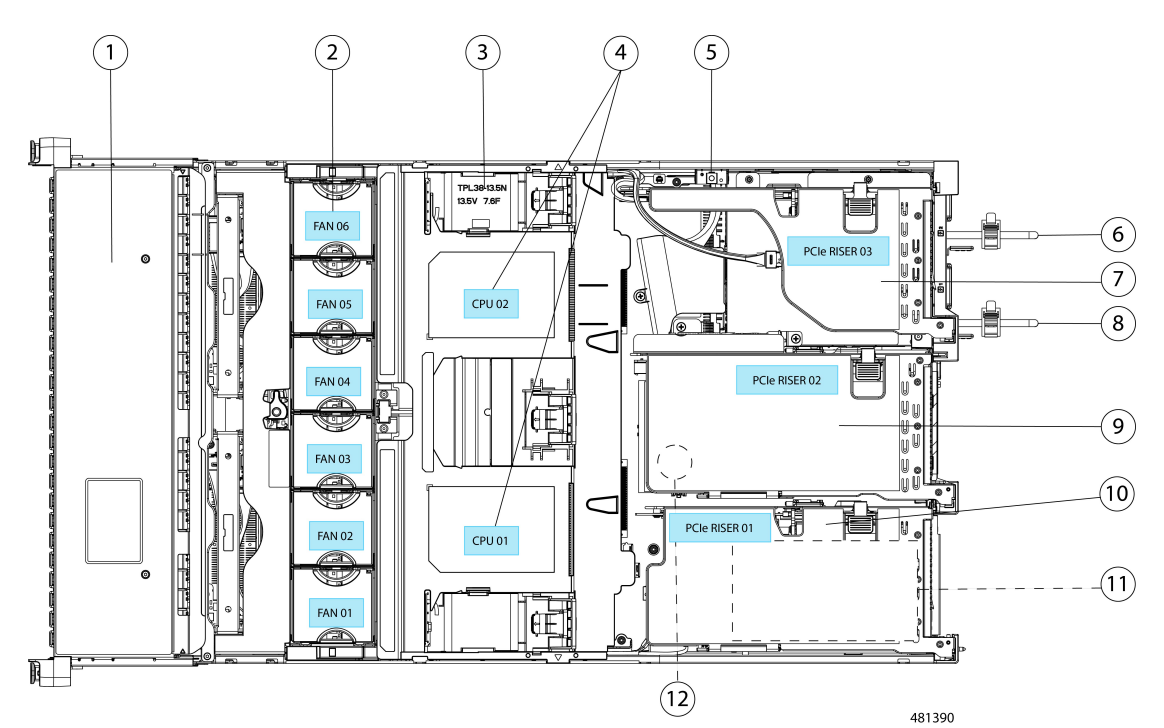

図 5: Cisco UCS C245 M8 提供可能なコンポーネントの位置

| 1 | フロントローディングドライブ ベイ。                                                                                                    | 2 | 冷却ファン モジュール(6、ホットス<br>ワップ可能)                                                 |
|---|----------------------------------------------------------------------------------------------------|---|------------------------------------------------------------------------------|
| 3 | マザーボード上のDIMMソケット(CPU<br>あたり12 個)<br>DIMM スロットの番号付けについては、<br>DIMM 装着ルールおよびメモリ パ<br>フォーマンスのガイドラインを参照し<br>てください。<br>(注) サーバの動作中は、エアーバッ<br>フルが DIMM と CPU の上にあ<br>ります。エアーバッフルは、こ<br>の図には表示されていません。 | 4 | CPU ソケット、2<br>CPU ソケットは並べて配置され、CPU<br>ソケットの横に CPU1 と CPU2 というラ<br>ベルが付いています。 |
| 5 | シャーシ侵入スイッチ                                                                                                    | 6 | 電源装置(PSU)1<br>電源ユニット(1+1 冗長の場合にホット<br>スワップ可能)                                |

| 7  | ライザー3: ライザー3A、3B、3C、お<br>よび3Dをサポートします。PCIeスロッ<br>ト7および8は、これらのライザーに<br>含まれています。PCIeスロット7およ<br>び8は、下から上に番号付けされます。<br>ライザーのタイプについては、ライザー<br>のオプションを参照してください。    | 8  | 電源装置 (PSU) 2<br>電源ユニット (1+1 冗長の場合にホット<br>スワップ可能)                                                                                                    |
|----|----------------------------------------------------------------------------------------------------|----|----------------------------------------------------------------------------------------------------|
| 9  | ライザー2: ライザー2A および2C を<br>サポートします。PCIe スロット4、5、<br>および6は、これらのライザーに含ま<br>れています。PCIe スロット4、5、およ<br>び6は、下から上に番号付けされます。<br>ライザーのタイプについては、ライザー<br>のオプションを参照してください。 | 10 | ライザー1: ライザー1A、1B、および<br>1Cをサポートします。PCIe スロット<br>1、2、および3は、これらのライザー<br>に含まれています。PCIe スロット1、<br>2、および3は、下から上に番号付けさ<br>れます。<br>ライザーのタイプについては、ライザー<br>のオプションを参照してください。 |
| 11 | ライザー1の下にオプションの mLOM/<br>VIC/OCP 3.0 スロット。                                                                                                    | 12 | ライザー2下のRTC バッテリ。                                                                                                    |

# フロントローディング SAS/SATA ドライブの交換

- -4
- (注) SAS/SATA ハード ドライブや SSD はホットスワップ対応であるため、それらを交換するため にサーバまたはドライブをシャットダウンする必要はありません。

## フロントローディング SAS/SATA ドライブの取り付けガイドライン

Cisco UCS C245 M8 サーバ (UCSC-C245-M8SX) は、1 つの Small Form-Factor (SFF) ドライ ブバージョンで、24 ドライブのバックプレーン前面パネル構成で注文できます。

フロントローディング ドライブ ベイ 1 ~ 24 で 2.5 インチ SAS/SATA ドライブをサポート。

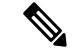

(注) フロントローディングドライブベイ1~4(以下を参照)はハイブリッドです。ベイ1~4は、
 2.5 インチ NVMe SSD(オプションの前面 NVMe ケーブル付き)と SAS/SATA ドライブをサポートします。

次の図に、ドライブベイの番号を示します。

図 6:小型フォームファクタのドライブベイ番号

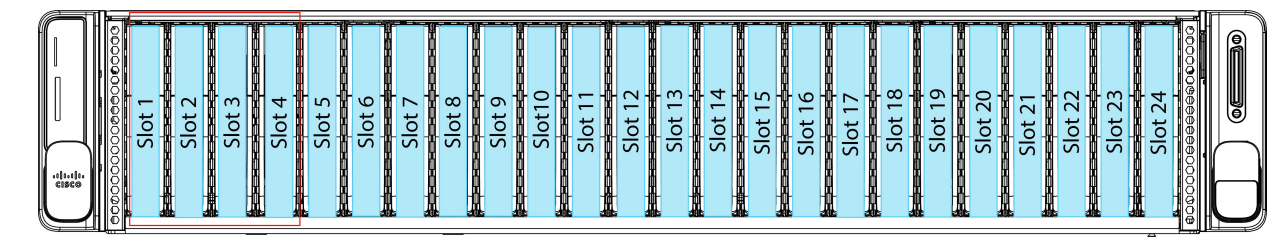

最適なパフォーマンスを得るためには、以下のドライブの装着に関するガイドラインを守って ください。

- ドライブを装着する場合は、最も番号の小さいベイから先に追加します。
- ・未使用のベイには空のドライブブランキングトレイを付けたままにし、最適なエアーフ ローを確保します。
- 同じサーバ内で SAS/SATA ハード ドライブと SAS/SATA SSD を混在させることができます。ただし、ハード ドライブと SSD が混在する論理ボリューム(仮想ドライブ)を構成することはできません。つまり、論理ボリュームを作成するときは、すべて SAS/SATA ハード ドライブまたはすべて SAS/SATA SSD にする必要があります。

# 4K セクター形式の SAS/SATA ドライブに関する考慮事項

- •4Kセクター形式のドライブは、レガシーモードではなく、UEFIモードで起動する必要が あります。このセクションの手順を参照してください。
- 同じRAIDボリュームの一部として4Kセクター形式および512バイトセクター形式のドライブを設定しないでください。
- •4K セクター ドライブのオペレーティング システム サポートについては、サーバの相互運 用性マトリックス『ハードウェアおよびソフトウェア相互運用性マトリックスツール』を 参照してください。

## Cisco IMC GUI の UEFI モードでの起動の設定

- ステップ1 Web ブラウザとサーバの IP アドレスを使用して、Cisco IMC GUI 管理インターフェイスにログインします。
- ステップ2 [サーバ (Server)]>[BIOS] に移動します。
- ステップ3 [アクション(Actions)]の下の、[BIOSの構成(Configure BIOS)]をクリックします。
- **ステップ4** [BIOSパラメータの構成(Configure BIOS Parameters)]ダイアログで、[詳細(Advanced)]タブを選択し ます。
- **ステップ5** [LOM と PCIe スロットの設定(LOM and PCIe Slot Configuration)] を選択します。

- ステップ6 [PCIeスロット: HBA オプション ROM (PCIe Slot ID: HBA Option ROM)]を[UEFIのみ(UEFI Only)] に設定します。
- ステップ7 [Save Changes]をクリックします。ダイアログを閉じます。
- **ステップ8** [BIOS プロパティ (BIOS Properties)]で、[ブート順序の構成 (Configured Boot Order)]を[UEFI]に設定 します。
- ステップ9 [アクション(Actions)]で、[ブート順序の構成(Configure Boot Order)]をクリックします。
- **ステップ10** [ブート順序の構成(Configure Boot Order)]ダイアログで、[ローカル HDD の追加(Add Local HDD)] をクリックします。
- **ステップ11** [ローカル HDD の追加(Add Local HDD)]ダイアログで、4K セクター フォーマット ドライブの情報を 入力し、それをブート順序の先頭にします。
- ステップ12 変更を保存し、サーバをリブートします。システムがリブートすると、加えた変更を確認できるように なります。

## フロントローディング SAS/SATA ドライブの交換

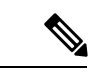

(注) SAS/SATA ハード ドライブまたは SSD はホットスワップ可能であるため、交換時にサーバを シャットダウンしたり、電源をオフにしたりする必要はありません。

垂直ドライブベイから SAS / SATA ドライブを取り外すには、次の手順に従います。

- **ステップ1** 次のようにして、交換するドライブを取り外すか、サーバのフロントからブランクドライブトレイを取り 外します。
  - a) ドライブトレイの表面にある解除ボタンを押します。
  - b) イジェクト レバーを持ってい開き、ドライブ トレイをスロットから引き出します。
  - c) 既存のドライブを交換する場合は、ドライブをトレイに固定している4本のドライブ トレイ ネジを外 し、トレイからドライブを取り外します。
- ステップ2 次のようにして、新しいドライブを取り付けます。
  - a) 空のドライブ トレイに新しいドライブを置き、4 本のドライブ トレイ ネジを取り付けます。
  - b) ドライブ トレイのイジェクト レバーを開いた状態で、ドライブ トレイを空のドライブ ベイに差し込みます。
  - c) バックプレーンに触れるまでトレイをスロット内に押し込み、イジェクト レバーを閉じてドライブを 所定の位置に固定します。

図 7: ドライブ トレイのドライブの交換

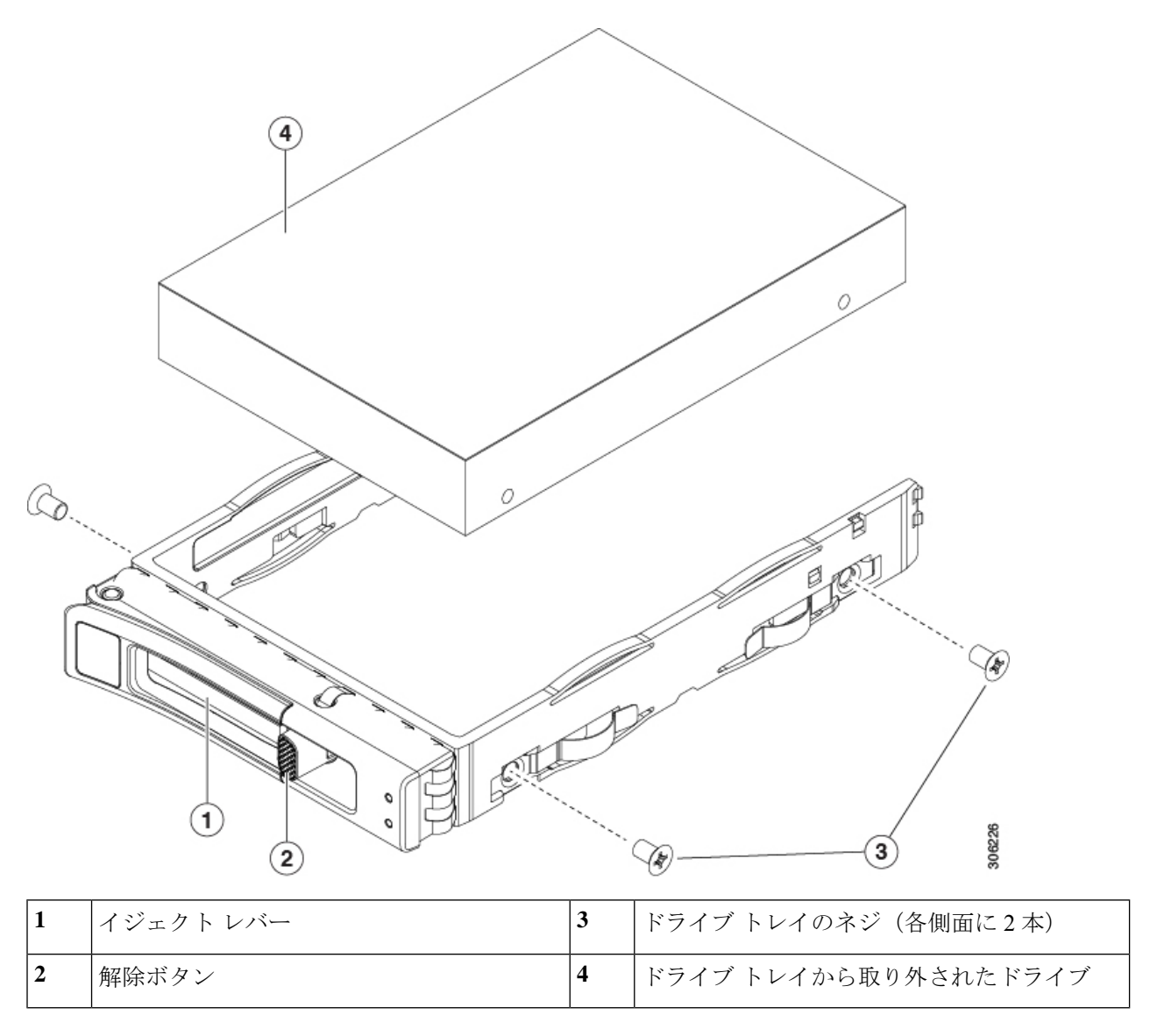

# フロントローディング NVMe SSD の交換

このセクションでは、前面パネル ドライブ ベイでの 2.5 インチ フォームファクタ NVMe SSD の交換について扱います。

## フロントローディング NVMe SSD 取り付けガイドライン

Cisco UCS C245 M8 サーバ (UCSC-C245-M8SX) サーバは、次の前面スロットで 2.5 インチ NVMe SSD をサポートします。 •フロントローディングドライブベイ 1〜4 は、2.5 インチ NVMe SSD(オプションの前面 NVMe ケーブル付き)をサポートします。

## フロントローディング NVMe SSD の要件と制限事項

以下の要件を確認してください。

- ・サーバには2基のCPUが搭載されている必要があります。PCIe ライザー2および3は、 シングルCPUシステムでは使用できません。
- PCIe ケーブル(CBL-FNVME-C245M8)。フロントパネル ドライブ バックプレーンから PCIe ライザー 1B、3B、または 3B に PCIe 信号を伝送するケーブルです。
- ホットプラグサポートは、システム BIOS で有効にする必要があります。NVMeドライブ が付属するシステムを注文した場合、ホットプラグサポートは工場出荷時に有効にされて います。

次の制限事項に注意してください。

- NVMe 2.5 SSD は、UEFI モードでの起動のみをサポートしています。レガシーブートは サポートされていません。UEFI ブートの設定手順については、Cisco IMC GUI の UEFI モードでの起動の設定(14ページ)を参照してください。
- U.2 NVMe SSD は PCIe バス経由でサーバとやり取りするため、SAS RAID コントローラを 使用して NVMe PCIe SSD を制御することはできません。
- ・同じシステムに NVMe SSD を混在させることは可能ですが、同じパートナーブランドを 使用する必要があります。たとえば、2台の *Intel* NVMe SFF 2.5 インチ SSD と2台の *HGST* SSD は無効な構成です。
- UEFI ブートは、サポートされているすべてのオペレーティング システムでサポートされます。

## システム BIOS でのホットプラグ サポートの有効化

ホットプラグ(OS 通知のホットインサーションおよびホットリムーブ)は、デフォルトでは システム BIOS で無効になっています。

- ・システムと NVMe PCIe SSD を一緒に注文した場合、この設定は工場出荷時に有効になっています。アクションは不要です。
- 工場出荷後に NVMe PCIe SSD を追加した場合、BIOS でホットプラグ サポートを有効に する必要があります次の手順を参照してください。

### BIOS セットアップ ユーティリティを使用したホットプラグ サポートの有効化

- ステップ1 ブート中にメッセージが表示されたら、F2キーを押して BIOS セットアップユーティリティに切り替えます。
- ステップ2 [Advanced] > [PCI Subsystem Settings] > [NVMe SSD Hot-Plug Support] に移動します。

ステップ3 値を [Enabled] に設定します。

ステップ4 変更内容を保存して、ユーティリティを終了します。

#### Cisco IMC GUI を使用したホットプラグ サポートの有効化

ステップ1 ブラウザを使用して、サーバの Cisco IMC GUI にログインします。

- **ステップ2** [コンピューティング(Compute)]>[BIOS]>[詳細設定(Advanced)]>[PCIの設定(PCI Configuration)] に移動します。
- ステップ3 [NVME SSD ホットプラグ サポート (NVME SSD Hot-Plug Support)]を[有効(Enabled)]に設定します。
- ステップ4 変更を保存します。

## フロントローディング NVMe SSD の交換

このトピックでは、前面パネル ドライブ ベイで または フォームファクタ NVMe SSD を交換 する手順を説明します。

 (注) OS通知を伴わない取り外しはサポートされていません。サポートされているすべてのオペレー ティングシステムで、OS通知を伴うホットインサーションとホットリムーバルがサポート されています。

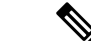

(注) OS 通知を伴うホットインサーションとホットリムーブは、システムの BIOS で有効にする必要があります。システム BIOS でのホットプラグ サポートの有効化(17ページ)を参照してください。

ステップ1 既存のフロントローディング NVMe SSD を取り外します。

- a) NVMe SSD をシャットダウンして、OS 通知を伴う取り外しを開始します。オペレーティング システ ムのインターフェイスを使用してドライブをシャットダウンし、ドライブ トレイの LED を確認しま す。
  - ・緑色:ドライブは使用中で、正常に機能しています。取り外さないでください。
  - ・緑色で点滅:シャットダウンコマンドの後、ドライバをアンロード中です。取り外さないでください。
  - ・ 消灯:ドライブは使用されておらず、安全に取り外すことができます。
- b) ドライブトレイの表面にある解除ボタンを押します。
- c) イジェクト レバーを持ってい開き、ドライブ トレイをスロットから引き出します。

d) SSD をトレイに固定している 4 本のドライブ トレイ ネジを外し、トレイから SSD を取り外します。

ステップ2 新しいフロントローディング NVMe SSD を取り付けます。

- a) 空のドライブ トレイに新しい SSD を置き、4 本のドライブ トレイ ネジを取り付けます。
- b) ドライブ トレイのイジェクト レバーを開いた状態で、ドライブ トレイを空のドライブ ベイに差し込みます。
- c) バックプレーンに触れるまでトレイをスロット内に押し込み、イジェクト レバーを閉じてドライブを 所定の位置に固定します。

ステップ3 ドライブ トレイの LED を確認し、緑色に戻るまで待ってからドライブにアクセスします。

- 消灯:ドライブは使用されていません。
- ・緑色で点滅:ホットプラグインサーションの後、ドライバが初期化中です。
- •緑色:ドライブは使用中で、正常に機能しています。

図 8: ドライブ トレイのドライブの交換

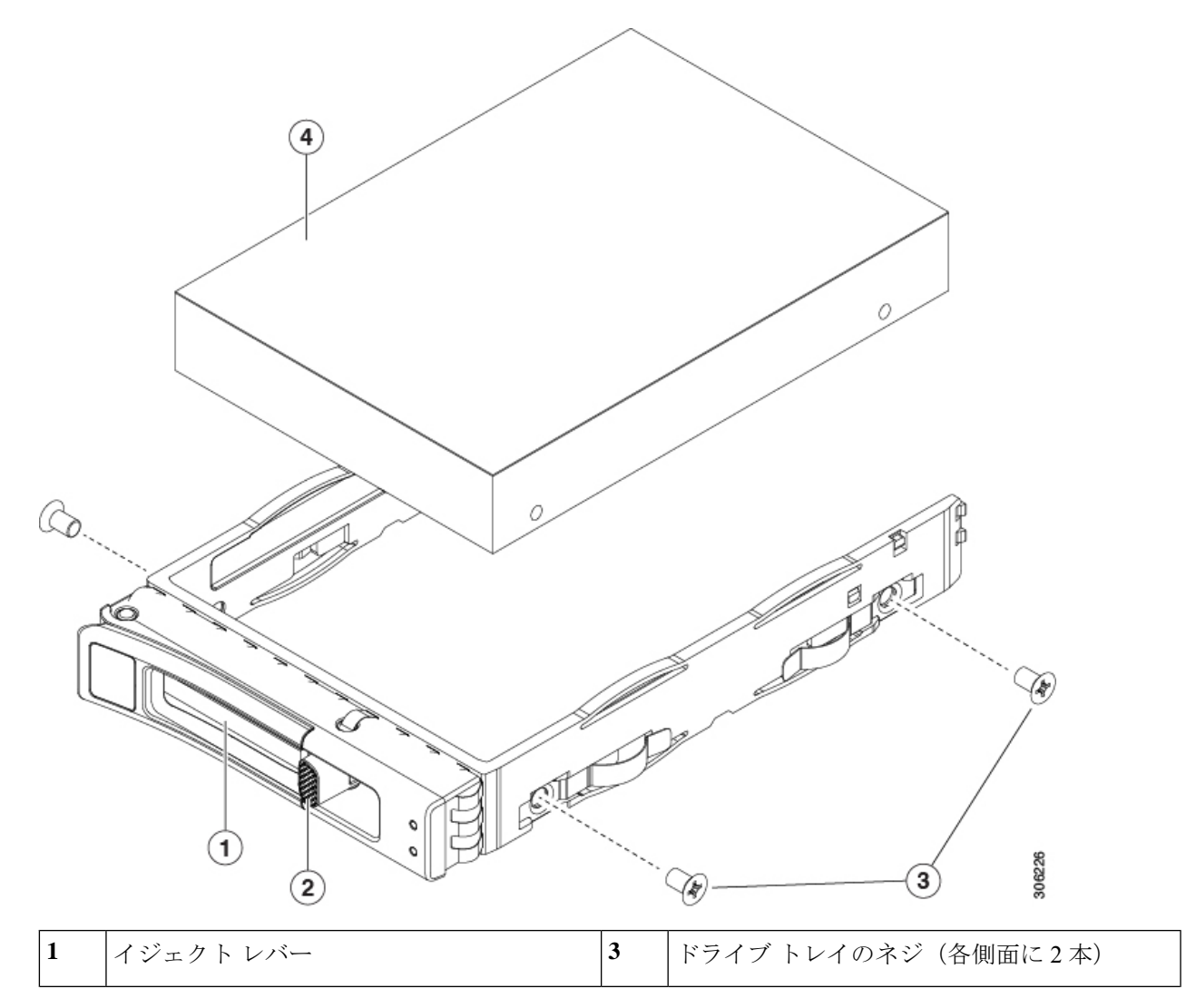

| 2 | 解除ボタン | 4 | ドライブ トレイから取り外されたドライブ |
|---|-------|---|----------------------|
|---|-------|---|----------------------|

# リアローディング NVMe SSD の交換

ここでは、背面パネルの PCIe ライザーに取り付けられている 2.5 インチ フォームファクタの NVMe ソリッド ステート ドライブ (SSD) を交換する手順を説明します。

## リアローディング NVMe SSD の装着に関するガイドライン

Cisco UCS C245 M8 サーバ(UCSC-C245-M8SX) サーバは、次の背面スロットでNVMe SSDを サポートします。

- ・ライザー1:下から上に番号が付けられ、次のオプションがある PCIe スロット1、2、および3をサポートします。
  - ライザー1B(ストレージオプション):スロット1PCIeは、標準的なPCIeスロットであり、ドライブを対象としていません。スロット2は2.5インチNVMeSSDをサポートします。
- ライザー3: ライザー3A、3B、および3Cをサポートします。PCIe スロット7および8 は下から上に番号が付けられ、次のオプションがあります。
  - ・ライザー 3B: スロット7は2.5インチ NVMe SSD をサポートします。スロット8は 2.5インチ NVMe SSD をサポートします。

### リアローディング NVME SSD の要件と制約事項

以下の要件を確認してください。

- ・4 つの NVMe SSD をすべてサポートするには、サーバに 2 つの CPU が必要です。
- PCIe ライザー 1B と 3B には、前面パネル ドライブ コントローラへ接続するケーブルのコ ネクタがあります。
- ホットプラグサポートは、システム BIOS で有効にする必要があります。NVMe ドライブ が付属するシステムを注文した場合、ホットプラグサポートは工場出荷時に有効にされて います。

次の制限事項に注意してください。

- NVMe SSD では、起動はUEFIモードでのみサポートされます。レガシーブートはサポートされていません。UEFIブートの設定手順については、Cisco IMC GUIのUEFIモードでの起動の設定(14ページ)を参照してください。
- U.2 NVMe については、U.2 NVMe SSD は PCIe バス経由でサーバとやり取りするため、 SAS RAID コントローラを使用して NVMe PCIe SSD を制御することはできません。

- ・同じシステムで NVMe 2.5 インチ SSD と HHHL フォームファクタ SSD を組み合わせるこ とができますが、同じパートナーブランドを使用する必要があります。たとえば、2つの *Intel* NVMe SFF 2.5 インチ SSD と 2 つの *HGST* HHHL フォームファクタ SSD は無効な構成 です。2 つの HGST NVMe SFF 2.5 インチ SSD と 2 つの HGST HHHL フォームファクタ SSD は有効な構成です。
- UEFI ブートは、サポートされているすべてのオペレーティング システムでサポートされます。

### リアローディング NVMe SSD の交換

このトピックでは、背面パネル ドライブ ベイで 2.5 インチ フォームファクタ NVMe SSD を交換する手順を説明します。

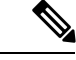

(注) OS通知を伴わない取り外しはサポートされていません。サポートされているすべてのオペレー ティングシステム(VMware ESXiを除く)で、OS通知を伴うホットインサーションとホット リムーブがサポートされています。

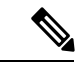

- (注) OS 通知を伴うホットインサーションとホットリムーブは、システムの BIOS で有効にする必要があります。システム BIOS でのホットプラグ サポートの有効化(17ページ)を参照してください。
- ステップ1 既存のリアローディング NVMe SSD を取り外します。
  - a) NVMe SSD をシャットダウンして、OS 通知を伴う取り外しを開始します。オペレーティング システ ムのインターフェイスを使用してドライブをシャットダウンし、ドライブ トレイの LED を確認しま す。
    - ・緑色:ドライブは使用中で、正常に機能しています。取り外さないでください。
    - ・緑色で点滅:シャットダウンコマンドの後、ドライバをアンロード中です。取り外さないでください。
    - ・消灯:ドライブは使用されておらず、安全に取り外すことができます。
  - b) ドライブ トレイの表面にある解除ボタンを押します。
  - c) イジェクト レバーを持ってい開き、ドライブ トレイをスロットから引き出します。
  - d) SSD をトレイに固定している 4 本のドライブ トレイ ネジを外し、トレイから SSD を取り外します。

(注) サーバに初めてリアローディング NVMe SSD を取り付ける場合。

ステップ2 新しいフロントローディング NVMe SSD を取り付けます。

a) 空のドライブ トレイに新しい SSD を置き、4 本のドライブ トレイ ネジを取り付けます。

- b) ドライブ トレイのイジェクト レバーを開いた状態で、ドライブ トレイを空のドライブ ベイに差し込みます。
- c) バックプレーンに触れるまでトレイをスロット内に押し込み、イジェクト レバーを閉じてドライブを 所定の位置に固定します。
- **ステップ3** ドライブ トレイの LED を確認し、緑色に戻るまで待ってからドライブにアクセスします。
  - 消灯: ドライブは使用されていません。
  - •緑色で点滅:ホットプラグインサーションの後、ドライバが初期化中です。
  - •緑色:ドライブは使用中で、正常に機能しています。

図 9: ドライブ トレイのドライブの交換

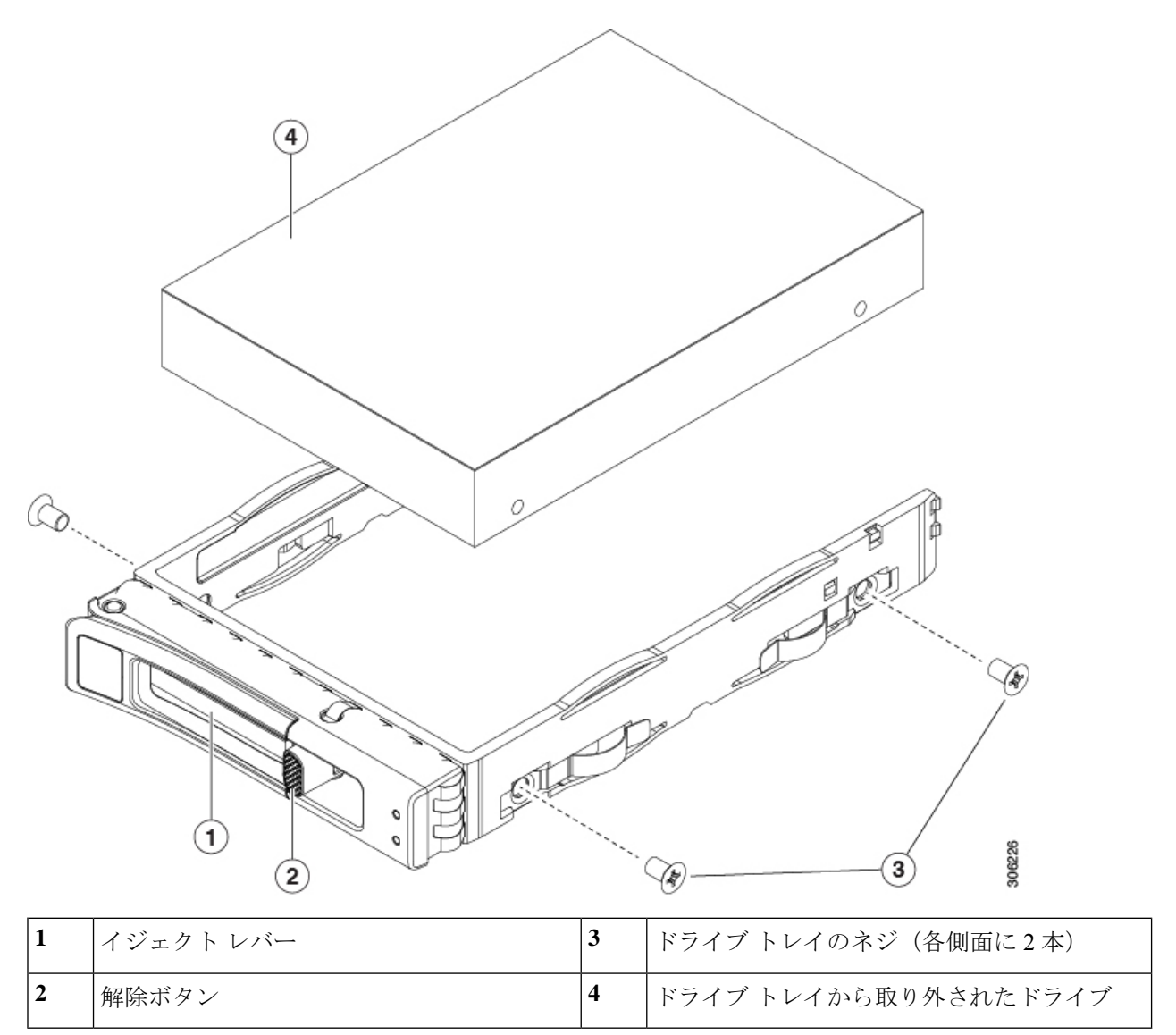

# ファン モジュールの交換

サーバーの6台のファンモジュールには、コンポーネントの位置に示すように番号が割り当て られています。

 $\mathcal{Q}$ 

**ヒント** 各ファン モジュールの上部に、障害 LED があります。この LED が緑色に点灯している場合 は、ファンが正しく設置されており、動作が良好です。ファンに障害が発生している場合、ま たはファンが正しく装着されていない場合、LED はオレンジ色に点灯します。

/!\

- 注意 ファンモジュールはホットスワップ可能であるため、ファンモジュールの交換時にサーバを シャットダウンしたり電源をオフにしたりする必要はありません。ただし、適切な冷却を保て るよう、ファンモジュールを取り外した状態でのサーバの稼働は、1分以内にしてください。
- ステップ1 次のようにして、既存のファンモジュールを取り外します。
  - a) 上部カバーを取り外せるように、サーバをラックの前方に引き出します。場合によっては、リアパネ ルからケーブルを取り外して隙間を空ける必要があります。
    - **注意** コンポーネントへの接触や確認作業を安全に行えない場合は、ラックからサーバを取り出して ください。
  - b) サーバ上部カバーの取り外し (9ページ)の説明に従ってサーバから上部カバーを取り外します。
  - c) ファンモジュールの上部にある解除ラッチをつかんで押します。マザーボードからコネクタをまっす ぐ持ち上げて外します。
- **ステップ2** 次のようにして、新しいファンモジュールを取り付けます。
  - a) 新しいファンモジュールを所定の位置にセットします。ファンモジュールの上部に印字されている矢 印がサーバの背面を指すはずです。
  - b) ファン モジュールをゆっくりと押し下げて、マザーボード上のコネクタにしっかりと差し込みます。
  - c) 上部カバーをサーバに再度取り付けます。
  - d) サーバをラックの元の位置に戻し、ケーブルを再度接続したら、電源ボタンを押してサーバの電源を 入れます。

図 10:ファンモジュールの上面図

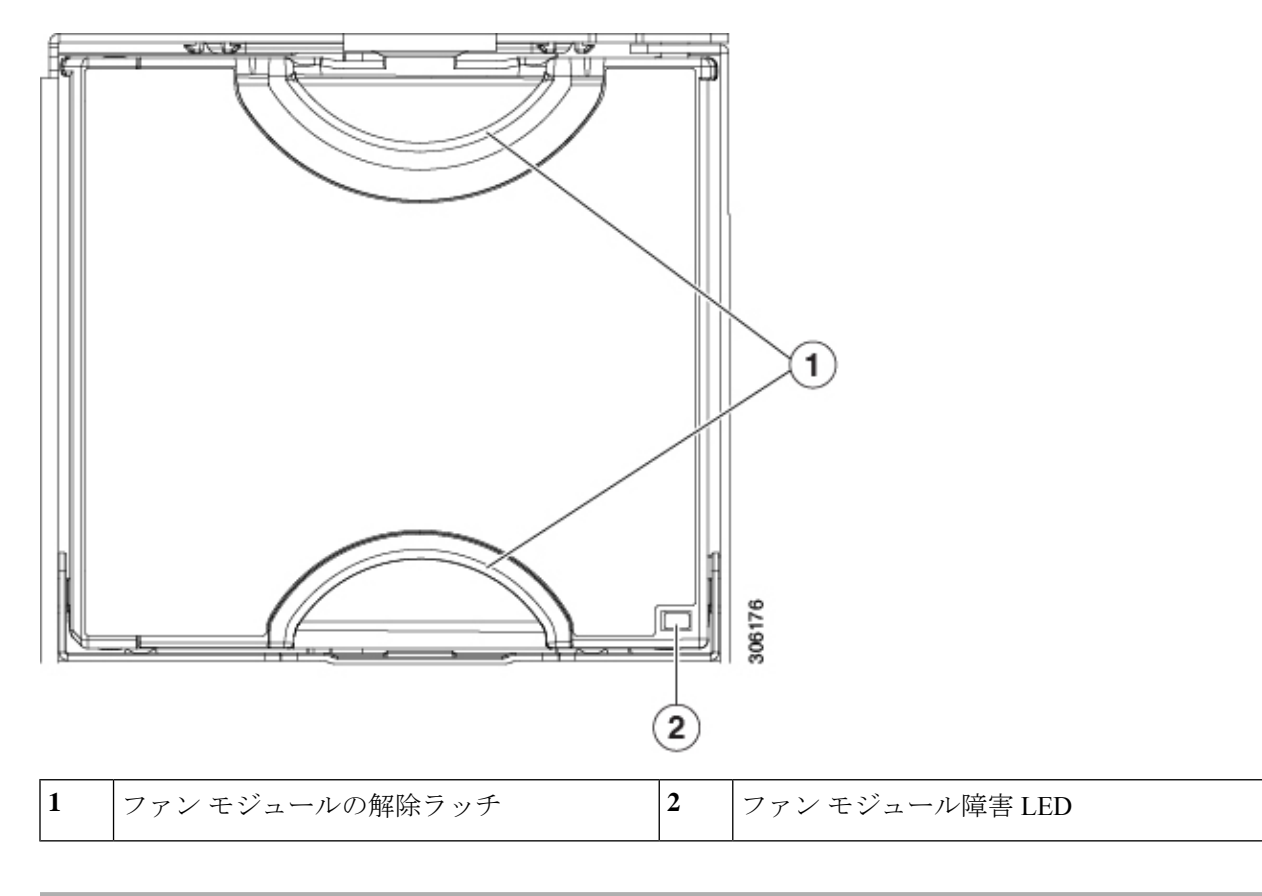

# **CPU** およびヒートシンクの交換

CPU 構成ルール

このサーバのマザーボードには2個の CPU ソケットがあります。各 CPU は、12個の DIMM チャネル(各 CPU に 12の DIMM スロット)をサポートします。DIMM 装着規則とメモリパ フォーマンスに関するガイドライン (39ページ)を参照してください。

- ・サーバーは、1 つの CPU または 2 つの同型 CPU が取り付けられた状態で動作できます。
- ・最小構成では、サーバーに最低でもCPU1が取り付けられている必要があります。最初に CPU1、次にCPU2を取り付けます。
- ・次の制約事項は、シングル CPU 構成を使用する場合に適用されます。
  - ・未使用 CPU ソケットがある場合は、工場出荷時ダスト カバーの装着が必要です。
  - DIMM の最大数は 24 です(CPU1 だけがチャネル A ~ H を使用できます)。

### CPUの交換に必要な工具

この手順では、以下の工具が必要です。

- •T-20 プラス ドライバ (ヒートシンクおよび CPU ソケット ネジ用)。
- ・ヒートシンク クリーニング キット:交換 CPU に付属。Cisco PID UCSX-HSCK=として別 個に発注可能

1 つのクリーニング キットで最大 4 つの CPU をクリーンアップできます。

・サーマルインターフェイスマテリアル(TIM)(交換用 CPU に同梱されているシリンジ)。既存のヒートシンクを再利用する場合にのみ使用します(新しいヒートシンクには、TIM がすでに塗布されたパッドが付属しています)。Cisco PID UCS-CPU-TIM=として別個に発注可能

1つの TIM キットが1つの CPU をカバーします。

**RMA** 交換または **RMA** ノードの注文に追加する CPU 関連部品 (38 ページ) も参照してくだ さい。

### **CPU** およびヒートシンクの交換

### 

注意 CPUとそのソケットは壊れやすいので、ピンを損傷しないように細心の注意を払って扱う必要 があります。CPUはヒートシンクとサーマルインターフェイスマテリアルとともに取り付け、 適切に冷却されるようにする必要があります。CPUを正しく取り付けないと、サーバが損傷す ることがあります。

## Â

**注意** CPU を取り扱う場合は、必ず [処理(Handling)] タブを使用します。CPU の端を持ったり、 CPU の上部、下部、またはピンに触れたりしないでください。

### Â

- 注意 手順で説明されているように、シャーシから取り外す前にサーバを必ずシャッドダウンするようにしてください。取り外す前にサーバをシャットダウンしなかった場合、対応する RAID Supercap のキャッシュが破棄され、その他のデータが失われる可能性があります。
- **ステップ1** サーバのシャットダウンと電源切断 (7ページ)の説明に従って、ソフトウェアインターフェイスを 使用するか、サーバの電源ボタンを押してサーバ をシャットダウンします。
- **ステップ2** サーバまたは設置されたカードのポートから、すべてのケーブルを取り外します。
- ステップ3 交換する CPU からヒートシンクを取り外します。

注意 ヒートシンクを取り扱う前に、ラベルの追加手順を参照してください。

- a) T-20 トルクス ドライバを使用して、ヒートシンクを固定している 4 個の取り付けネジを緩めます。
  - (注) ヒートシンクを水平に持ち上げるため、ヒートシンクナットを交互に均等に緩めます。すべてのネジをスター型に緩めるか、1本のネジを緩めてから、その対角線上のネジを緩めます。
     図11:ヒートシンクを取り外します。

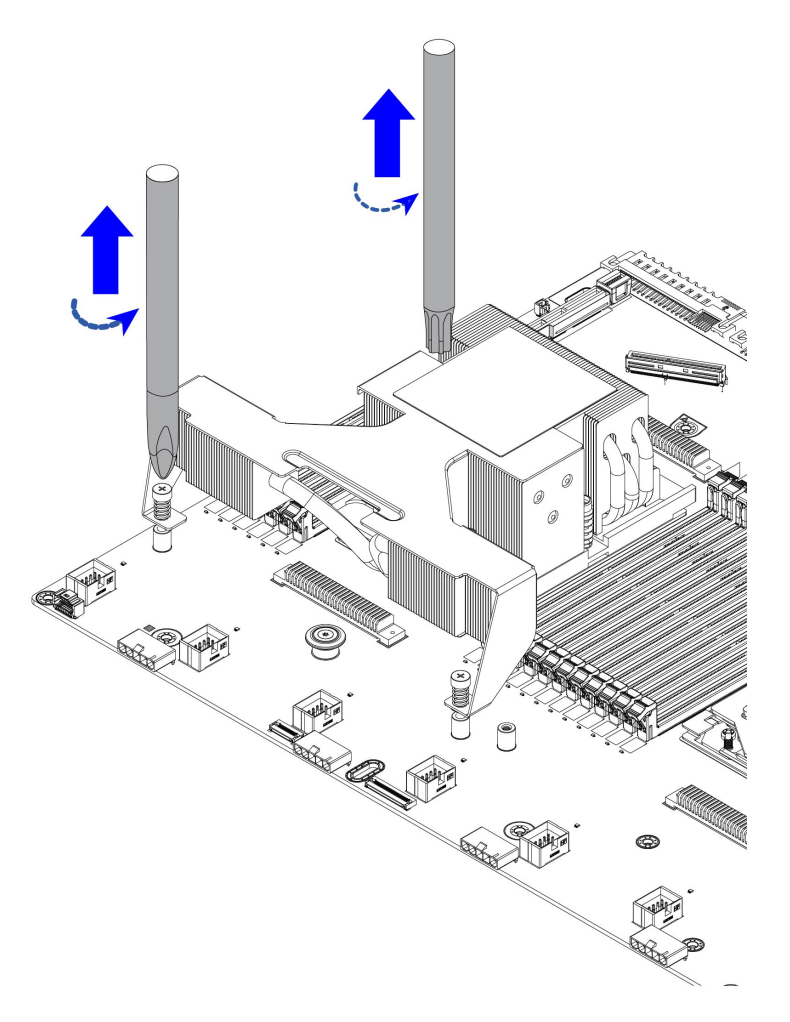

- b) ヒートシンク アセンブリをまっすぐ持ち上げ、ヒートシンクを下にして静電気防止用シートに置き ます。ヒートシンクから CPU の表面の損傷を防ぐため、十分注意してください。
- ステップ4 ソケットから CPU を取り外します。

注意 CPUを取り扱う前に、ヒートシンクのラベルで追加の手順を参照してください。

a) T-20 トルクス ドライバを使用して、非脱落型ソケット フレームのネジを緩めます。

図 12: ソケット フレーム ネジをゆるめる

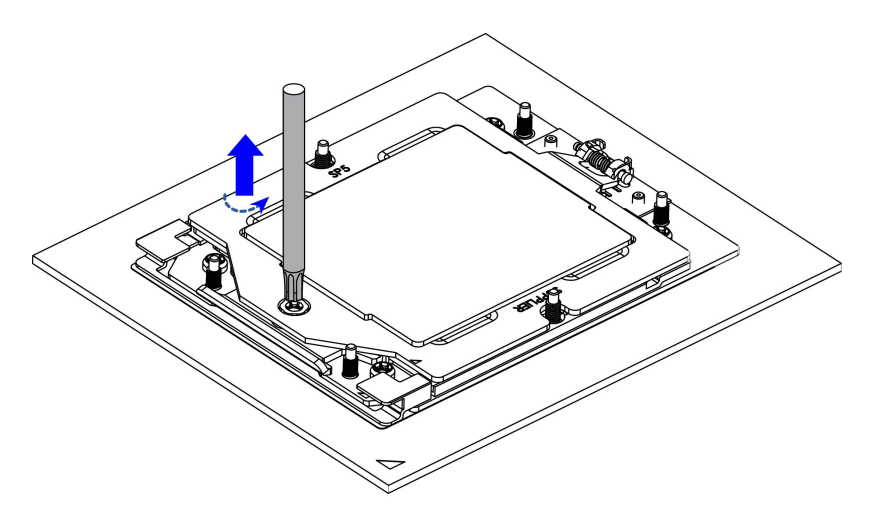

481604

b) ヒンジ付きソケットフレームを軸を中心に回転して垂直にします。
 図13:ソケットフレームを開く

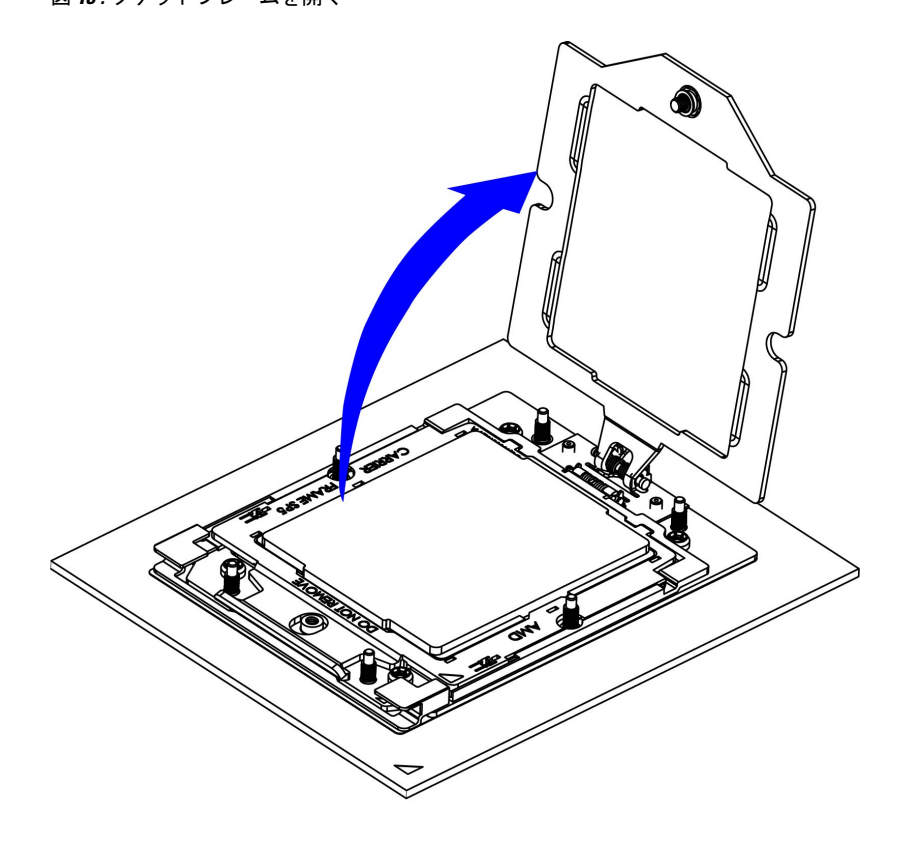

481605

c) レールフレームを軸を中心に回転して垂直にします。

図 14: レールフレームを開く

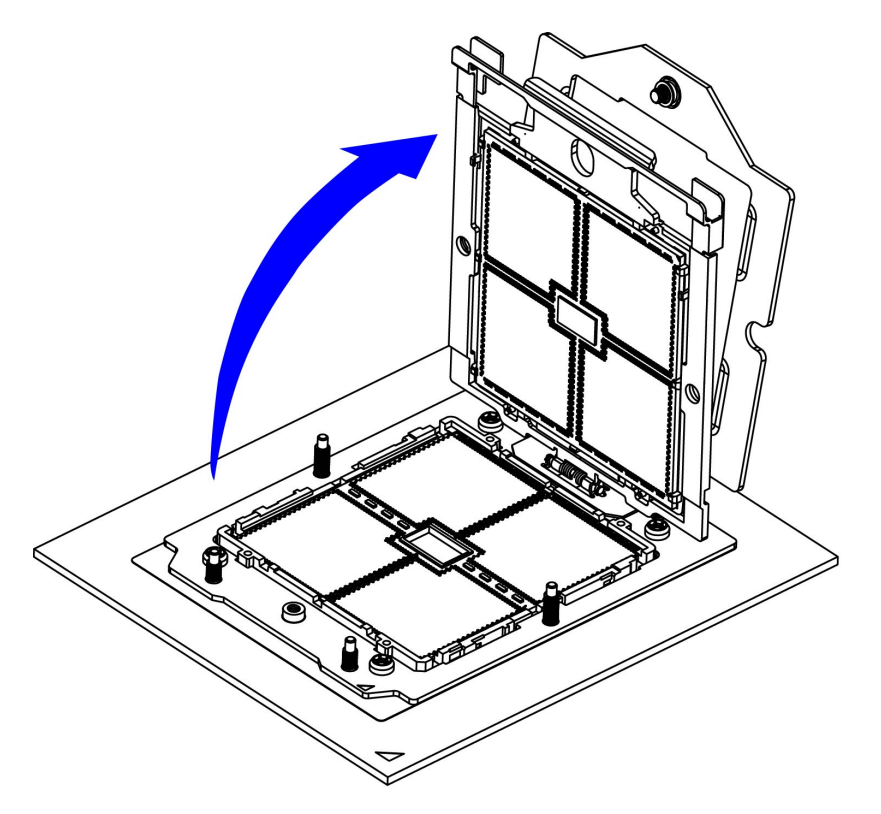

481606

d) キャリア フレーム上にあるハンドル タブでのみ CPU を持ち上げ、レール フレームから CPU を取り 外すためまっすぐ持ち上げます。

### 図 15:ソケットから CPUの削除

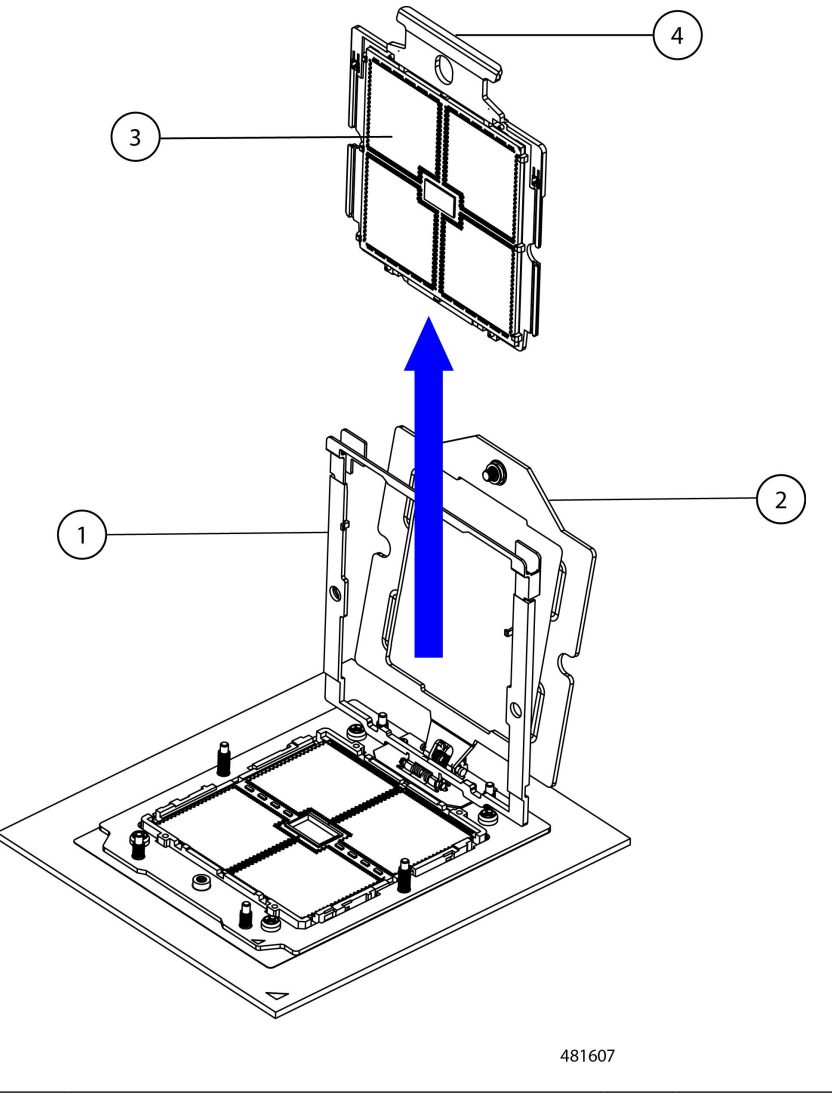

| 1 | 開いた状態のレール フレーム  | 3 | キャリアフレームの CPU         |
|---|-----------------|---|-----------------------|
| 2 | 開いた状態のソケット フレーム | 4 | CPU キャリア フレームのハンドル タブ |

### ステップ5 適切なオプションを選択してください。

・新しい CPU を取り付ける場合は、手順8に進みます。

・新しい CPU を取り付けない場合は、ダストカバーとソケットキャップを取り付けます。

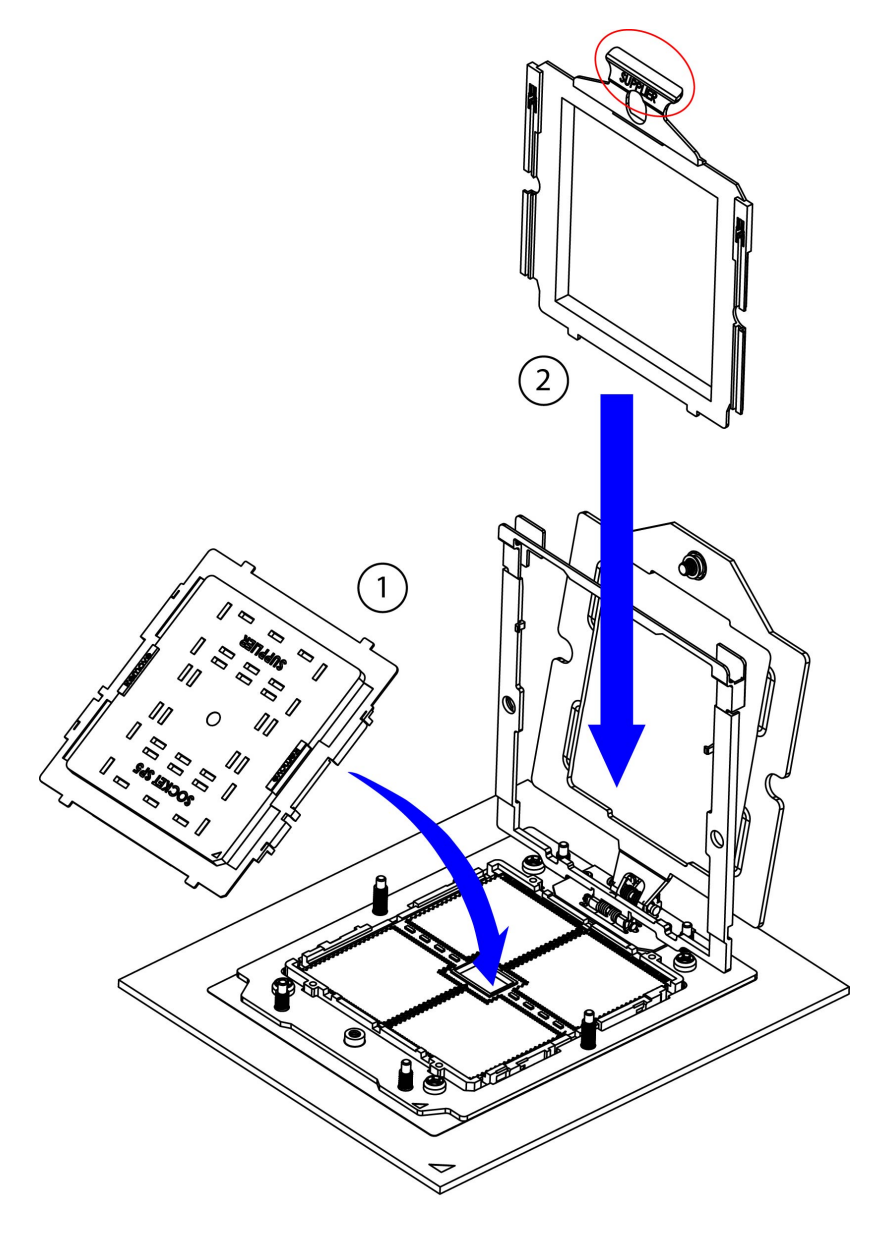

ステップ6 新しい CPU を取り付けない場合は、レール フレームを閉じ、ドライバを使用してネジを締めます。

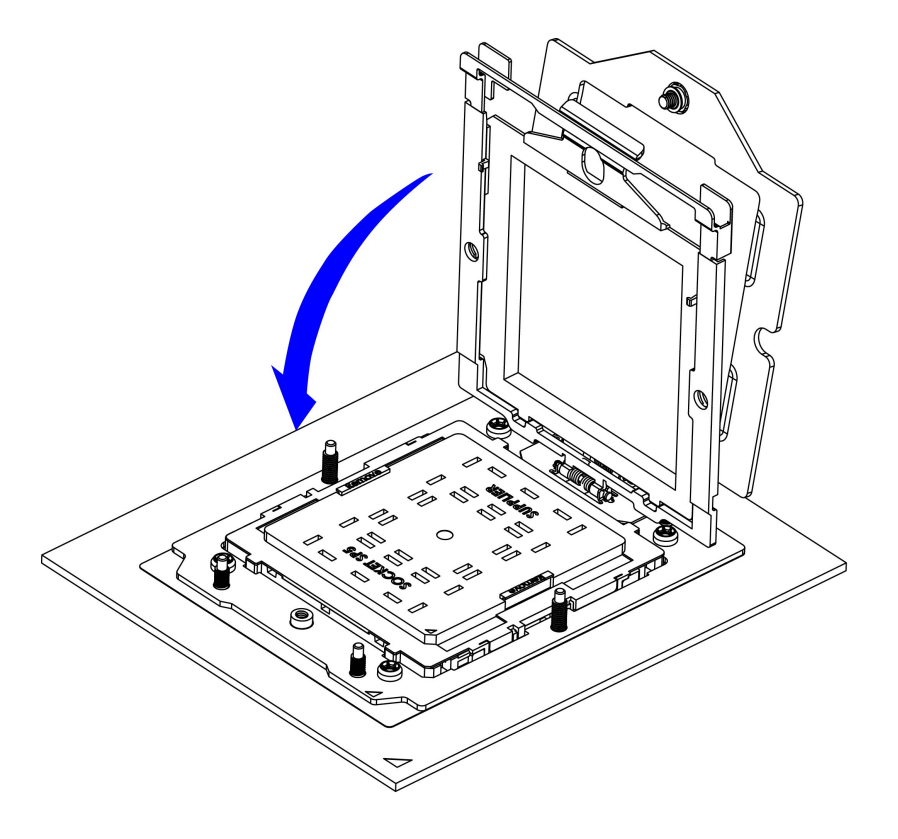

**ステップ1** ソケットフレームを閉じます。

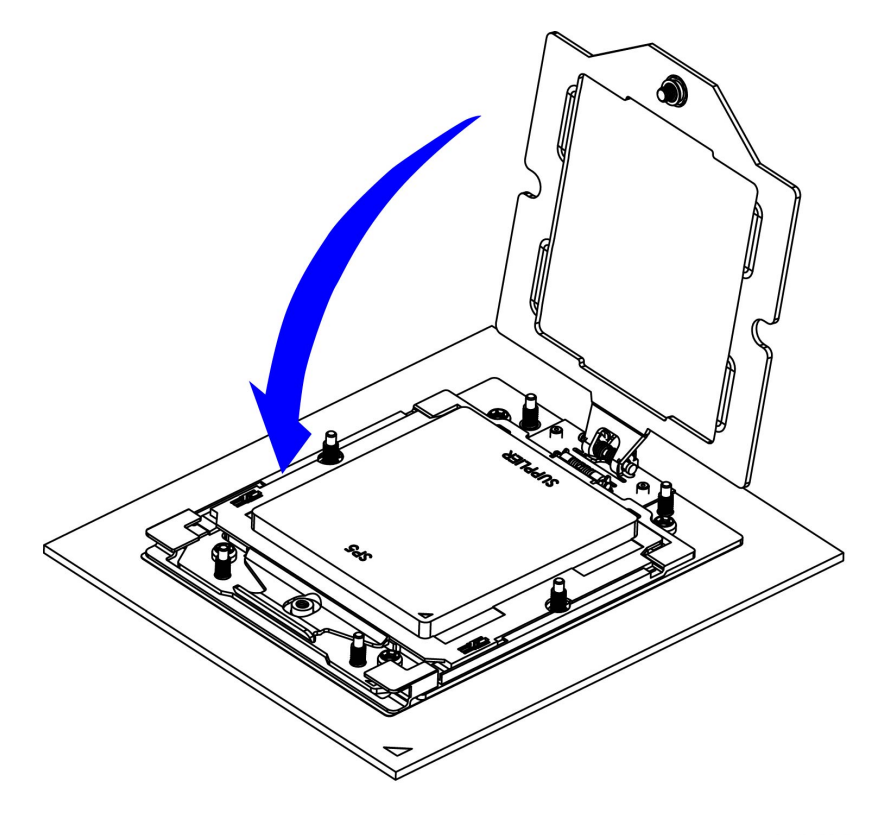

- **ステップ8** 次のようにして、新しい CPU を取り付けます。
  - 注意 CPU 接触面とピンは非常に脆弱です。この手順では、CPU の接触面または CPU ソケット ピンに 触れたり、損傷したりすることがないように、十分注意してください。
  - (注) フロントローディング SAS/SATA ドライブの取り付けガイドライン (13 ページ) の手順を実行 してください。
  - a) CPUソケットが空でない場合は、ソケットフレームを開き、レールフレームを開き、CPUを上に傾 けます。手順 4a ~ 4c を参照してください。
  - b) CPU ソケットにダスト キャップとソケット キャップが付いている場合は、ここで取り外します。

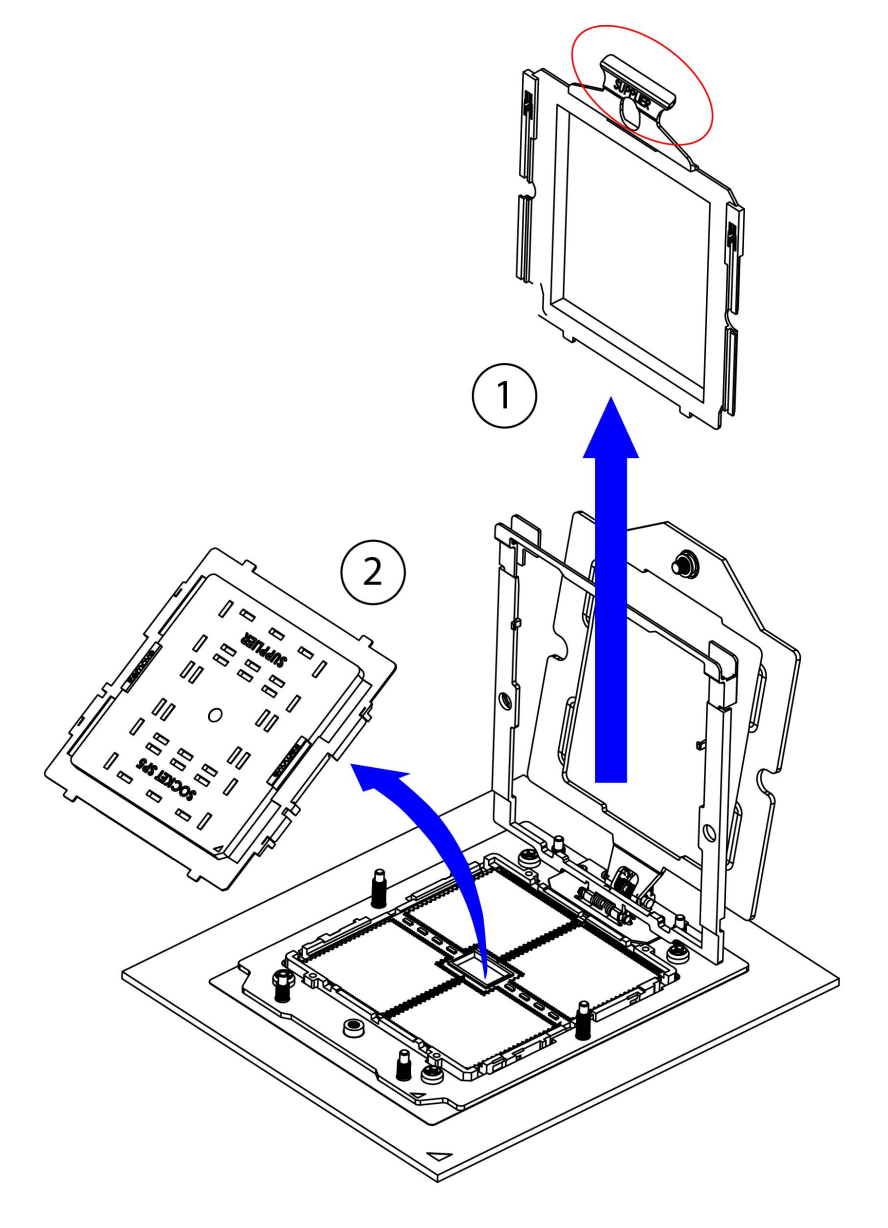

c) そのキャリア フレーム上のハンドル タブでのみ CPU を持ち上げ、開いているレール フレームに向 かって慎重にスライドさせます。

図 16: CPUをキャリア フレームに挿入します。

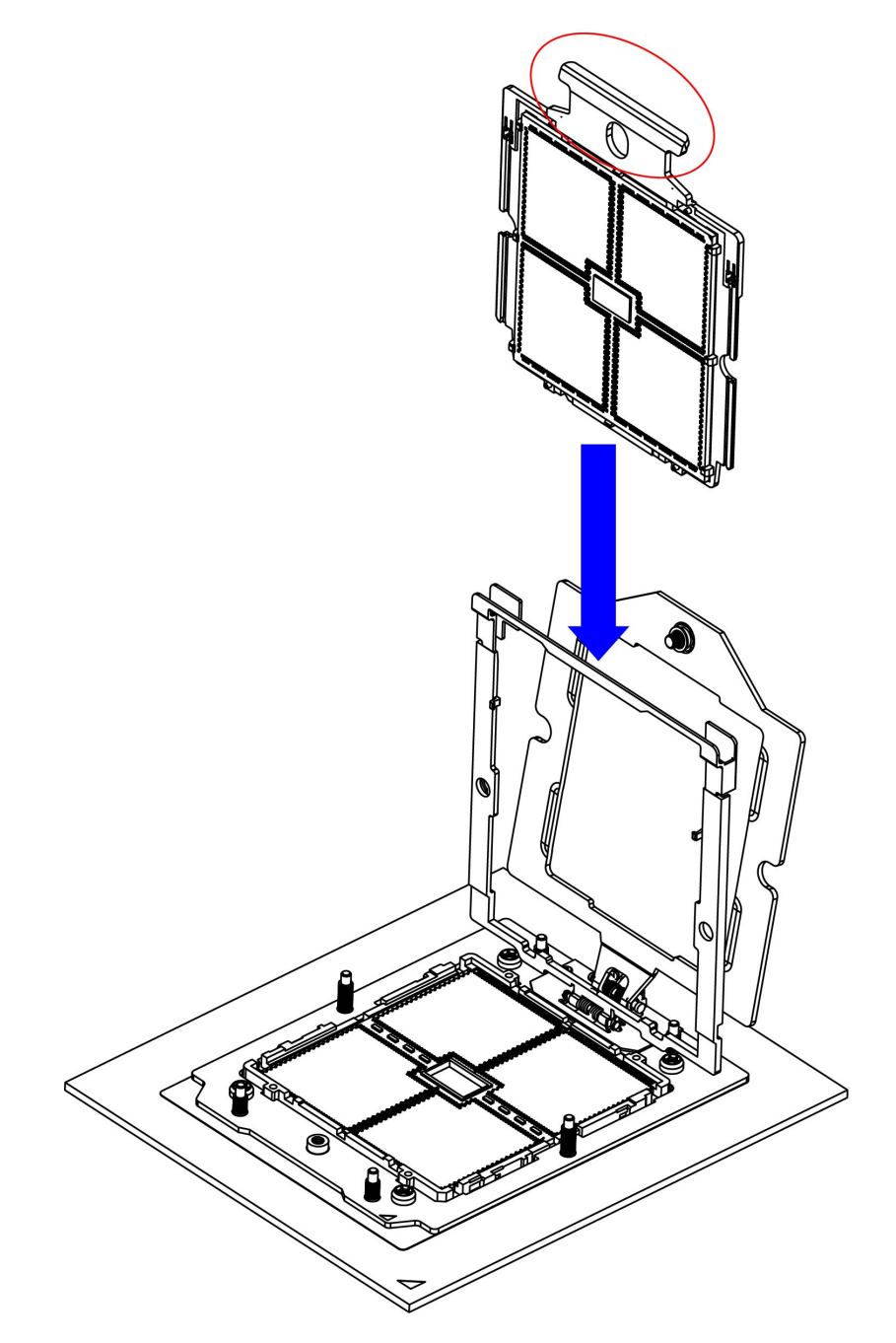

- **ステップ9** CPU をソケットに固定します。
  - a) ゆっくりレールフレームを閉じて、フラットな、閉じた位置にします。

図 17: レールフレームを閉じる

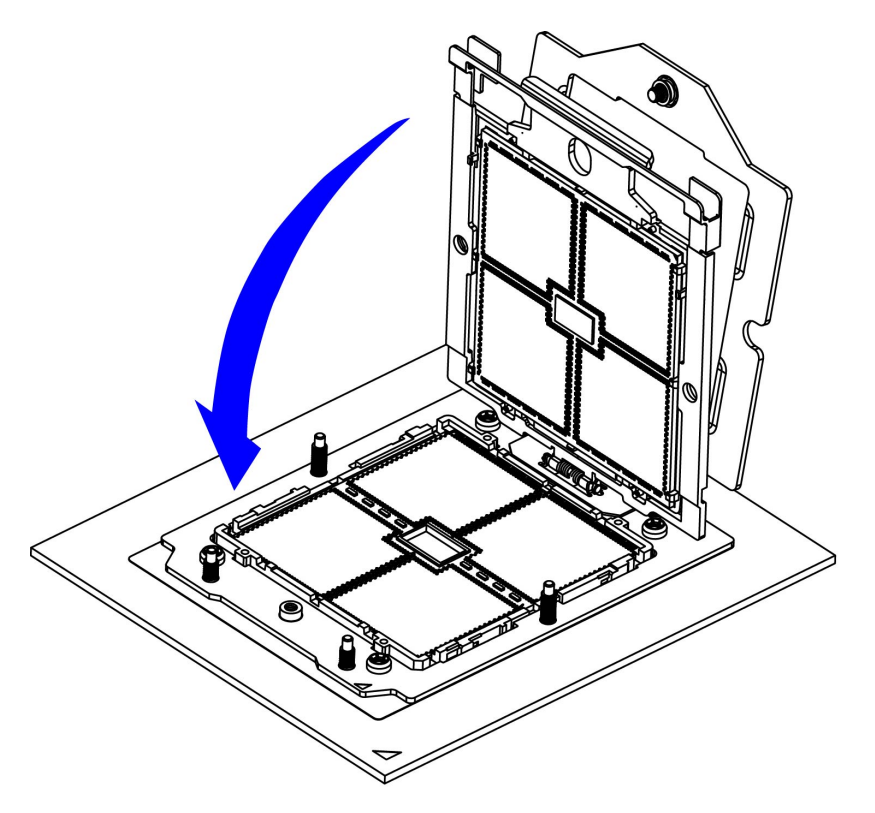

#### 481615

b) ゆっくりソケットフレームを閉じて、フラットな、閉じた位置にします。

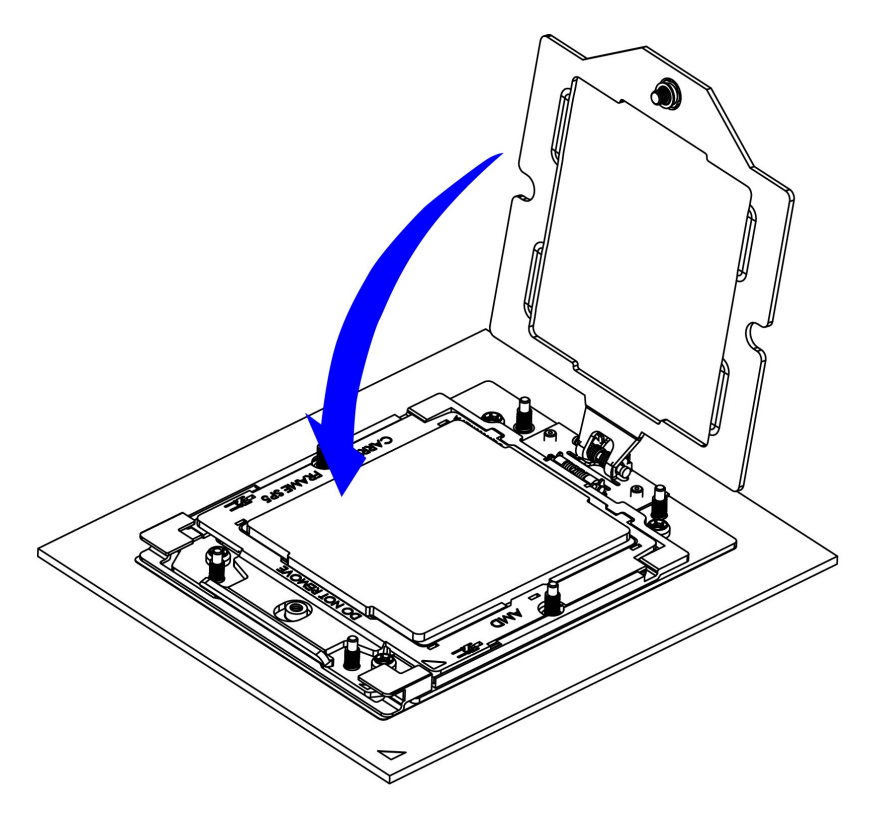

c) ソケットフレームのネジを締めます。

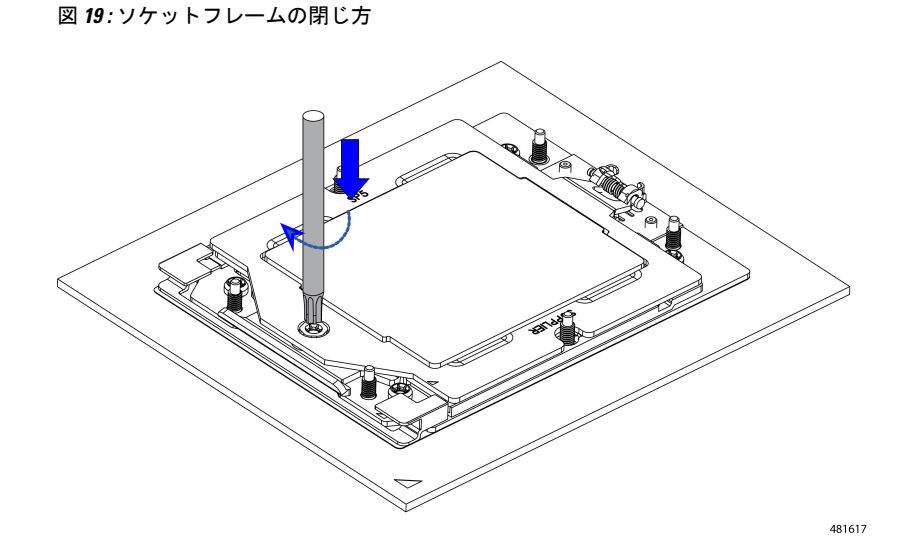

- **ステップ10**新しいTIMをヒートシンクに塗布します。
  - (注) 適切に冷却し、期待されるパフォーマンスを実現するために、ヒートシンクのCPU側の表面に新しい TIM を塗布する必要があります。
- 新しいヒートシンクを取り付ける場合は、新しいヒートシンクには TIM が塗布されたパッドが付属 しています。ステップ7に進みます。
- ・ヒートシンクを再利用する場合は、ヒートシンクから古い TIM を除去してから、付属のシリンジか ら新しい TIM を CPU 表面に塗布する必要があります。次のステップに進みます。
- a) ヒートシンクの古い TIM に、ヒートシンク クリーニング キット(UCSX-HSCK=) 付属の洗浄液を 塗布し、少なくとも 15 秒間吸収させます。
- b) ヒートシンク クリーニング キットに同梱されている柔らかい布を使用して、ヒートシンクからすべ ての TIM を拭き取ります。ヒートシンクの表面に傷をつけないように注意してください。
- c) 新しい CPU (UCS-CPU-TIM=) に付属の TIM のシリンジを使用して、CPU の上部に 1.5 立方センチ メートル(1.5ml)のサーマルインターフェイスマテリアルを貼り付けます。次に示すパターンに倣っ て、均一に塗布します。

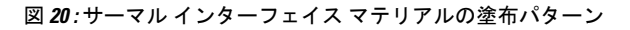

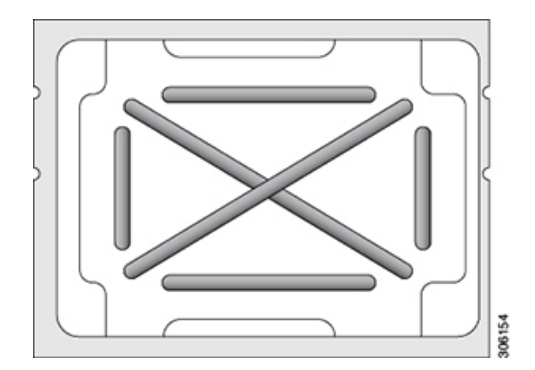

- ステップ11 CPU にヒートシンクを取り付けます。
  - a) ヒートシンクを CPUソケットに合わせ、ネジが対応するネジ穴に合っていることを確認し配置します。
  - b) T-20 トルクス ドライバを使用して、ヒートシンクを固定している 4 個の取り付けネジを締めます。
    - **注意** ヒートシンクを水平に下ろすため、ヒートシンクネジを交互に均等に締めます。ヒートシン ク ラベルに示されている順番で、ヒートシンクネジを締めます。

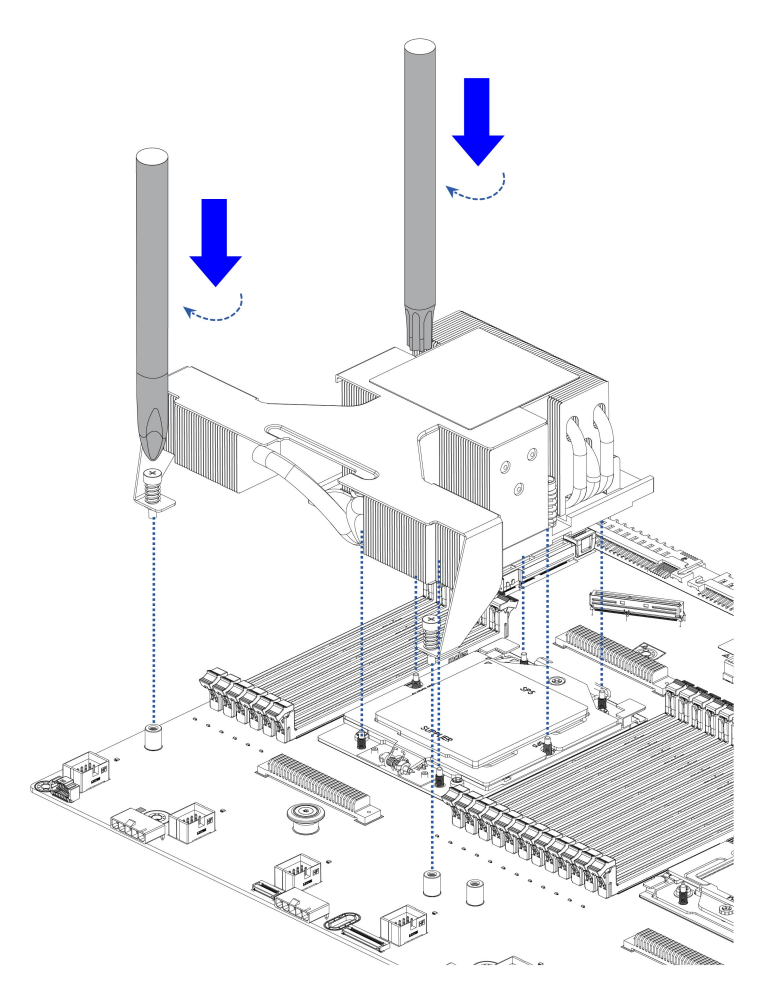

481618

- ステップ12 取り外したすべてのケーブルを再接続します。
- ステップ13 サーバの電源をオンにします。

# RMA 交換または RMA ノードの注文に追加する CPU 関連部品

CPUの返品許可(RMA)がノードで行われた場合は、追加部品がCPUのスペアに含まれていないことがあります。TACエンジニアが正常に交換を行うためには、RMAに追加部品を追加する必要がある場合があります。

- ・シナリオ 1: 既存のヒートシンクを再利用するか、新しいノードに CPU とヒートシンクを 移動します。
  - ・ヒートシンク クリーニング キット (UCSX-HSCK=)

1つのクリーニングキットで最大4つの CPU をクリーンアップできます。

・サーマルインターフェイスマテリアル (TIM) キット (UCS-CPU-TIM=)

1つの TIM キットが1つの CPU をカバーします。

- シナリオ2:既存のヒートシンクを交換しています。
  - 2つのバージョンのヒートシンクがサポートされています。
    - ・ハイ プロファイル、GPU なしのサーバ用: UCSC-HSHP-C245M8=
    - ・ロープロファイル、GPU 搭載サーバ用: UCSC-HSLP-C245M8=

ヒートシンク: UCSC-HSHP-C245M8=

新しいヒートシンクには、TIM が事前に塗布されたパッドが付いています。

- ・ヒートシンク クリーニング キット (UCSX-HSCK=)
- 1つのクリーニングキットで最大4つの CPU をクリーンアップできます。

CPU ヒートシンク クリーニング キットは最大4 CPU およびヒート シンクのクリーニングに最 適です。クリーニング キットには、古い TIM の CPU およびヒートシンクのクリーニング用に 1 本と、ヒートシンクの表面調整用に1本、合計2本の溶液のボトルが入っています。

新しいヒートシンクスペアには TIM パッドが事前に取り付けられています。ヒートシンクを 取り付ける前に、CPUの表面から古い TIM を取り除くことは重要です。このため、新しいヒー トシンクを注文する場合にも、ヒートシンククリーニングキットを注文する必要があります。

#### メモリ (DIMM)の 交換

## 

注意 DIMM とそのソケットは壊れやすいので、取り付け中に損傷しないように、注意して扱う必要 があります。

## 

注意 シスコではサードパーティの DIMM はサポートしていません。シスコ以外の DIMM をサーバ で使用すると、システムに問題が生じたり、マザーボードが損傷したりすることがあります。

# 

(注) サーバ パフォーマンスを最大限に引き出すには、DIMM の取り付けまたは交換を行う前に、 メモリ パフォーマンスに関するガイドラインと装着規則を熟知している必要があります。

# DIMM 装着規則とメモリ パフォーマンスに関するガイドライン

このトピックでは、最大メモリパフォーマンスに関する規則とガイドラインについて説明しま す。

## DIMM スロットの番号付け

次の図に、マザーボード上の DIMM スロットの番号付けを示します。

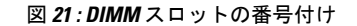

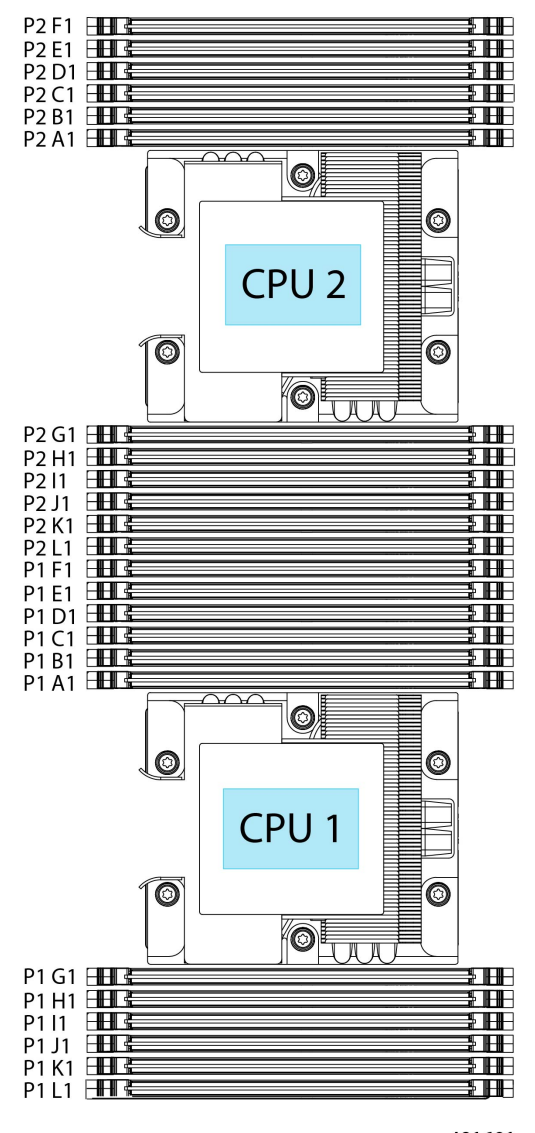

481601

#### **DIMM** 装着ルール

最大限のパフォーマンスを引き出せるように、DIMMの取り付けまたは交換を行うときは、次のガイドラインに従ってください。

- 単一 CPU サーバの場合:
  - ・サポートされる DIMM の最小数は 1、最大は 12 です。

- •1、2、4、6、8、10、または 12 個の DIMM の使用がサポートされています。3、5、 7、9、または 11 個の DIMM の使用はサポートされていません。
- デュアル CPU サーバの場合:
  - ・サポートされる DIMM の最小数は 2、最大は 24 です。
  - •2、4、8、12、16、20、または 24 個の DIMM の使用がサポートされています。6、 10、14、18、または 22 個の DIMM の使用はサポートされていません。
- •各 CPU では A から L までの、12 個のメモリ チャネルがサポートされます、
  - CPU1は、チャネルP1\_A1、P1\_B1、P1\_C1、P1\_D1、P1\_E1、P1\_F1、P1\_G1、P1\_H1、 P1\_I1、P1\_J1、P1\_K1、およびP1\_L1をサポートします。
  - CPU2は、チャネルP2\_A1、P2\_B1、P2\_C1、P2\_D1、P2\_E1、P2\_F1、P2\_G1、P2\_H1、 P2\_I1、P2\_J1、P2\_K1、および P2\_L1 をサポートします。
- 両方のCPUが取り付けられている場合、各CPUのDIMMスロットへの装着方法を同一にします。
- ・ 単一 CPU 構成の場合、CPU1 のチャネルのみに装着します(P1\_A1 から P1\_L1)。

#### メモリ装着順序

最適なパフォーマンスを得るには、CPUの数およびCPUあたりのDIMMの数に応じて、次の 表に示す順序でDIMMを装着します。サーバーにCPUが2つ搭載されている場合は、次の表 に示すように、2つのCPU間でDIMMが均等になるように調整します。

メモリスロットは、青色と黒色に色分けされています。色分けされたチャネルの装着順序は、 最初は青色のスロット、次に黒色のスロットです。

次の表に、各メモリオプションのメモリ装着順序を示します。

表 3:2 CPU構成のDIMM装着順序

| CPU あたりの DDR5 DIMM の<br>数(推奨構成) | CPU1スロットへの装着 | CPU 2 スロットへの装着 |
|---------------------------------|--------------|----------------|
| 2                               | P1_A1        | P2_A1          |
| 4                               | P1_A1        | P2_A1          |
|                                 | P1_G1        | P2_G1          |
| 8                               | P1_A1        | P2_A1          |
|                                 | P1_C1        | P2_C1          |
|                                 | P1_G1        | P2_G1          |
|                                 | P1_I1        | P2_I1          |

| 12 | P1_A1               | P2_A1               |
|----|---------------------|---------------------|
|    | P1_B1               | P2_B1               |
|    | P1_C1               | P2_C1               |
|    | P1_G1               | P2_G1               |
|    | P1_H1               | P2_H1               |
|    | P1_I1               | P2_I1               |
| 16 | P1_A1               | P2_A1               |
|    | P1_B1               | P2_B1               |
|    | P1_C1               | P2_C1               |
|    | P1_E1               | P2_E1               |
|    | P1_G1               | P2_G1               |
|    | P1_H1               | P2_H1               |
|    | P1_I1               | P2_I1               |
|    | P1_K1               | P2_K1               |
| 20 | P1_A1               | P1_A1               |
|    | P1_B1               | P1_B1               |
|    | P1_C1               | P1_C1               |
|    | P1_D1               | P1_D1               |
|    | P1_E1               | P1_E1               |
|    | P1_G1               | P1_G1               |
|    | P1_H1               | P1_H1               |
|    | P1_I1               | P1_I1               |
|    | P1_J1               | P1_J1               |
|    | P1_K1               | P1_K1               |
| 24 | すべて (P1_A1 ~ P1_L1) | すべて (P1_A1 ~ P1_L1) |

## 表 4:1 CPU構成のDIMM装着順序

| CPU あたりの DDR4 DIMM の数(推奨構成) | CPU1スロットへの装着 |
|-----------------------------|--------------|
| 1                           | P1_A1        |
| 2                           | P1_A1        |
|                             | P1_G1        |

| CPU あたりの DDR4 DIMM の数(推奨構成) | CPU1スロットへの装着           |
|-----------------------------|------------------------|
| 4                           | P1_A1                  |
|                             | P1_C1                  |
|                             | P1_G1                  |
|                             | P1_I1                  |
| 6                           | P1_A1                  |
|                             | P1_B1                  |
|                             | P1_C1                  |
|                             | P1_G1                  |
|                             | P1_H1                  |
|                             | P1_I1                  |
| 8                           | P1_A1                  |
|                             | P1_B1                  |
|                             | P1_C1                  |
|                             | P1_E1                  |
|                             | P1_G1                  |
|                             | P1_H1                  |
|                             | P1_I1                  |
|                             | P1_K1                  |
| 10                          | P1_A1                  |
|                             | P1_B1                  |
|                             | P1_C1                  |
|                             | P1_D1                  |
|                             | P1_E1                  |
|                             | P1_G1                  |
|                             | P1_H1                  |
|                             | P1_I1                  |
|                             | P1_J1                  |
|                             | P1_K1                  |
| 12                          | すべて装着済み(P1_A1)~(P1_K1) |

• CPUごとに許可される最大合計メモリは、3TBです(12 DIMM スロットx 256 GB)。デュ アル CPU 構成の場合、許容されるシステムメモリは 6 TB です。 ・メモリのミラーリングを使用すると、2つの装着済みチャネルの一方からしかデータが提供されないため、使用可能なメモリ量が50%減少します。メモリのミラーリングを有効にする場合、偶数個のチャネルに DIMM を取り付ける必要があります。

## DIMM 混合

次の表に示す DIMM の混在使用の規則に従ってください。

- •このサーバでは、すべての CPU が DDR5-5600 DIMM のみをサポートしていますが、4800 の速度で動作できます。
- 256GB DIMM にはいくつかの制限があります。サーバを構成して注文しようとすると、制限が通知されます。

#### 表 5: DIMM の混在使用の規則

| DIMM パラメータ                                          | 同じバンク内の DIMM                                                                                                    |
|-----------------------------------------------------|----------------------------------------------------------------------------------------------------|
| DIMM 容量<br>例:16GB、32GB、<br>64GB、128GB、およ<br>び 256GB | 同じバンク内で異なる容量とリビジョンの DIMM を混在させること<br>はできません(たとえば、A1、B1)。リビジョン値は製造元によっ<br>て異なります。同じ PID を持つ 2 つの DIMM が異なるリビジョンを<br>持つ場合があります。   |
| DIMM 速度<br>例:5600 GHz                               | 同じバンク内で異なる速度とリビジョンを DIMM 容量と混在させる<br>ことはできません(たとえば、A1、B1)。リビジョン値は製造元に<br>よって異なります。同じ PID を持つ 2 つの DIMM が異なるリビジョ<br>ンを持つ場合があります。 |

#### メモリ ミラーリング

偶数個のチャネルに DIMM を装着した場合にのみ、サーバーの CPU がメモリ ミラーリングを サポートします。1 つまたは3 つのチャネルに DIMM を装着した場合、メモリのミラーリング は自動的に無効になります。

メモリのミラーリングを使用すると、2つの装着済みチャネルの一方からしかデータが提供されないため、使用可能なメモリ量が 50%減少します。2つ目の重複するチャネルは、冗長性を提供します。

# **DIMM**の交換

## 障害のある DIMM の識別

各 DIMM ソケットの正面には、対応する DIMM 障害 LED があります。これらの LED の位置 については、内部診断 LED (5ページ)を参照してください。サーバがスタンバイ電源モー ドの場合、これらの LED はオレンジ色に点灯し、障害のある DIMM であることを示します。

ステップ1 次のようにして、既存の DIMM を取り外します。

- a) サーバのシャットダウンと電源切断 (7ページ)の説明に従って、サーバをシャットダウンして電源 を切ります。
- b) 上部カバーを取り外せるように、サーバをラックの前方に引き出します。場合によっては、リアパネ ルからケーブルを取り外して隙間を空ける必要があります。
  - **注意** コンポーネントへの接触や確認作業を安全に行えない場合は、ラックからサーバを取り出して ください。
- c) サーバ上部カバーの取り外し(9ページ)の説明に従ってサーバから上部カバーを取り外します。
- d) DIMM スロットの前端を覆うエアーバッフルを取り外してスペースを空けます。
- e) 取り外す DIMM の位置を確認し、DIMM スロットの両端のイジェクト レバーを開きます。
- ステップ2 次のようにして、新しい DIMM を取り付けます。
  - (注) DIMM を取り付ける前に、このサーバのメモリ装着ルールを参照してください: DIMM 装着規則と メモリ パフォーマンスに関するガイドライン (39 ページ)。
  - a) 新しい DIMM をマザーボード上の空のスロットの位置に合わせます。DIMM スロットの位置合わせ機 能を使用して、DIMM を正しい向きに配置します。
  - b) DIMM がしっかりと装着され、両端のイジェクトレバーが所定の位置にロックされるまで、DIMM の 上部の角を均等に押し下げます。
  - c) 上部カバーをサーバに再度取り付けます。
  - d) サーバをラックの元の位置に戻し、ケーブルを再度接続したら、電源ボタンを押してサーバの電源を 入れます。

# ミニストレージ モジュールの交換

ミニストレージモジュールをマザーボードのソケットに差し込むことにより、内部ストレージ を追加します。

•M.2 SSD キャリア: 2 つの M.2 フォームファクタ SSD ソケットを提供します。

(注) Cisco IMC ファームウェアには、このミニストレージモジュールの M.2 バージョンにインストールされている M.2 ドライブのアウトオブバンド管理インターフェイス(UCS-MSTOR-M2)は含まれていません。M.2 ドライブは、Cisco IMC インベントリには表示されず、Cisco IMC によって管理することもできません。これは想定されている動作です。

## ミニストレージ モジュール キャリアの交換

ここでは、ミニストレージモジュールキャリアを取り外して交換する方法について説明しま す。キャリアには、メディアソケットが上部に1つ、下部に1つあります。すべてのタイプ( M.2 SSD)のミニストレージモジュールキャリアに対して、次の手順に従います。

サーバの保守

- **ステップ1** サーバのシャットダウンと電源切断 (7ページ)の説明に従って、サーバをシャットダウンして電源を 切ります。
- **ステップ2**上部カバーを取り外せるように、サーバをラックの前方に引き出します。場合によっては、リアパネルからケーブルを取り外して隙間を空ける必要があります。
  - **注意** コンポーネントへの接触や確認作業を安全に行えない場合は、ラックからサーバを取り出してくだ さい。
- ステップ3 サーバ上部カバーの取り外し (9ページ)の説明に従ってサーバから上部カバーを取り外します。
- **ステップ4** ソケットからキャリアを取り外します。
  - a) ライザー2とライザー3の間のソケットでミニストレージモジュールキャリアの位置を確認します。 図22:ミニストレージモジュールキャリアソケット

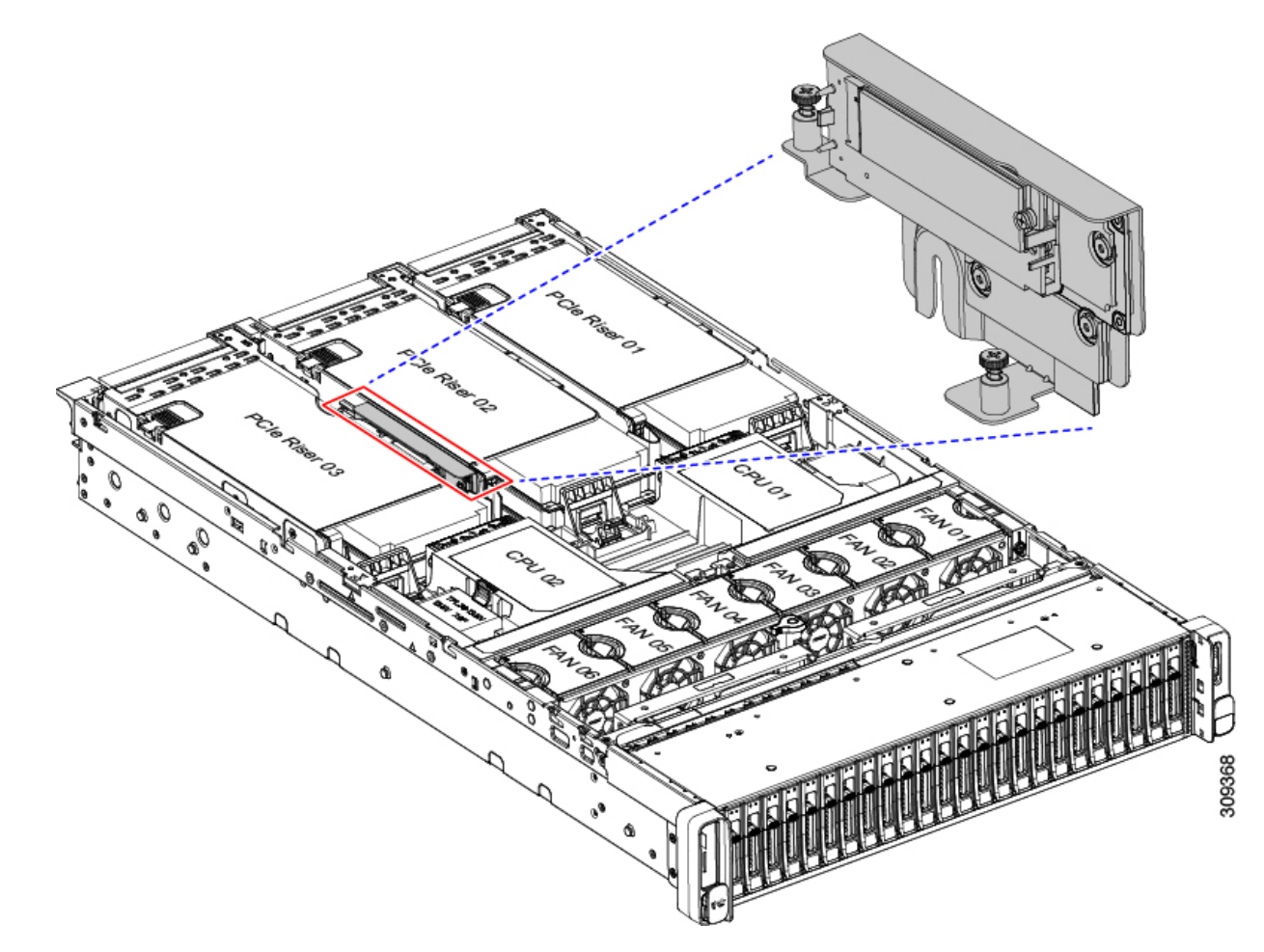

- b) #2 のプラス ドライバを使用して非脱落型ねじを締めます。
- c) キャリアの両端を持ち上げて、マザーボードのソケットから外します。
- d) コントローラボードの両端で、キャリアを固定しているクリップを外側に押します。
- e) コントローラの両端を持ち上げ、キャリアボードから外します。

- f) キャリアを静電気防止シートの上に置きます。
- g) 個々の M.2 ドライブを交換する必要がある場合は、 M.2 用ミニストレージキャリア内の M.2 SSD の交換(47ページ)に進みます。
- ステップ5 キャリアをそのソケットに取り付けます。
  - a) キャリアのコネクタが下向きになっている状態で、キャリアをソケットの位置に合わせます。2つの位置合わせペグが、キャリアの2つの穴の位置に合っている必要があります。
  - b) キャリアのソケットの端をそっと押し下げて、2本のペグをキャリアの2つの穴に通します。
  - c) 固定クリップが両端でカチッと鳴るまで、キャリアを押し下げます。
  - d) #2 プラス ドライバーを使用して、各固定ネジを均等に締めます。
- ステップ6 上部カバーをサーバに再度取り付けます。
- **ステップ1** サーバをラックの元の位置に戻し、ケーブルを再度接続したら、電源ボタンを押してサーバの電源を入れます。

# M.2 用ミニストレージ キャリア内の M.2 SSD の交換

このサーバは Cisco Boot 最適化 M.2 RAID コントローラ (2 台の M.2 SATA SSD に対応)をサ ポートしています。UCS-M2-HWRAID コントローラは、240 GB (UCS-M2-240GB=)および 960 GB (UCS-M2-960GB=) M.2 SSD にのみ対応しています。ここでは、M.2 用ミニストレー ジキャリア (UCS-M2-HWRAID)内の M.2 SATA SSD を取り外して交換する手順について説 明します。キャリアには、M.2 SSD ソケットが上部に1つ、下部に1つあります。

(注) M.2 SATA SSD は、ブートデバイスとしてのみ使用することを推奨します。

ミニストレージ M.2 SSD の装着ルール

- 両方の M.2 SSD が同じ容量である必要があります。異なる容量の SSD を混在させないでください。
- ・キャリア内で1つまたは2つの M.2 SSD を使用できます。
- •M.2 ソケット1はキャリアの上側にあり、M.2 ソケット2はキャリアの下側(キャリアの マザーボードコネクタと同じ側)にあります。
- •BIOS セットアップユーティリティの組み込み SATA RAID インターフェイスを使用して、 デュアル SATA M.2 SSD を RAID 1 アレイ内に設定できます。

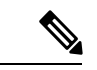

(注) HW RAID コントローラを搭載したサーバで M.2 SATA SSD を制 御することはできません。

- **ステップ1** ミニストレージモジュールキャリアの交換(45ページ)の説明に従って、サーバの電源を切り、ミニストレージモジュールキャリアをサーバから取り外します。
- ステップ2 次のようにして、M.2 SSD を取り外します。
  - a) No.1 プラス ドライバを使用して、M.2 SSD をキャリアに固定している1本のネジを外します。
  - b) キャリアのソケットから M.2 SSD を取り外します。
- ステップ3 次のようにして、新しい M.2 SSD を取り付けます。
  - a) 新しいM.2SSDのコネクタ側を、ラベルが上を向いている状態でキャリアのソケットに差し込みます。
  - b) M.2 SSD を押し、キャリアに対して平らになるようにします。
  - c) M.2 SSD の端をキャリアに固定する1本のネジを取り付けます。

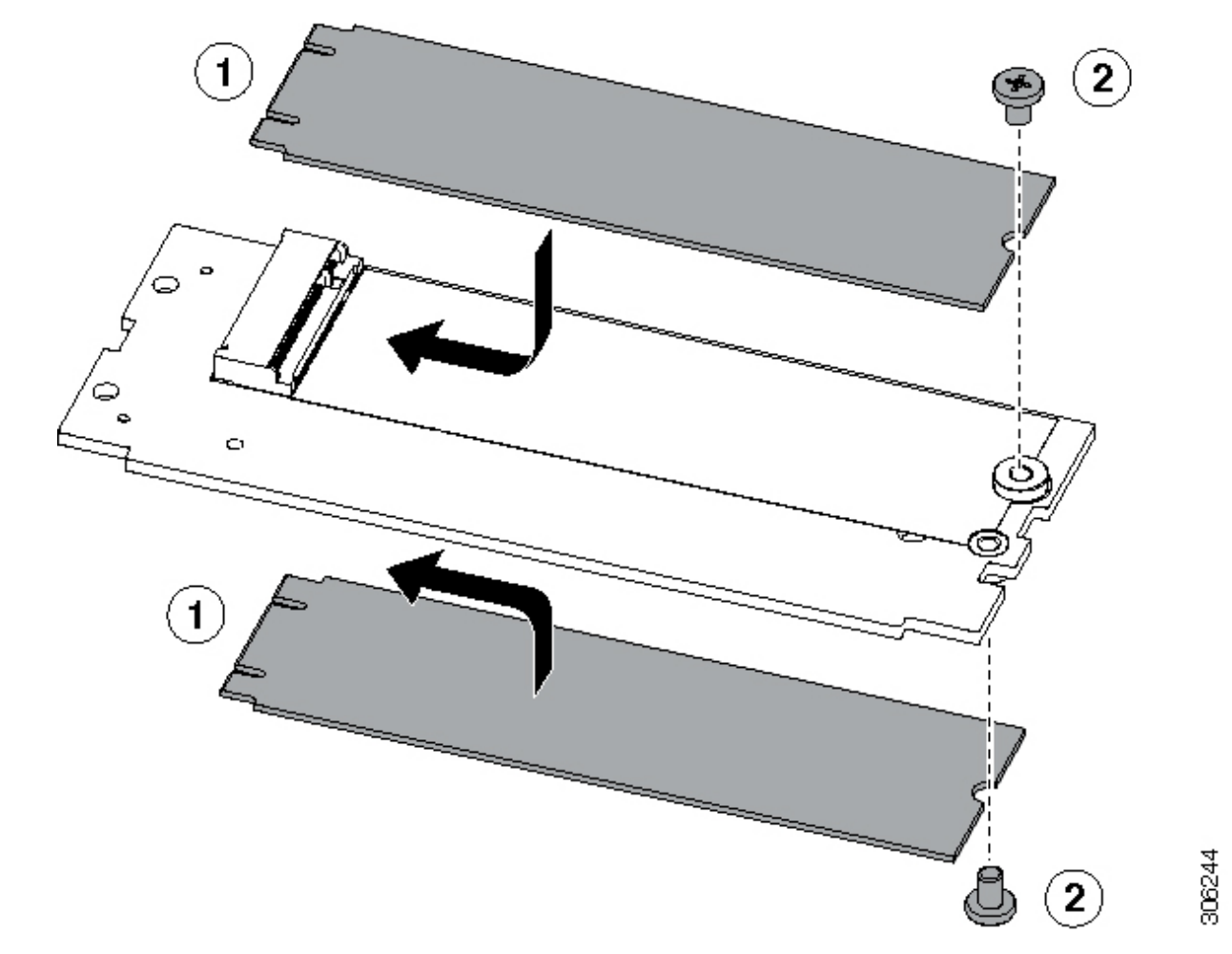

**ステップ4** ミニストレージモジュールキャリアをサーバに再度取り付け、ミニストレージモジュールキャリアの交換(45ページ)の説明に従ってサーバの電源を入れます。

# RTCバッテリの交換

# Â

警告 バッテリを正しく交換しないと、爆発するおそれがあります。バッテリは、同型式のもの、または製造業者が推奨する同等の型式のものとのみ交換してください。使用済みのバッテリは、 製造元が指示する方法に従って処分してください。

[ステートメント 1015]

Â

警告 リサイクラ:バッテリーを共有しないでください!お住いの国または地域の適切な規制に従い、 バッテリーを処分するようにしてください。

リアルタイムクロック(RTC)バッテリは、サーバの電源が外れているときにシステムの設定 を保持します。バッテリタイプはCR2032です。シスコでは、ほとんどの電器店から購入でき る、業界標準のCR2032バッテリをサポートしています。

- ステップ1 RTC バッテリを取り外します。
  - a) サーバのシャットダウンと電源切断 (7ページ)の説明に従って、サーバをシャットダウンして電源 を切ります。
  - b) 上部カバーを取り外せるように、サーバをラックの前方に引き出します。場合によっては、リアパネ ルからケーブルを取り外して隙間を空ける必要があります。
    - **注意** コンポーネントへの接触や確認作業を安全に行えない場合は、ラックからサーバを取り出して ください。
  - c) サーバ上部カバーの取り外し(9ページ)の説明に従ってサーバから上部カバーを取り外します。
  - d) サーバーから PCIe ライザー1を取り外し、マザーボード上の RTC バッテリ ソケットの周りに隙間を 空けます。PCIe ライザーの交換 (57 ページ)を参照してください。
  - e) 水平 RTC バッテリ ソケットを見つけます。
  - f) マザーボード上のソケットからバッテリを取り外します。固定クリップをそっと側面に押し込んで隙 間を確保し、バッテリを持ち上げます。
- **ステップ2** 次のようにして、新しい RTC バッテリを取り付けます。
  - a) バッテリをソケットに挿入し、カチッと音がしてクリップの下の所定の位置に収まるまで押し下げま す。
    - (注) 「3V+」のマークが付いているバッテリのプラス側を、上側に向ける必要があります。
  - b) サーバーに PCIe ライザー1を取り付けます。PCIe ライザーの交換 (57 ページ)を参照してください。
  - c) 上部カバーをサーバに再度取り付けます。
  - d) サーバをラックの元の位置に戻し、ケーブルを再度接続したら、電源ボタンを押してサーバの電源を 入れます。

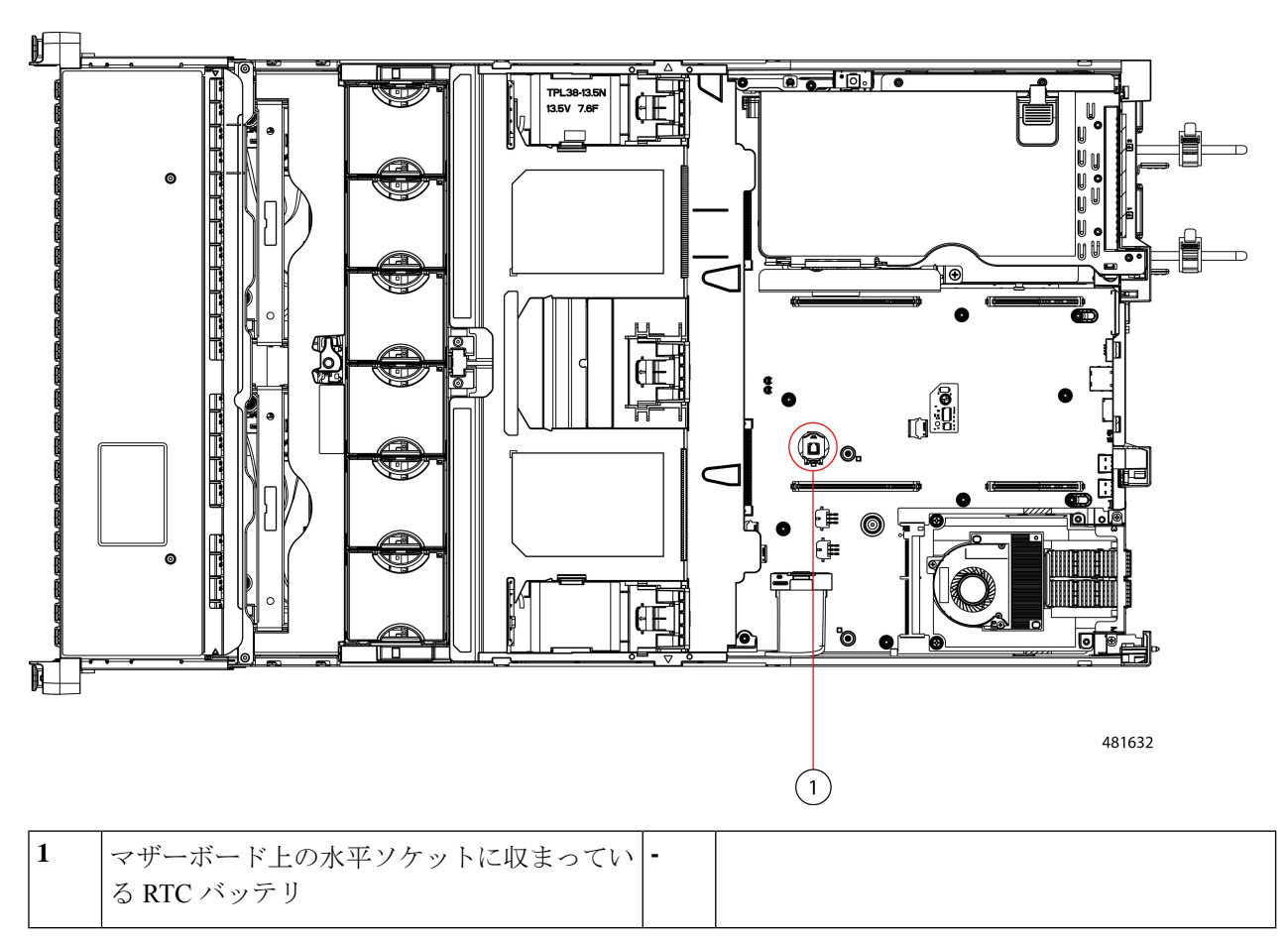

図 23:マザーボード上の RTC バッテリの場所(ライザー2の下)

# 電源装置の交換

2台の電源装置を取り付けると、デフォルトでは1+1として冗長化されますが、

- •電力仕様も参照してください。
- ・電源 LED の詳細については、背面パネルの LED (4ページ)も参照してください。

ここでは、AC および DC 電源装置の交換手順について説明します。

AC 電源装置の交換

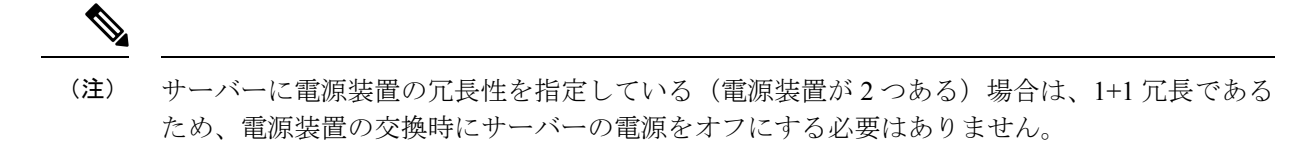

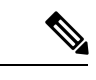

(注) サーバ内で異なるタイプ/ワット数の電源装置を組み合わせて使用しないでください。両方の 電源装置が同じである必要があります。

- ステップ1 交換する電源装置を取り外すか、空のベイからブランクパネルを取り外します。
  - a) 次のいずれかの操作を実行します。
    - ・サーバーに電源装置が1つしかない場合は、サーバのシャットダウンと電源切断 (7ページ)の 説明に従ってサーバーをシャットダウンし、電源を切断します。
    - ・サーバーに電源装置が2つある場合は、サーバーをシャットダウンする必要はありません。
  - b) 交換する電源装置から、電源コードを取り外します。
  - c) 電源装置のハンドルをつかみながら、リリース レバーをハンドルに向けてひねります。
  - d) 電源装置をベイから引き出します。

ステップ2 次のようにして、新しい電源装置を取り付けます。

- a) 電源装置のハンドルをつかみ、空のベイに新しい電源装置を挿入します。
- b) リリース レバーがロックされるまで、電源装置をベイに押し込みます。
- c) 電源コードを新しい電源装置に接続します。
- d) サーバーをシャットダウンした場合にのみ、電源ボタンを押して、サーバーを主電源モードで起動し ます。

図 24: AC 電源装置の交換

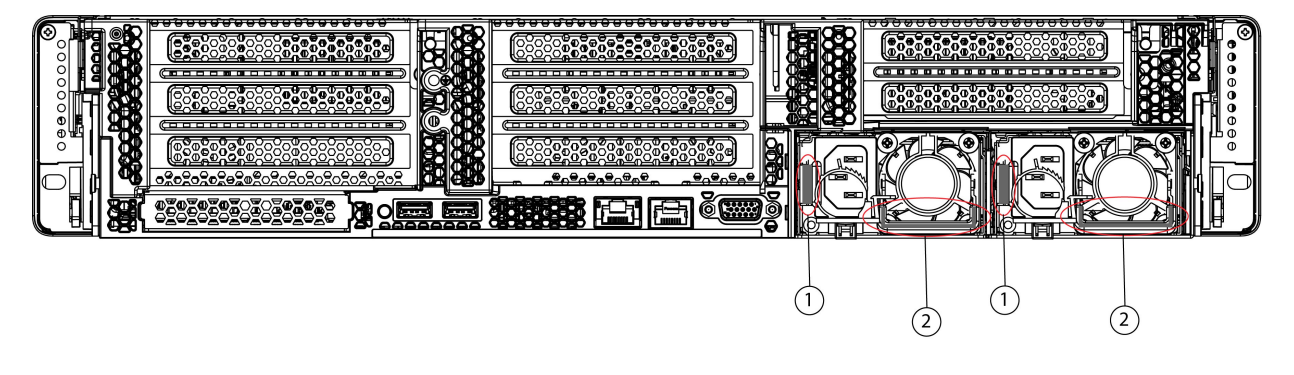

481619

| 1 | 電源装置リリースレバー(PSUごとに1つ) | 2 | 電源のハンドル (PSU ごとに1つ) |
|---|-----------------------|---|---------------------|
|---|-----------------------|---|---------------------|

#### DC 電源装置の取り付け(初回の取り付け)

- (注) この手順は、サーバに初めて DC 電源装置を取り付ける場合に使用します。すでに DC 電源装置が取り付けられているサーバで DC 電源装置を交換する場合は、DC 電源装置の交換 (53 ページ)を参照してください。
- Â
- 警告 容易にアクセス可能な二極切断装置を固定配線に組み込む必要があります。

ステートメント 1022

## Â

警告 この製品は、設置する建物に回路短絡(過電流)保護機構が備わっていることを前提に設計されています。一般および地域の電気規格に準拠するように設置する必要があります。

ステートメント 1045

Â

警告 機器の取り付けは各地域および各国の電気規格に適合する必要があります。

ステートメント 1074

(注) サーバ内で異なるタイプ/ワット数の電源装置を組み合わせて使用しないでください。両方の 電源装置が同じである必要があります。

## 

- 注意 この配線手順の最初のステップの指示に従い、感電の危険を避けるために、施設の回路ブレー カーの DC 電源装置をオフにしてください。
- ステップ1 感電の危険を避けるために、施設の回路ブレーカーの DC 電源装置をオフにします。
  - (注) 必要な DC 入力ケーブルは、Cisco 製品 CAB-48DC-40A-8AWG です。この3mケーブルは、一方の端は電源の DC 入力ソケットに鍵のように合わせて差し込む3ピンコネクタです。ケーブルのもう 一方の端にはコネクタがないので、施設の DC 電源に配線できます。
- ステップ2 ケーブルの終端処理されていない端を、施設の DC 電源入力ソースに配線します。
- ステップ3 ケーブルの終端処理されている端を、電源のソケットに接続します。コネクタは、配線の極性とアースが 正しくなるように、鍵状構造になっています。
- ステップ4 施設の回路ブレーカーで DC 電源を復旧させます。

**ステップ5** 電源ボタンを押し、サーバーをブートして主電源モードに戻します。

## 図 25: DC 電源装置の交換

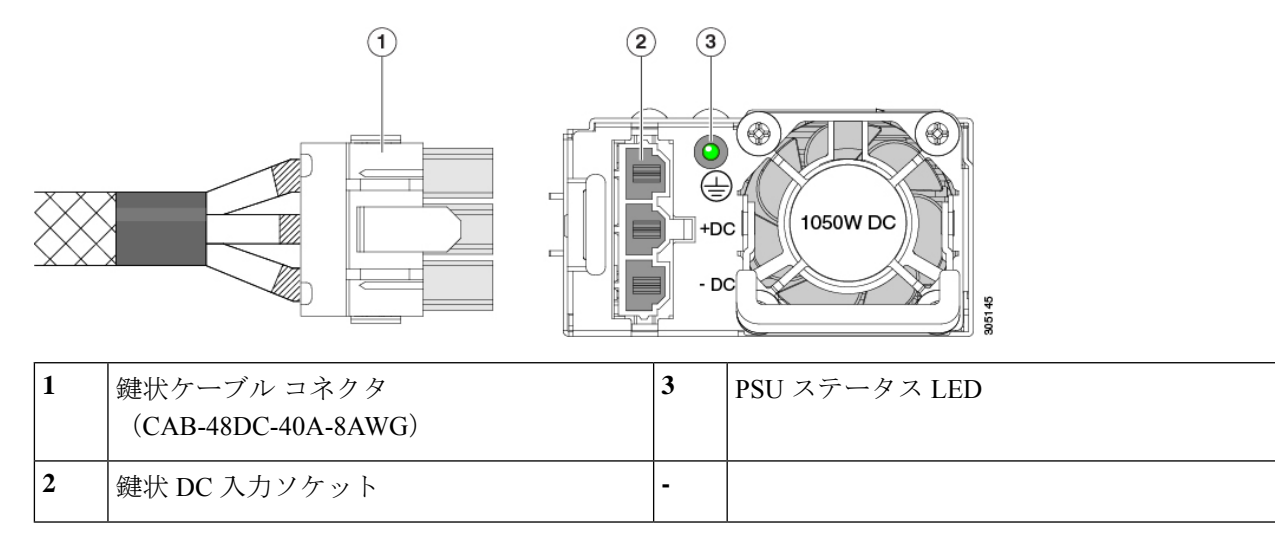

ステップ6 シャーシでの追加の接地については、DC 電源装置の接地(56ページ)を参照してください。

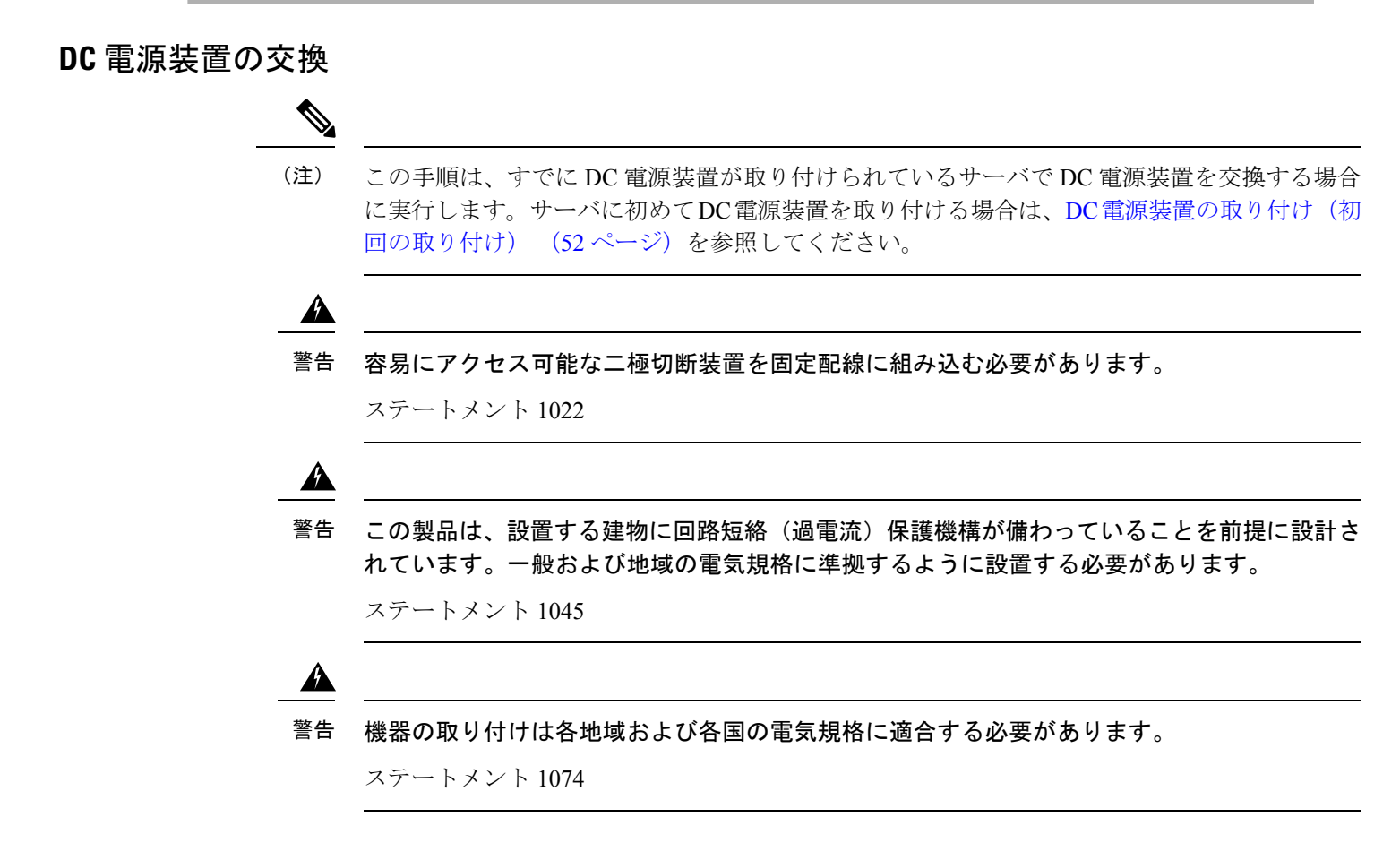

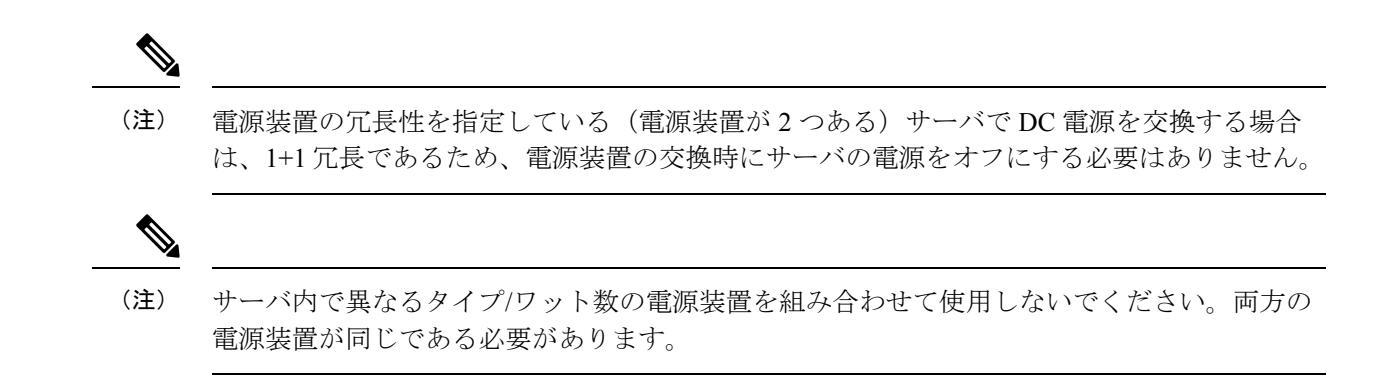

ステップ1 交換する DC 電源装置を取り外すか、空のベイからブランク パネルを取り外します。

- a) 次のいずれかの操作を実行します。
  - DC 電源装置が1つしかないサーバで電源装置を交換する場合は、サーバのシャットダウンと電源 切断 (7ページ)の説明に従ってサーバをシャットダウンし、電源を切断します。
  - DC 電源装置が2つあるサーバで電源装置を交換する場合は、サーバをシャットダウンする必要は ありません。
- b) 交換する電源装置から、電源コードを取り外します。コネクタ固定クリップを少し持ち上げて、電源 装置のソケットからコネクタを引き抜きます。
- c) 電源装置のハンドルをつかみながら、リリース レバーをハンドルに向けてひねります。
- d) 電源装置をベイから引き出します。
- ステップ2 新しい DC 電源装置を取り付けます。
  - a) 電源装置のハンドルをつかみ、空のベイに新しい電源装置を挿入します。
  - b) リリース レバーがロックされるまで、電源装置をベイに押し込みます。
  - c) 電源コードを新しい電源装置に接続します。固定クリップがカチッと所定の位置に収まるまで、コネ クタをソケットに押し込みます。
  - d) サーバをシャットダウンした場合にのみ、電源ボタンを押して、サーバを主電源モードで起動します。

図 26: DC 電源装置の交換

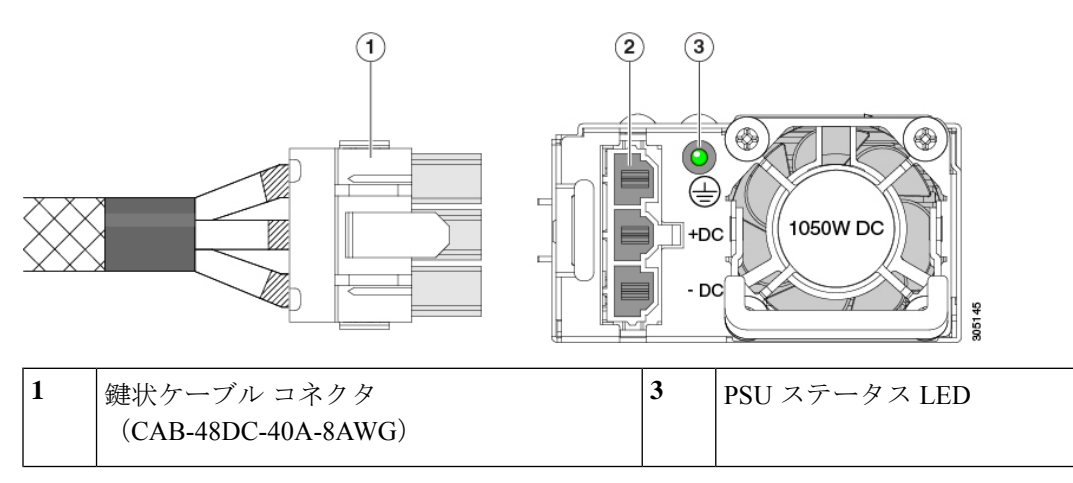

 2
 鍵状 DC 入力ソケット

# DC 電源装置の取り付け(初回の取り付け)

| (注)    | この手順は、サーバに初めて DC 電源装置を取り付ける場合に使用します。すでに DC 電源装置が取り付けられているサーバで DC 電源装置を交換する場合は、DC 電源装置の交換 (53 ページ)を参照してください。 |
|--------|----------------------------------------------------------------------------------------------------|
|        |                                                                                                    |
| 言古     | 容易にアクセス可能な二極切断装直を固定配線に組み込む必要かあります。<br>ステートメント 1022                                                          |
| Â      |                                                                                                    |
| 警告     | この製品は、設置する建物に回路短絡(過電流)保護機構が備わっていることを前提に設計さ<br>れています。一般および地域の電気規格に準拠するように設置する必要があります。                        |
|        | ステートメント 1045                                                                                                |
| Â      |                                                                                                    |
| 警告     | 機器の取り付けは各地域および各国の電気規格に適合する必要があります。                                                                          |
|        | ステートメント 1074                                                                                                |
|        |                                                                                                    |
| (注)    | サーバ内で異なるタイプ/ワット数の電源装置を組み合わせて使用しないでください。両方の<br>電源装置が同じである必要があります。                                            |
| À      |                                                                                                    |
| <br>注意 | <br>この配線手順の最初のステップの指示に従い、感電の危険を避けるために、施設の回路ブレー<br>カーの DC 電源装置をオフにしてください。                                    |

ステップ1 感電の危険を避けるために、施設の回路ブレーカーの DC 電源装置をオフにします。

 (注) 必要な DC 入力ケーブルは、Cisco 製品 CAB-48DC-40A-8AWG です。この3mケーブルは、一方の端は電源の DC 入力ソケットに鍵のように合わせて差し込む3ピンコネクタです。ケーブルのもう 一方の端にはコネクタがないので、施設の DC 電源に配線できます。

- ステップ2 ケーブルの終端処理されていない端を、施設の DC 電源入力ソースに配線します。
- **ステップ3** ケーブルの終端処理されている端を、電源のソケットに接続します。コネクタは、配線の極性とアースが 正しくなるように、鍵状構造になっています。
- ステップ4 施設の回路ブレーカーで DC 電源を復旧させます。
- ステップ5 電源ボタンを押し、サーバーをブートして主電源モードに戻します。

#### 図 27: DC 電源装置の交換

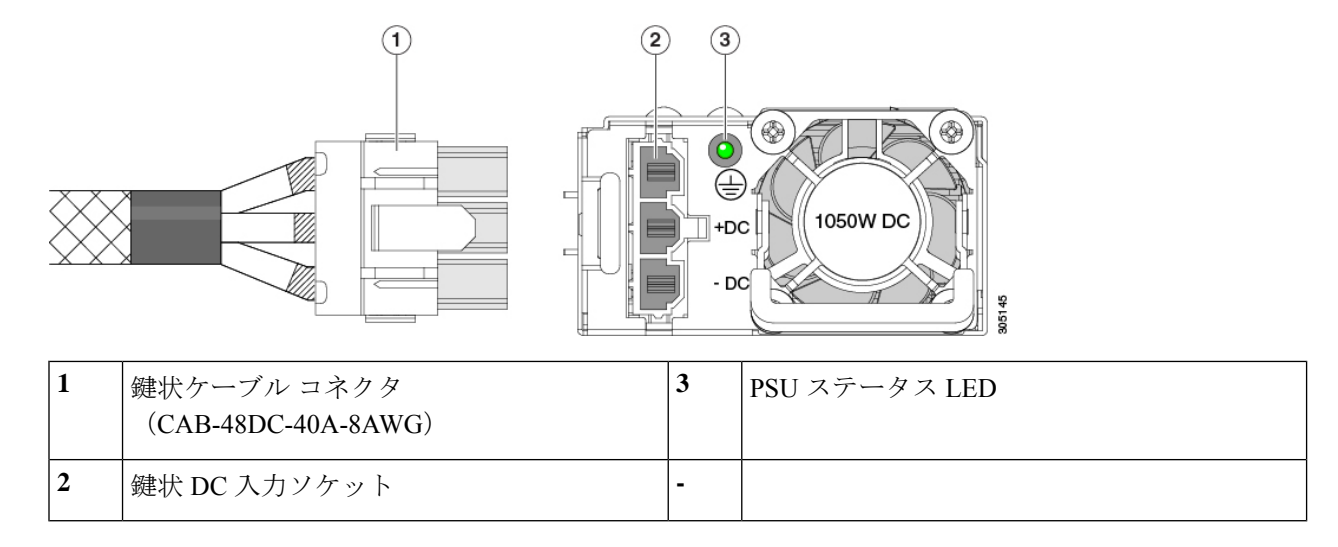

ステップ6 シャーシでの追加の接地については、DC 電源装置の接地(56ページ)を参照してください。

# DC 電源装置の接地

AC 電源装置は内部アースがあるため、サポート対象の AC 電源コードを使用する場合は、それ以上接地する必要はありません。

DC電源装置を使用する場合は、サーバシャーシからラックのアースグラウンドへの追加の接 地を行うことができます。二重孔アースラグおよびアース線で使用する2つのネジ穴は、シャー シの背面パネルにあります。

(注)

シャーシの接地点はM5ネジに合う大きさです。独自のネジ、アースラグとアース線を提供す る必要があります。アースラグは、M5ネジに合ったデュアルホールラグである必要がありま す。ユーザーが提供するアースケーブルは10AWG(5mm)、最低 60℃ のワイヤか、現地の 規定で許可されるものでなければなりません。

# PCle ライザーの交換

このサーバには、ツール不要の PCIe ライザーが 2 つあり、PCIe カードを水平に取り付ること ができます。各ライザーは、複数のバージョンで利用可能です。ライザー バージョン別のス ロットと機能の詳細については、PCIe スロットの仕様 (61 ページ)を参照してください。

- **ステップ1** サーバのシャットダウンと電源切断 (7ページ)の説明に従って、サーバをシャットダウンして電源を 切ります。
- **ステップ2**上部カバーを取り外せるように、サーバをラックの前方に引き出します。場合によっては、リアパネルからケーブルを取り外して隙間を空ける必要があります。
  - **注意** コンポーネントへの接触や確認作業を安全に行えない場合は、ラックからサーバを取り出してくだ さい。
- ステップ3 サーバ上部カバーの取り外し (9ページ)の説明に従ってサーバから上部カバーを取り外します。
- ステップ4 交換する PCIe ライザーを取り外します。
  - a) ライザーのフリップアップハンドルと青色の前方端をつかんで均等に持ち上げ、マザーボードのソケットから回路基板を外します。ライザーを静電気防止素材の上に置きます。
  - b) ライザーにカードが取り付けられている場合は、ライザーからカードを取り外します。PCIe カードの 交換 (63 ページ) を参照してください。
- ステップ5 次のようにして、新しい PCIe ライザーを取り付けます。
  - (注) PCIeライザーは交換することはできません。PCIeライザーを間違ったソケットに差し込むと、サーバーは起動しなくなります。ライザー1は「RISER1」のラベルが付いたマザーボードソケットに差し込む必要があります。ライザー2は「RISER2」のラベルが付いたマザーボードソケットに差し込む必要があります。
  - a) 古い PCIe ライザーからカードを取り外していた場合は、そのカードを新しいライザーに取り付けま す。PCIe カードの交換(63ページ)を参照してください。
  - b) PCIe ライザーをマザーボード上のソケットとシャーシ内の位置合わせスロットの上に配置します。
  - c) PCIe ライザーの両端を慎重に押し下げて、回路基板のコネクタをマザーボード上のソケットにしっか りと差し込みます。
- ステップ6 上部カバーをサーバに再度取り付けます。
- **ステップ1** サーバをラックの元の位置に戻し、ケーブルを再度接続したら、電源ボタンを押してサーバの電源を入れます。

図 28: PCle ライザーの位置合わせ機構

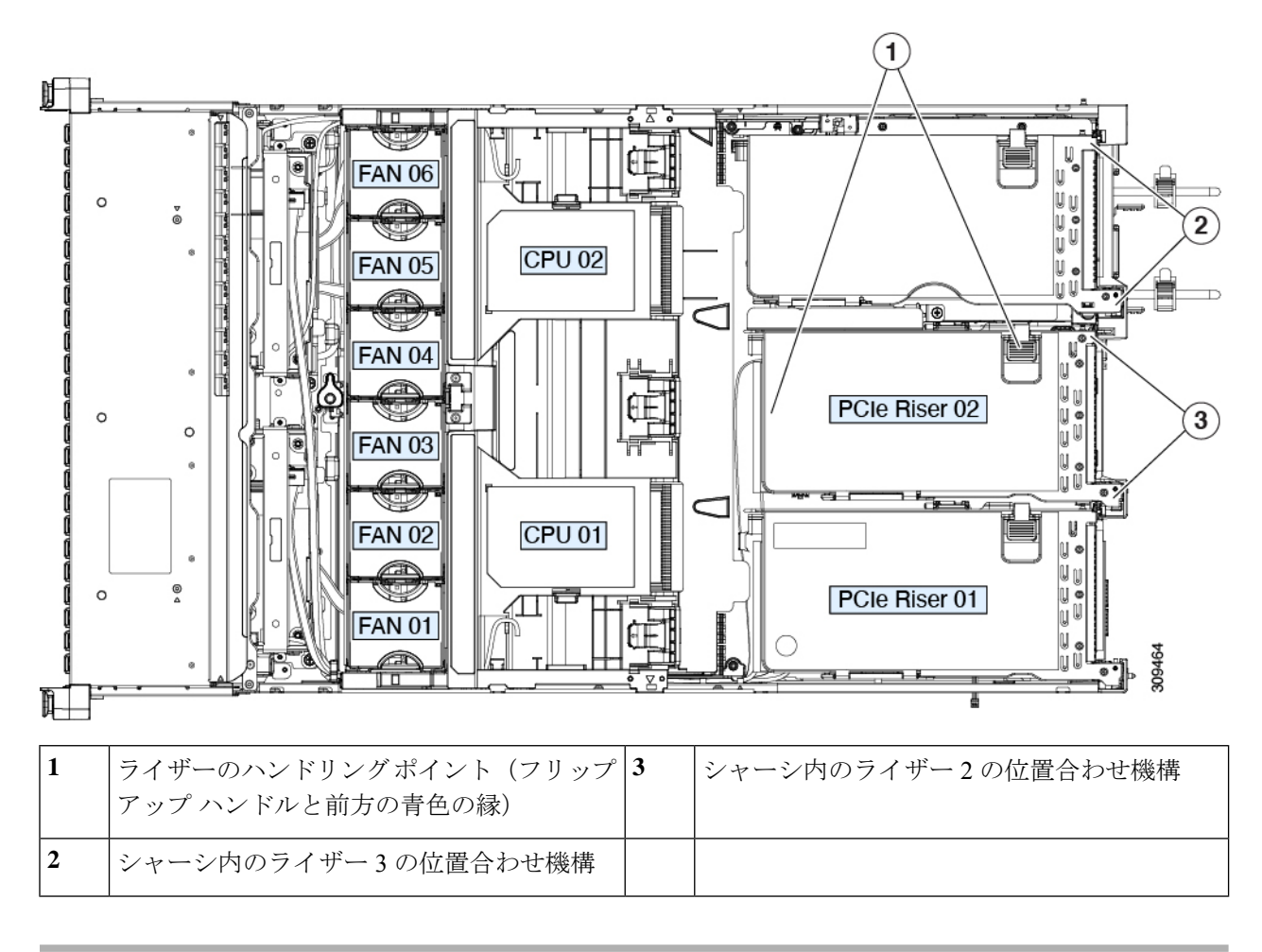

# NVMe ケーブルの交換

RAID コントローラの有無にかかわらず、前面に面した NVMe ドライブを注文すると、NVMe ケーブル (CBL-SDFNVME-245M8) がドライブと共に含まれます。

デュアル SAS HBA (CBL-SAS-240M7) のある前面に面した NVMe ドライブを注文すると、ド ライブと一緒に NVMe ケーブル (CBL-FNVME-C245M8) が含まれます。

前面の NVMe ドライブを後で追加する場合は、ドライブをスペアとして、また NVMe ケーブ ルを (CBL-SDFNVME-245M8= または CBL-FNVME-C245M8=) 注文する必要がある場合があ ります。サポートされる予備の NVMe ケーブルは、システムにインストール/インストールさ れているドライブ コントローラによって異なります。

ステップ1 次のようにして、サーバにコンポーネントを取り付ける準備をします。

- a) サーバのシャットダウンと電源切断 (7ページ)の説明に従って、サーバをシャットダウンして電源 を切ります。
- b) 上部カバーを取り外せるように、サーバをラックの前方に引き出します。場合によっては、リアパネ ルからケーブルを取り外して隙間を空ける必要があります。
  - **注意** コンポーネントへの接触や確認作業を安全に行えない場合は、ラックからサーバを取り出して ください。
- c) サーバ上部カバーの取り外し (9ページ)の説明に従ってサーバから上部カバーを取り外します。
- d) の説明に従って、ライザー2とライザー3を取り外します。PCIe ライザーの交換(57ページ)
- e) エア隔壁を取り外してクリアランスを確保します。
- f) PSUエア隔壁を取り外します。
- g) ファンモジュールの交換 (23 ページ)の説明に従って、ファンモジュール全体を取り外します。
- **ステップ2** NVMe ケーブルを見つけます。NVMe ケーブルは、HDDバックプレーン上の2つのコネクタと、ライザー 3の近くのサーバ背面にある1つのコネクタに接続されています。

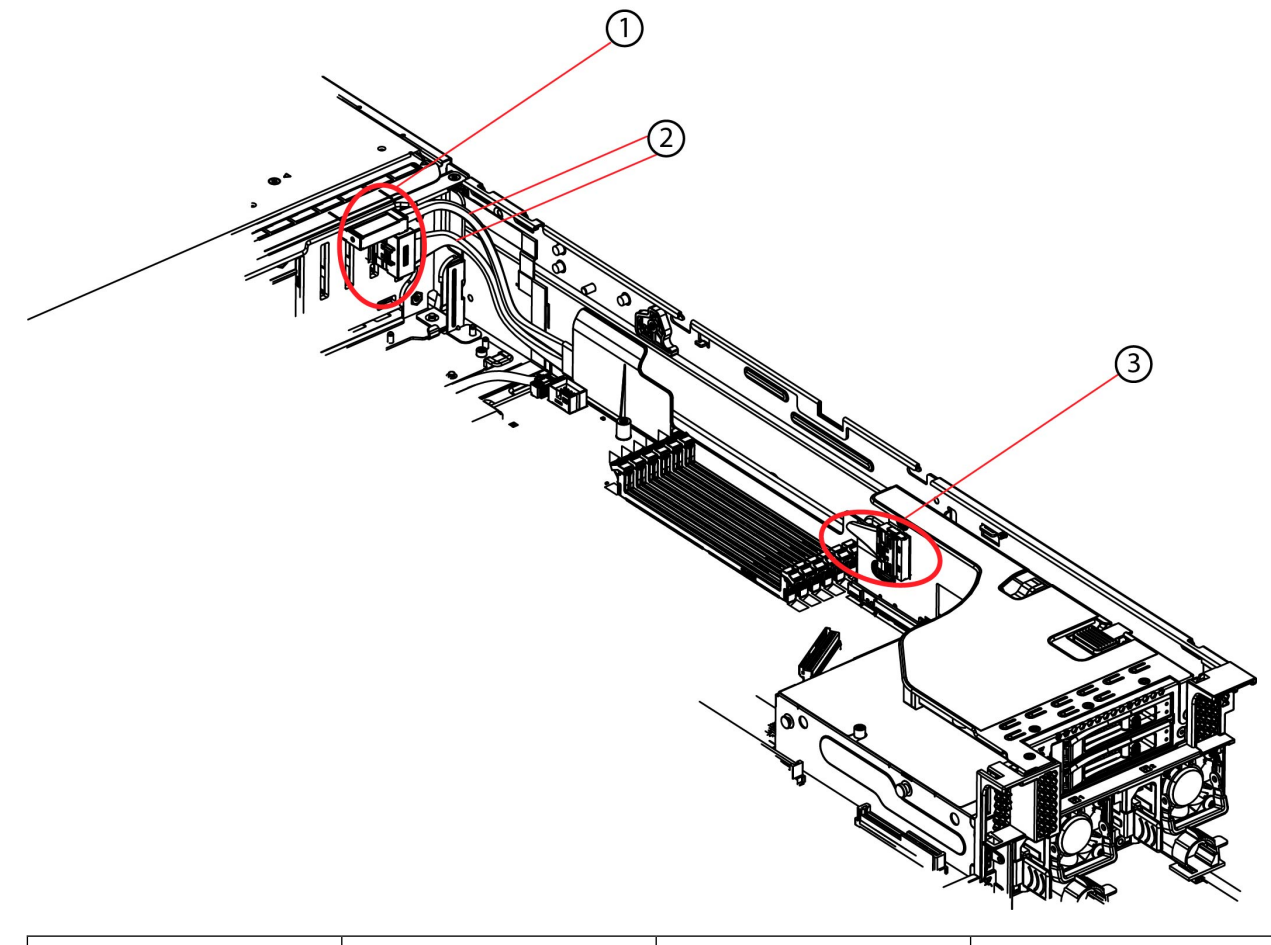

| 1 | HDD バックプレーンの | 2 | NVMe ケーブル |
|---|--------------|---|-----------|
|   | NVMe コネクタ    |   |           |

| <b>3</b> NVMe リア コネクタ |  |
|-----------------------|--|
|-----------------------|--|

ステップ3 NVMeケーブル (Yケーブル)をサーバに下ろし、HDDバックプレーンとリアコネクタに接続して交換します。

- ・必要なケーブル PID: CBL-FNVME-C245M8=
- このケーブルは、MB CPU2 上の NVMe-C から SFF BP の NVMe-C と D に接続し、ドライブ HDD 1~2 と HDD 3~4 に接続します。

図 29: MB CPU2の NVMe-C から SFF BPの NVMe-C および D

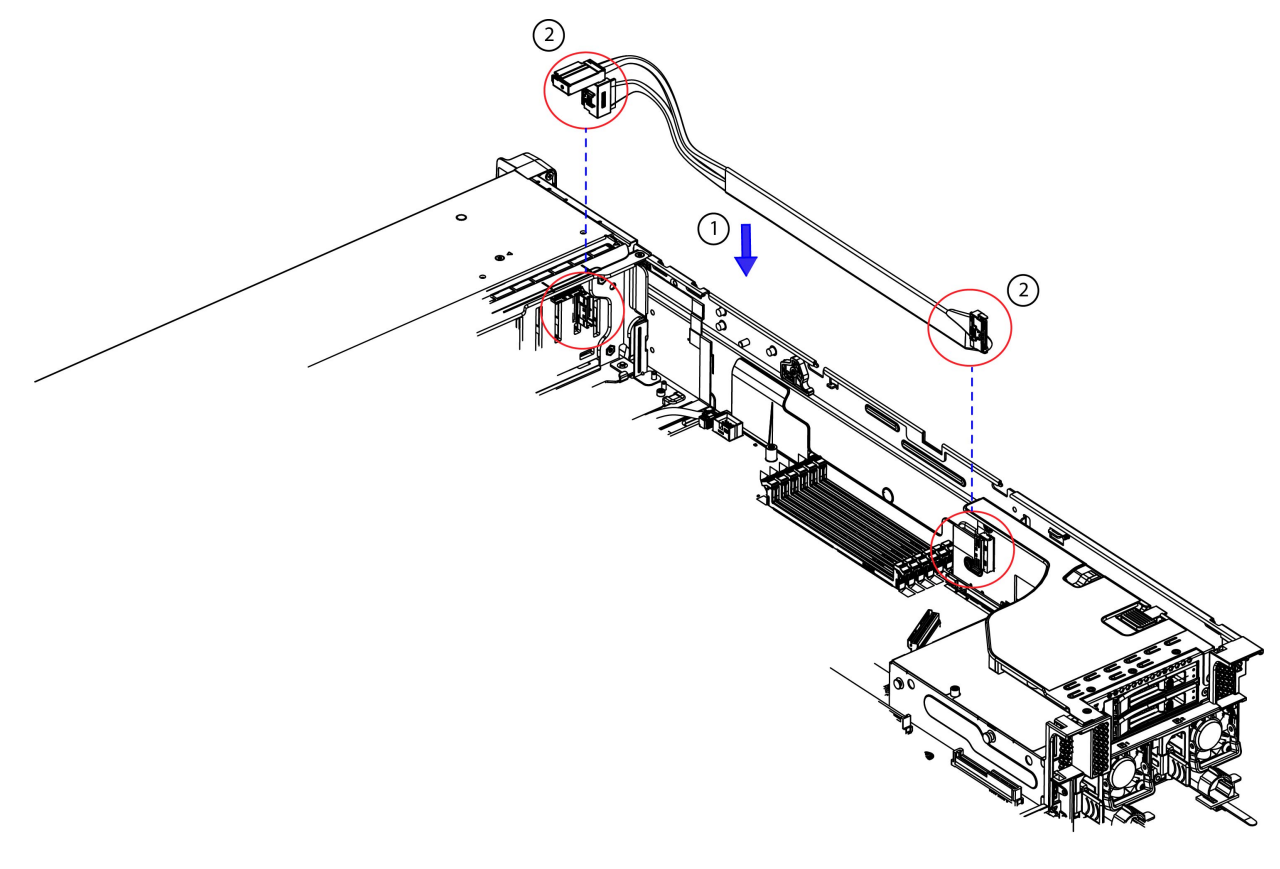

483427

# PCIe カードの交換

# PCle スロットの仕様

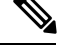

(注) シスコでは、シスコが認定および販売しているすべての PCIe カードをサポートしています。 シスコが認定も販売もしていない PCIe カードについては、お客様の責任でご使用ください。 シスコでは、C シリーズ ラックマウント サーバのサポートは常時行っておりますが、市販の 標準規格のサードパーティ カードを使用しているお客様は、そのカードで問題が発生した場 合、そのサードパーティ カードのベンダーにご連絡していただく必要があります。

サーバには、ツール不要のPCIeライザーが3つあり、PCIeカードを水平に取り付けられます。 各ライザーは複数のバージョンで注文可能です。詳細については、「ライザーのオプション」 を参照してください。

次の表で、スロットの仕様について説明します。

表 6: PCle ライザー 1A(UCSC-RIS1A-240M6) PCle 拡張スロット

| スロット番<br>号 | 電気レーン<br>幅    | コネクタの長<br>さ | カードの最大<br>長 | カードの高さ(背面パ<br>ネルの開口部) | NCSI のサポー<br>ト  | 倍幅 GPU カードの<br>サポート  |
|------------|---------------|-------------|-------------|-----------------------|-----------------|----------------------|
| 1          | 第4世代 x8       | x24 コネクタ    | 3⁄4 レングス    | フルハイト                 | あり <sup>1</sup> | いいえ。シングル幅<br>のみ。     |
| 2          | 第4世代<br>x16   | x24 コネクタ    | フルレングス      | フルハイト                 | はい              | はいシングル幅とダ<br>ブル幅の両方。 |
| 3 2        | 第 4 世代<br>x16 | x24 コネクタ    | フルレングス      | フルハイト                 | いいえ             | いいえ。シングル幅<br>のみ。     |

<sup>1</sup> NCSI を使用できるのはいずれか1つのスロットのみ。GPU カードがスロット2にある場合、NCSI のサポートは スロット1 に自動的に移ります。

<sup>2</sup> スロット3は、シングル CPU システムでは使用できません。

## 表 7 : PCle ライザー 1B(UCSC-RIS1B-245M8)PCle 拡張スロット(ストレージ)

| スロット番<br>号 | 電気レーン<br>幅 | カードの最大長                       |
|------------|------------|-------------------------------|
| 1          | 無効         |                               |
| 2          | 第4世代 x4    | 2.5インチSFFユニバーサルHDDドライブベイ101   |
| 3          | 第4世代 x4    | 2.5インチSFFユニバーサル HDDドライブベイ 102 |

表 *8 : PCIe* ライザー *1C*(*UCSC-RIS1C-245M8*)*PCIe* 拡張スロット

| スロット番<br>号 | 電気レーン<br>幅  | コネクタの長<br>さ | カードの最大<br>長 | カードの高さ(背面パ<br>ネルの開口部) | NCSIのサポー<br>ト | 倍幅 GPU カードの<br>サポート |
|------------|-------------|-------------|-------------|-----------------------|---------------|---------------------|
| 1          | 第5世代<br>x16 | x24 コネクタ    | 3/4 レングス    | フルハイト                 | あり <u>3</u>   | いいえ。シングル<br>幅のみ。    |
| 2          | 第5世代<br>x16 | x16 コネクタ    | フルレングス      | フルハイト                 | はい            | はいシングル幅と<br>ダブル幅の両方 |

<sup>3</sup> NCSI を使用できるのはいずれか1つのスロットのみ。GPUカードがスロット2にある場合、NCSIのサポートは スロット1に自動的に移ります。

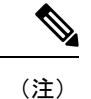

ライザー2は、シングル CPU システムでは使用できません。

表 9: PCIe ライザー 2A(UCSC-RIS2A-240M6) PCIe 拡張スロット

| スロット番<br>号 | 電気レーン<br>幅  | コネクタの長<br>さ | カードの最大<br>長 | カードの高さ(背面パ<br>ネルの開口部) | NCSI のサポー<br>ト | 倍幅 GPU カードの<br>サポート |
|------------|-------------|-------------|-------------|-----------------------|----------------|---------------------|
| 4          | 第4世代 x8     | x24 コネクタ    | ¾ レングス      | フルハイト                 | あり <u>4</u>    | いいえ                 |
| 5          | 第4世代<br>x16 | x24 コネクタ    | フルレングス      | フルハイト                 | はい             | はいシングル幅と<br>ダブル幅の両方 |
| 6          | 第4世代 x8     | x16         | フルレングス      | フルハイト                 | いいえ            | いいえ。シングル<br>幅のみ。    |

<sup>4</sup> NCSI を使用できるのはいずれか1つのスロットのみ。GPUカードがスロット2にある場合、NCSIのサポートは スロット1に自動的に移ります。

表 10 : PCle ライザー 2C (UCSC-RIS2C-245M8) PCle 拡張スロット

| スロット番<br>号 | 電気レーン<br>幅    | コネクタの長<br>さ | カードの最大<br>長 | カードの高さ(背面パ<br>ネルの開口部) | NCSI のサポー<br>ト | 倍幅 GPU カードの<br>サポート       |
|------------|---------------|-------------|-------------|-----------------------|----------------|---------------------------|
| 4          | 第5世代<br>x16   | x24 コネクタ    | 3⁄4 レングス    | フルハイト                 | あり <u>5</u>    | いいえ。シングル<br>幅のみ。          |
| 5          | 第 5 世代<br>x16 | x16 コネクタ    | フルレングス      | フルハイト                 | いいえ            | はい。シングル幅<br>とダブル幅の両<br>方。 |

<sup>5</sup> NCSI を使用できるのはいずれか1つのスロットのみ。GPUカードがスロット2にある場合、NCSIのサポートは スロット1に自動的に移ります。

| スロット番<br>号 | 電気レーン<br>幅 | コネクタの長<br>さ | カードの最大<br>長 | カードの高さ(背面パ<br>ネルの開口部) | NCSI のサポー<br>ト | 倍幅 GPU カード<br>のサポート |
|------------|------------|-------------|-------------|-----------------------|----------------|---------------------|
| 7          | 第4世代x8     | x24 コネクタ    | フルレングス      | フルハイト                 | いいえ            | いいえ                 |
| 8          | 第4世代x8     | x24 コネクタ    | フルレングス      | フルハイト                 | いいえ            | いいえ                 |

#### 表 11 : PCle ライザー 3A (UCSC-RIS3A-240M8) PCle 拡張スロット

#### 表 12 : PCle ライザー 3B(UCSC-RIS3B-240M8)PCle 拡張スロット(ストレージ)

| スロット番<br>号 | 電気レーン<br>幅 | カードの最大長                     |
|------------|------------|-----------------------------|
| 7          | 第4世代 x4    | 2.5インチSFFユニバーサルHDDドライブベイ103 |
| 8          | 第4世代 x4    | 2.5インチSFFユニバーサルHDDドライブベイ104 |

#### 表 *13 : PCle* ライザー *3C*(*UCSC-RIS3C-240M8*)*PCle* 拡張スロット

| スロット番<br>号 | 電気レーン<br>幅        | コネクタの長<br>さ | カードの最大<br>長 | カードの高さ(背面パ<br>ネルの開口部) | NCSI のサポー<br>ト | 倍幅 GPU カード<br>のサポート  |
|------------|-------------------|-------------|-------------|-----------------------|----------------|----------------------|
| 7          | 第4世代<br>x16       | x24 コネクタ    | フルレングス      | フルハイト                 | はい             | はいシングル幅と<br>ダブル幅の両方。 |
| 8          | 倍幅 GPU カードによりブロック |             |             |                       |                |                      |

#### 表 14: PCle ライザー 3D (UCSC-RIS3D-240M8) PCle 拡張スロット (ストレージ)

| スロット番<br>号 | 電気レーン<br>幅 | カードの最大長                     |
|------------|------------|-----------------------------|
| 7          | 第4世代 x4    | 2.5インチSFFユニバーサルHDDドライブベイ103 |
| 8          | 第4世代 x4    | 2.5インチSFFユニバーサルHDDドライブベイ104 |

PCle カードの交換

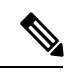

(注)

Cisco UCS 仮想インターフェイスカードを取り付ける場合、前提条件に関する考慮事項があり ます。Cisco 仮想インターフェイスカード(VIC)に関する考慮事項(65ページ)を参照して ください。

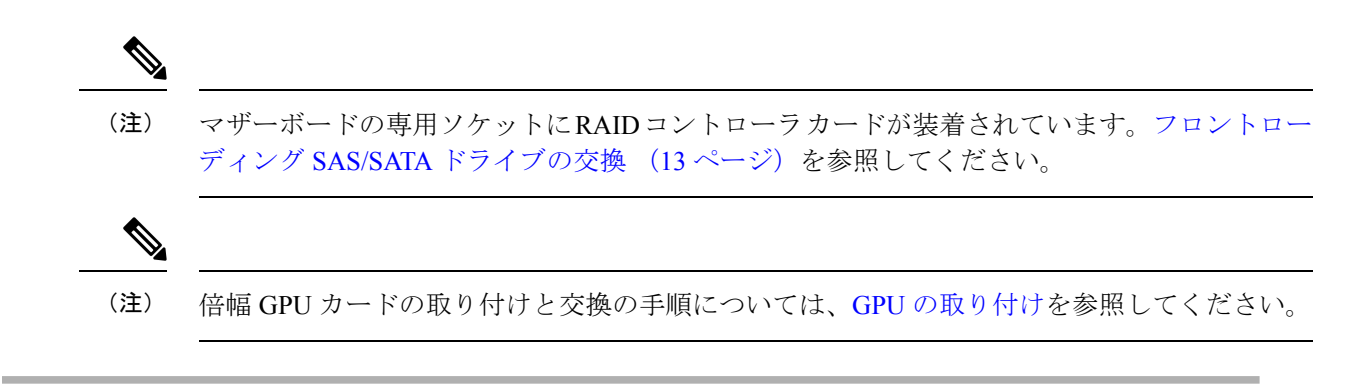

- **ステップ1** サーバのシャットダウンと電源切断 (7ページ)の説明に従って、サーバをシャットダウンして電源を 切ります。
- ステップ2 上部カバーを取り外せるように、サーバをラックの前方に引き出します。場合によっては、リアパネルか らケーブルを取り外して隙間を空ける必要があります。
  - 注意 コンポーネントへの接触や確認作業を安全に行えない場合は、ラックからサーバを取り出してくだ さい。
- ステップ3 サーバ上部カバーの取り外し (9ページ)の説明に従ってサーバから上部カバーを取り外します。
- ステップ4 交換する PCIe カードを取り外します。
  - a) 交換する PCIe カードのポートから、すべてのケーブルを外します。
  - b) 青色のライザーハンドルと、ライザーの前端にあるつまみ部分を両手で上にあげてつかみ、まっすぐ に持ち上げます。
  - c) ライザーの底部にある、固定プレートを固定しているリリース ラッチを押し、ヒンジ付き固定プレートを回して開きます。
  - d) カードのリアパネルタブを固定しているヒンジ付きカードタブ固定具を開きます。
  - e) PCIe カードの両端を均等に引いて、PCIe ライザーのソケットから取り外します。

ライザーにカードがない場合は、ライザーの背面の開口部からブランクパネルを取り外します。

- **ステップ5** 次のようにして、新しい PCIe カードを取り付けます。
  - a) ヒンジ付きカードタブ固定具を開いた状態で、新しい PCIe カードを PCIe ライザーの空ソケットの位置に合わせます。
  - b) カードの両端を均等に押し下げて、ソケットにしっかりと装着します。
  - c) カードの背面パネルタブがライザーの背面パネルの開口部に対して水平であることを確認したら、カードの背面パネルタブ上でヒンジ付きカードタブ固定具を閉じます。
  - d) ライザーの底部でヒンジ付き固定プレートを回して閉じます。プレートのクリップが、カチッと音が してロック位置に収まったことを確認します。
  - e) PCIe ライザーを、マザーボード上のソケットとシャーシの位置合わせチャネルの上に配置します。
  - f) PCIe ライザーの両端を慎重に押し下げて、コネクタをマザーボード上のソケットにしっかりと収納します。
- **ステップ6**上部カバーをサーバに再度取り付けます。
- ステップ7 サーバをラックの元の位置に戻し、ケーブルを再度接続したら、電源ボタンを押してサーバの電源を入れ ます。

| 🗵 30 : P | Cle ライザー カードの固定機構    |   |                |        |
|----------|----------------------|---|----------------|--------|
|          | - Carlos             |   |                | 3      |
|          |                      |   | 2              |        |
|          |                      |   |                | 306229 |
| 1        | ヒンジ付き固定プレートのリリース ラッチ | 3 | ヒンジ付きカード タブ固定具 |        |
| 2        | ヒンジ付き固定プレート          | - |                |        |

# Cisco 仮想インターフェイス カード (VIC) に関する考慮事項

このセクションでは、VICカードのサポート、およびこのサーバに関する特別な考慮事項について説明します。

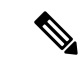

(注) Cisco Card NIC モードを使用する場合、VIC を取り付けた場所に合わせて、VIC スロットの設定を行う必要もあります。オプションは、Riser1、Riser2、および mLOM です。NIC モードの詳細については、NIC モードおよび NIC 冗長化の設定を参照してください。

## 表 15: このサーバでの VIC のサポートと考慮事項

| VIC                                                                            | サーバでサポー<br>トされる数 | VICをサポートす<br>るスロット                                               | <i>Cisco Card</i> NIC モー<br>ド用のプライマリス<br>ロット                                                                                                    | 必要な Cisco IMC<br>ファームウェア |
|--------------------------------------------------------------------------------|------------------|------------------------------------------------------------------|----------------------------------------------------------------------------------------------------|--------------------------|
| Cisco UCS VIC 15428 クワッドポー<br>ト CNA MLOM<br>UCSC-M-V5Q50G                      | 1 mLOM           | mLOM                                                             | mLOM                                                                                                    | 4.2(1)                   |
| Cisco UCS VIC 15427 クワッドポー<br>ト CNA MLOM<br>UCSC-M-V5Q50GV2                    | 1 mLOM           | 1 mLOM                                                           | 1 mLOM                                                                                                    | 4.2(1)                   |
| Cisco UCS VIC 15238 デュアル ポー<br>ト 40/100G QSFP28 mLOM<br>UCSC-M-V5D200G         | 1 mLOM           | 1 mLOM                                                           | 1 mLOM                                                                                                    | 4.2(1)                   |
| Cisco UCS VIC 15237 デュアル ポー<br>ト 40G/100G/200G QSFP56 mLOM<br>UCSC-M-V5D200GV2 | 1 mLOM           | 1 mLOM                                                           | 1 mLOM                                                                                                    | 4.2(1)                   |
| Cisco UCS VIC 15425 クアッドポー<br>ト 10G/25G/50G SFP56 CNA PCIe<br>UCSC-P-V5Q50G    | 2 PCIe           | ライザー 1 PCIe<br>スロット 1 および<br>2<br>ライザー 2 PCIe<br>スロット 4 および<br>5 | <ul> <li>ライザー1PCIeス</li> <li>ロット2</li> <li>ライザー2PCIeス</li> <li>ロット5</li> <li>(注)したがって</li> <li>GPUがス</li> <li>ロット2と5</li> <li>に装着されて</li> <li>いる場合、</li> <li>Cisco PCIe</li> <li>VICはスロッ</li> <li>ト1と4に装</li> <li>着できます。</li> </ul> | 4.2(1)                   |

| Cisco UCS VIC 15235 デュアル ポー     | 2 PCIe | ライザー1PCIe                       | ライザー1PCIeス                                                                                 | 4.2(1) |
|---------------------------------|--------|---------------------------------|--------------------------------------------------------------------------------------------|--------|
| ► 40G/100G/200G QSFP56 CNA PCIe |        | スロット1および                        | ロット2                                                                                       |        |
| UCSC-P-V5D200G                  |        | 2<br>ライザー2PCIe<br>スロット4および<br>5 | ロット2<br>ライザー2PCIeス<br>ロット5<br>(注)したがって<br>GPUがス<br>ロット2と5<br>に装着されて<br>いる場合、<br>Cisco PCIe |        |
|                                 |        |                                 | VICはスロッ<br>ト1と4に装<br>差できます                                                                 |        |
|                                 |        |                                 |                                                                                            |        |

 ・サーバに VIC カードがない場合、デフォルトの NIC モードは専用モードに設定され、NIC 冗長性は [なし(None)] に設定されます。サーバに VIC カードがある場合、NIC モード は Cisco Card モードに設定され、NIC 冗長性は Active-Active に設定されます。

VICの優先順位は、最初にMLOM、次にライザー1、次にライザー2の順になります。

- ・サーバでは、2 つの PCIe スロットおよび 1 つの mLOM スロットの、合計 3 つの VIC がサ ポートされています。
- (注) シングル ワイヤ管理は一度に1つの VIC でのみサポートされま す。複数の VIC がサーバーにインストールされている場合は、一 度に NCSI が有効になるスロットは1つだけです。シングル ワイ ヤ管理の場合、プライオリティは MLOM スロット、次にスロッ ト2、次に NCSI 管理トラフィック用のスロット5 になります。 複数のカードを装着する場合は、上記の優先順位でシングルワイ ヤ管理ケーブルを接続します。
  - PCIe ライザー1の VIC カードのプライマリ スロットはスロット2です。PCIe ライザー1 の VIC カードのセカンダリ スロットはスロット1です。

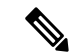

- (注) NCSI プロトコルは、各ライザで一度に1つのスロットでのみサ ポートされます。GPUカードがスロット2にある場合、NCSIは スロット2からスロット1に自動的に移ります。
  - PCIe ライザー2の VIC カードのプライマリ スロットはスロット5です。PCIe ライザー2 の VIC カードのセカンダリ スロットはスロット4です。

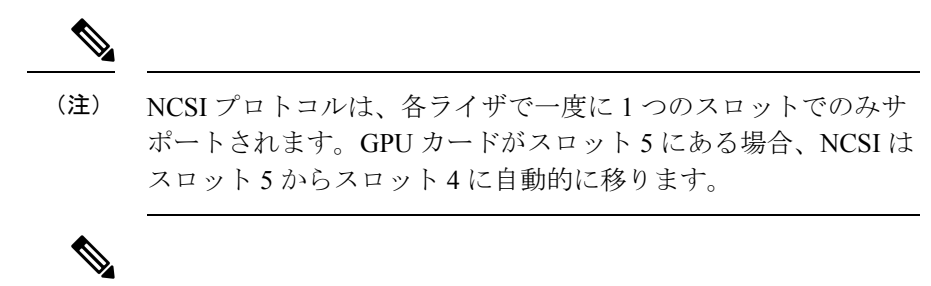

- (注) PCIe ライザー2は、シングル CPU システムでは使用できません。
  - シングル CPU 構成では、ライザー1のスロット1、2、または3に装着できるプラグイン PCIe VIC カードは1つだけです。

# mLOM カードの交換

背面パネルでの接続を増強するため、サーバではモジュラ LOM (mLOM) カードがサポート されています。ソケットは PCIe ライザー 1 の下の、マザーボード上にあります。

MLOM ソケットには、Gen-3 および Gen-4 x16 の PCIe レーンがあります。サーバが 12 V のス タンバイ電源モードであり、ネットワーク通信サービス インターフェイス (NCSI) プロトコ ルをサポートしている場合、ソケットは電源がオンのままになります。

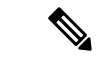

- (注) mLOM カードが Cisco UCS 仮想インターフェイス カード(VIC)の場合は、詳細およびサポート情報についてはCisco 仮想インターフェイス カード(VIC)に関する考慮事項(65ページ)を参照してださい。
- ステップ1 既存の mLOM カード(またはブランク パネル)を取り外します。
  - a) サーバのシャットダウンと電源切断 (7ページ)の説明に従って、サーバをシャットダウンして電源 を切ります。
  - b) 上部カバーを取り外せるように、サーバをラックの前方に引き出します。場合によっては、リアパネ ルからケーブルを取り外して隙間を空ける必要があります。
    - **注意** コンポーネントへの接触や確認作業を安全に行えない場合は、ラックからサーバを取り出して ください。
  - c) サーバ上部カバーの取り外し (9ページ)の説明に従ってサーバから上部カバーを取り外します。
  - d) PCIe ライザー1を取り外し、マザーボード上のmLOM ソケット周りに隙間を空けます。PCIe ライザー の交換 (57 ページ)を参照してください。
  - e) mLOM カードをシャーシ床面のネジ付きスタンドオフに固定している取り付けネジ(蝶ネジ)を緩め ます。
  - f) mLOM カードを水平方向にスライドさせてソケットから外し、サーバから取り外します。

ステップ2 新しい mLOM カードを取り付けます。

- a) コネクタをマザーボードのソケットの位置に合わせて、シャーシの底面にmLOMカードを置きます。
- b) カードを水平方向に押し、カードのエッジコネクタをソケットと完全にかみ合わせます。
- c) 非脱落型取り付けネジを締めて、カードをシャーシフロアに固定します。
- d) ストレージ コントローラ カードをサーバに再び取り付けます。SAS ストレージ コントローラ カード の交換(RAID または HBA) (82 ページ)を参照してください。
- e) 上部カバーをサーバに再度取り付けます。
- f) サーバをラックの元の位置に戻し、ケーブルを再度接続したら、電源ボタンを押してサーバの電源を 入れます。

# ストレージョントローラのケーブル接続

サーバには、前面および背面のドライブをサポートするためのさまざまなストレージ コント ローラがあります。次のトピックでは、サポートされているストレージ構成のケーブル接続図 を示します。

- •4 つのフロント NVMe ドライブを搭載したデュアル コントローラ (69 ページ)
- 4つのリアドライブおよび4つのフロントNVMeドライブを搭載したデュアルコントロー
   ラ (71ページ)
- •2 つのリア ドライブおよび 4 つのフロント NVMe を搭載したデュアル コントローラ (73 ページ)
- NVMe を搭載しないデュアル コントローラ (75 ページ)
- ・ 単一 CPU を搭載し、フロント NVMe を搭載しないデュアル コントローラ (77 ページ)
- 単一 CPU と 2 つのリア ドライブを搭載し、フロント NVMe を搭載しないデュアル コント ローラ (78 ページ)
- •4つの前面 NVMe ドライブを備えた単一コントローラ (80ページ)
- •4 つのリア ドライブおよび 4 つのフロント NVMe ドライブを搭載した単一コントローラ (81 ページ)

# 4つのフロント NVMe ドライブを搭載したデュアル コントローラ

次の図は、20台のフロントローディングSASドライブと4台のフロントローディングx4NVMe ドライブを備えたデュアルコントローラ構成に関連するケーブル配線を示しています。

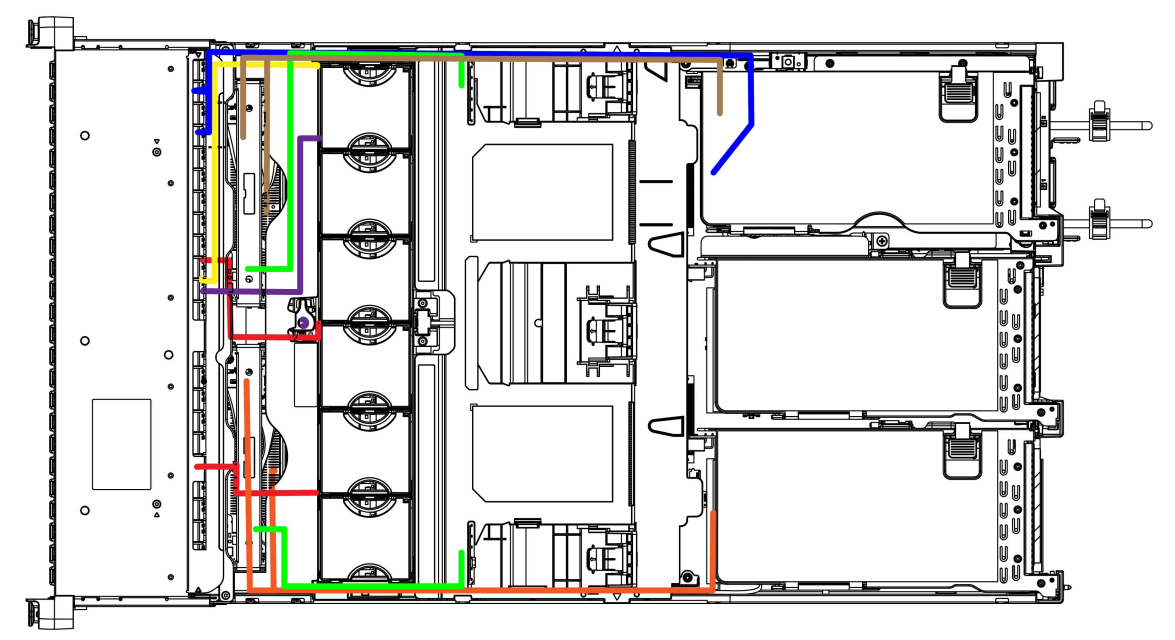

483434

| ケーブル                                | カラー  | PID              | 注意事項                                                                                                    |
|-------------------------------------|------|------------------|----------------------------------------------------------------------------------------------------|
| MCIO ケーブル<br>(Yケーブル x16~x8<br>+ x8) | 青色   | CBL-NVME-C245M8  | ケーブルの単一コネク<br>タ端は、リアライザー<br>3 のマザーボードに接<br>続します。ケーブルの<br>デュアル コネクタ側<br>を、HDD バックプ<br>レーンの NVME-B お<br>よび NVME-D コネク<br>タに接続します。         |
| MCIO ケーブル<br>(Yケーブル x16~x8<br>+ x8) | オレンジ | CBL-SASR3-C245M8 | ケーブルの単一コネク<br>タ端は、リアライザー<br>近くのマザーボード上<br>の P2 コネクタに接続<br>します。ケーブルの<br>デュアルコネクタ側を<br>RAID コントロー<br>ラ/HBA2 および HDD<br>バックプレーンに接続<br>します。 |
| HDD バックプレーン<br>CFG ケーブル             | 黄    |                  | HDD バックプレーン<br>にマザーボードを接続<br>します                                                                                                    |

## サーバの保守

| ケーブル                              | カラー | PID              | 注意事項                                                                                                    |
|-----------------------------------|-----|------------------|----------------------------------------------------------------------------------------------------|
| HDD バックプレーン<br>電源ケーブル、2           | 赤   |                  |                                                                                                    |
| SuperCap、ケーブル、<br>2               | 薄緑  | CBL-SCAP-C245-M8 | SuperCap モジュール1<br>をストレージコント<br>ローラ1に、SuperCap<br>モジュール2をスト<br>レージコントローラ2<br>に接続します。                                        |
| HDD バックプレーン<br>電源ケーブル             | 紫   |                  | HDD バックプレーン<br>にマザーボードを接続<br>します。                                                                                           |
| MCIO ケーブル<br>(Yケーブルx16~x8<br>+x8) | 茶   | CBL-FNVME-C245M8 | ケーブルの単一コネク<br>タ端は、ライザー3の<br>マザーボードに接続し<br>ます。ケーブルのデュ<br>アル コネクタ側を、<br>HDD バックプレーン<br>の NVME-B および<br>NVME-D コネクタに接<br>続します。 |

# 4つのリア ドライブおよび 4 つのフロント NVMe ドライブを搭載したデュアル コント ローラ

次の図は、20台のフロントローディング SAS ドライブと4台のフロントローディング x2NVMe ドライブ、4台のリア SAS ドライブを備えたデュアル コントローラ構成に関連するケーブル 配線を示しています。

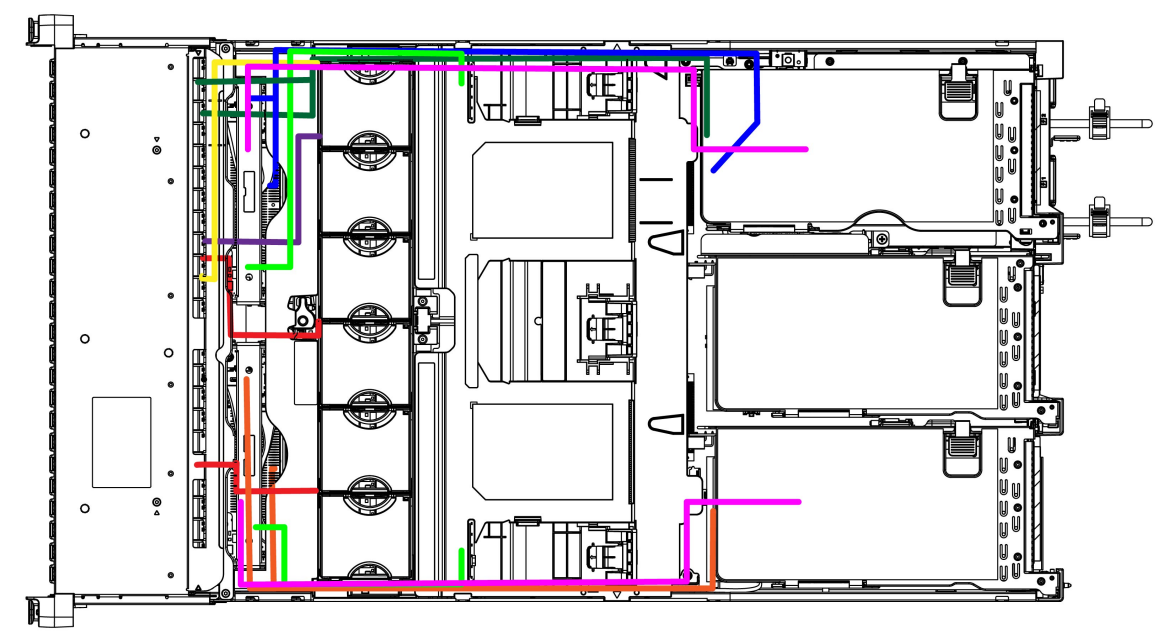

483433

| ケーブル                                | カラー  | PID              | 注意事項                                                                                                    |
|-------------------------------------|------|------------------|----------------------------------------------------------------------------------------------------|
| MCIO ケーブル<br>(Yケーブル x16~x8<br>+ x8) | 青色   | CBL-SASR3-C245M8 | ケーブルの単一コネク<br>タ端は、リアライザー<br>近くのマザーボード上<br>の P2 コネクタに接続<br>します。ケーブルの<br>デュアルコネクタ側を<br>RAID コントロー<br>ラ/HBA2 および HDD<br>バックプレーンに接続<br>します。 |
| MCIO ケーブル<br>(Yケーブル x16~x8<br>+ x8) | オレンジ | CBL-SASR1-C245M8 | ケーブルの単一コネク<br>タ端は、マザーボード<br>上の P1 コネクタに接<br>続します。ケーブルの<br>デュアルコネクタ側<br>は、ストレージコント<br>ローラ 2 と HDD バッ<br>クプレーンに接続しま<br>す。                 |
| HDD バックプレーン<br>CFG ケーブル             | 黄    |                  | HDD バックプレーン<br>にマザーボードを接続<br>します                                                                                                    |
| ケーブル                                  | カラー | PID                                    | 注意事項                                                                                                    |
|---------------------------------------|-----|----------------------------------------|----------------------------------------------------------------------------------------------------|
| HDD バックプレーン<br>電源ケーブル、2               | 赤   |                                        |                                                                                                    |
| SuperCap、ケーブル、<br>2                   | 薄緑  | CBL-SCAP-C245-M8                       | SuperCap モジュール 1<br>をストレージ コント<br>ローラ 1 に、SuperCap<br>モジュール 2 をスト<br>レージコントローラ2<br>に接続します。                                                       |
| HDD バックプレーン<br>電源ケーブル                 | 紫   |                                        | HDD バックプレーン<br>にマザーボードを接続<br>します。                                                                                                    |
| MCIO ケーブル<br>(Y ケーブル x8 ~ x8<br>+ x8) | 深緑  | CBL-R3D-C245M8                         | Yケーブルは背面ドラ<br>イブをサポートしま<br>す。ケーブルの単一コ<br>ネクタの端は、リアラ<br>イザー3に接続しま<br>す。ケーブルのデュア<br>ルコネクタ側を、HDD<br>バックプレーンの<br>NVME-B および<br>NVME-Dコネクタに接<br>続します。 |
| 背面 HDD ケーブル<br>(x4 ~ x4)              | ピンク | CBL-SASR1B-C245M8<br>CBL-SASR3B-C245M8 | 各ケーブルは、HDD<br>バックプレーンとリア<br>ライザー 1B または 3B<br>のいずれかに接続しま<br>す。                                                                                   |

# 2つのリア ドライブおよび4つのフロント NVMe を搭載したデュアル コントローラ

次の図は、20台のフロントローディング SAS ドライブと4台のフロントローディング x4NVMe ドライブ、2台のリア SAS ドライブを備えたデュアル コントローラ構成に関連するケーブル 配線を示しています。

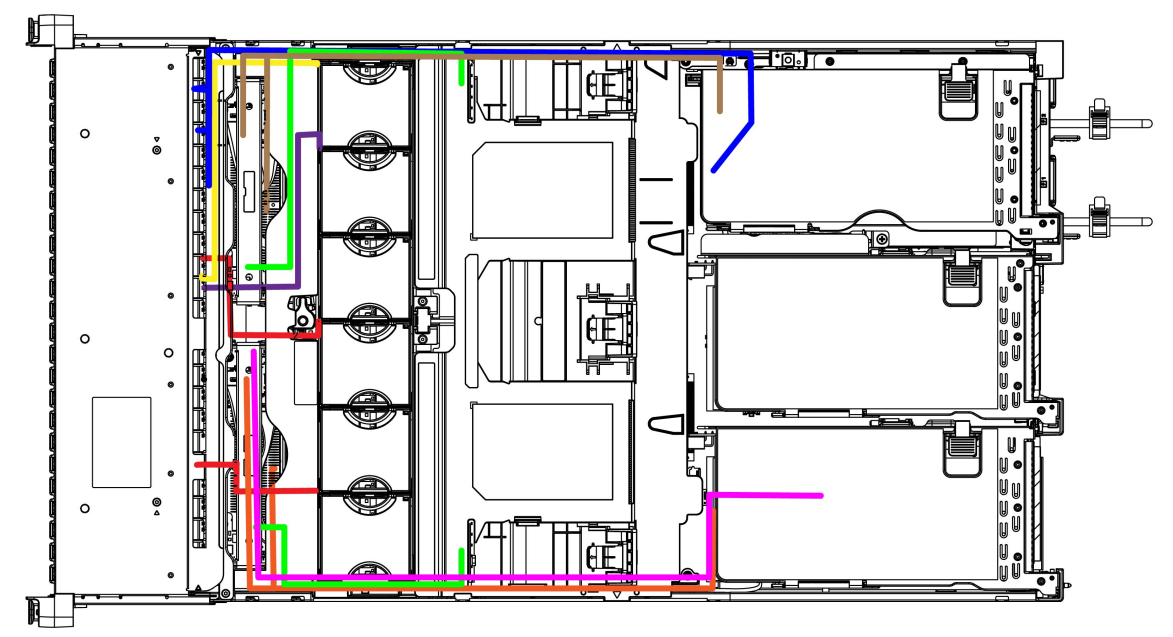

| ケーブル                                | カラー  | PID              | 注意事項                                                                                                    |
|-------------------------------------|------|------------------|----------------------------------------------------------------------------------------------------|
| MCIO ケーブル<br>(Yケーブル x16~x8<br>+ x8) | 青色   | CBL-NVME-C245M8  | ケーブルの単一コネク<br>タ端は、リアライザー<br>3 のマザーボードに接<br>続します。ケーブルの<br>デュアル コネクタ側<br>を、HDD バックプ<br>レーンの NVME-B お<br>よび NVME-D コネク<br>タに接続します。 |
| MCIO ケーブル<br>(Yケーブル x16~x8<br>+ x8) | オレンジ | CBL-SASR1-C245M8 | ケーブルの単一コネク<br>タ端は、マザーボード<br>に接続します。ケーブ<br>ルのデュアルコネクタ<br>側をストレージコント<br>ローラ2に接続しま<br>す。                                           |
| HDD バックプレーン<br>CFG ケーブル             | 黄    |                  | HDD バックプレーン<br>にマザーボードを接続<br>します                                                                                                |
| HDD バックプレーン<br>電源ケーブル、2             | 赤    |                  |                                                                                                    |

| ケーブル                                | カラー | PID               | 注意事項                                                                                                    |
|-------------------------------------|-----|-------------------|----------------------------------------------------------------------------------------------------|
| SuperCap、ケーブル、<br>2                 | 薄緑  | CBL-SCAP-C245-M8  | 各 SuperCap モジュー<br>ル1をストレージコン<br>トローラ1に、<br>SuperCap モジュール2<br>をストレージコント<br>ローラ2に接続しま<br>す。                            |
| HDD バックプレーン<br>電源ケーブル               | 紫   |                   | ドライブバックプレー<br>ンにマザーボードを接<br>続します。                                                                                      |
| MCIO ケーブル<br>(Yケーブル x16~x8<br>+ x8) | 茶   | CBL-R3D-C245M8    | Yケーブルは読み取り<br>ドライブをサポートし<br>ます。ケーブルの単一<br>コネクタの端は、リア<br>ライザー3に接続しま<br>す。ケーブルのデュア<br>ルコネクタ側をスト<br>レージコントローラ1<br>に接続します。 |
| 背面 HDD ケーブル<br>(x4 ~ x4)            | ピンク | CBL-SASR1B-C245M8 | ストレージコントロー<br>ラ 2 およびライザー<br>1B に接続します。                                                                                |

# NVMe を搭載しないデュアル コントローラ

次の図は、24 台のフロントローディング SAS ドライブを備え、フロントローディング NVMe ドライブ、リア ドライブがないデュアル コントローラ構成に関連するケーブル配線を示して います。

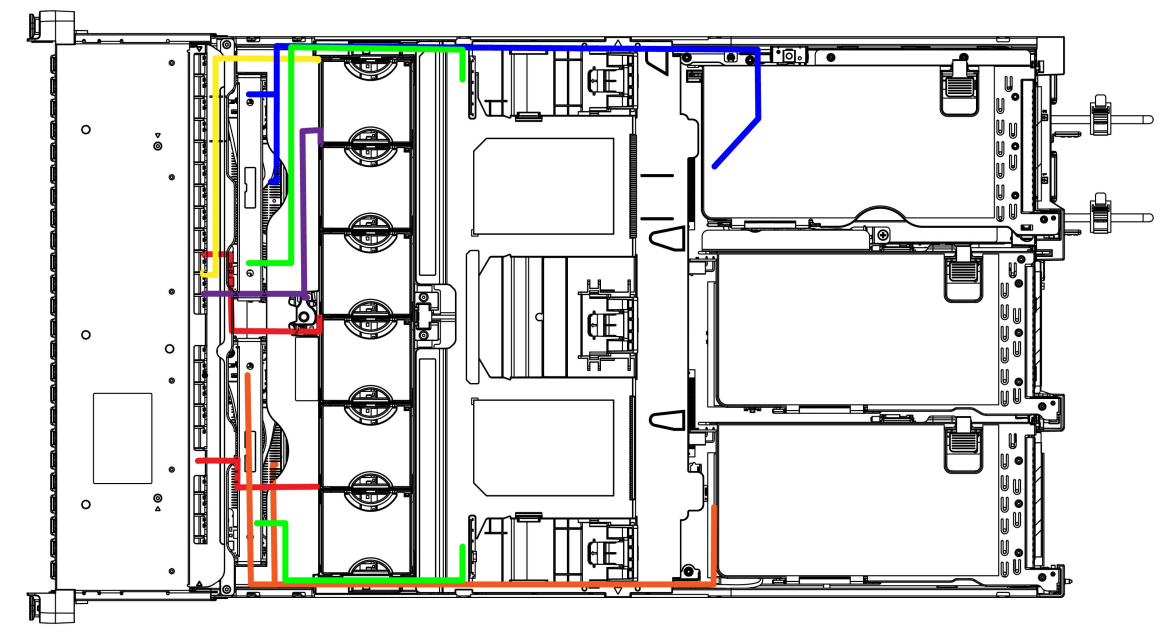

483432

| ケーブル                                | カラー  | PID              | 注意事項                                                                                                    |
|-------------------------------------|------|------------------|----------------------------------------------------------------------------------------------------|
| MCIO ケーブル<br>(Yケーブル x16~x8<br>+ x8) | 青色   | CBL-SASR1-C245M8 | ケーブルの単一コネク<br>タ端は、マザーボード<br>に接続します。ケーブ<br>ルのデュアルコネクタ<br>側をストレージコント<br>ローラ1に接続しま<br>す。                                                   |
| MCIO ケーブル<br>(Yケーブル x16~x8<br>+ x8) | オレンジ | CBL-SASR3-C245M8 | ケーブルの単一コネク<br>タ端は、リアライザー<br>近くのマザーボード上<br>の P2 コネクタに接続<br>します。ケーブルの<br>デュアルコネクタ側を<br>RAID コントロー<br>ラ/HBA2 および HDD<br>バックプレーンに接続<br>します。 |
| HDD バックプレーン<br>CFG ケーブル             | 黄    |                  | HDD バックプレーン<br>にマザーボードを接続<br>します                                                                                                    |

#### サーバの保守

| ケーブル                    | カラー | PID              | 注意事項                                                                                        |
|-------------------------|-----|------------------|---------------------------------------------------------------------------------------------|
| HDD バックプレーン<br>電源ケーブル、2 | 赤   |                  |                                                                                             |
| SuperCap ケーブル、2         | 薄緑  | CBL-SCAP-C245-M8 | 各 SuperCap モジュー<br>ル1をストレージコン<br>トローラ1に、<br>SuperCap モジュール2<br>をストレージコント<br>ローラ2に接続しま<br>す。 |
| HDD バックプレーン<br>電源ケーブル   | 柴   |                  | HDD バックプレーン<br>にマザーボードを接続<br>します。                                                           |

## 単一 CPU を搭載し、フロント NVMe を搭載しないデュアル コントローラ

以下の図では、24 台のフロントローディング SAS ドライブとフロントローディング NVMe ド ライブをサポートし、リア ドライブをサポートしない単一 CPU 搭載のデュアル コントローラ 構成に関連するケーブル配線を示しています。

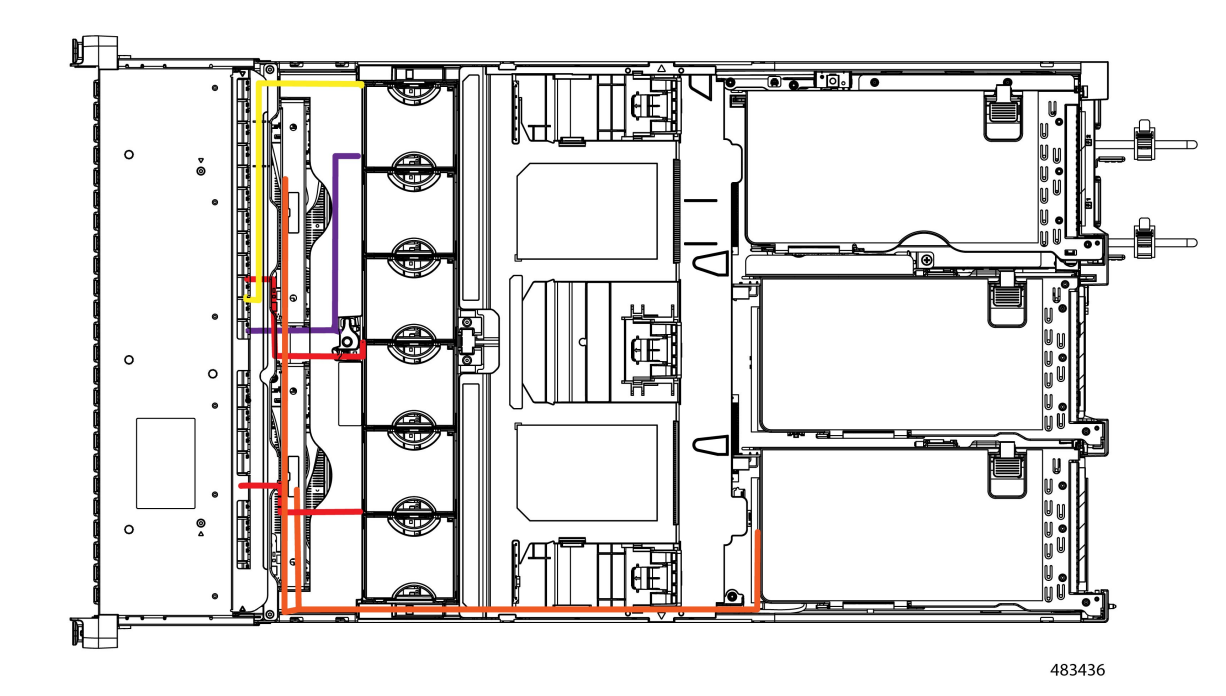

| ケーブル                                | カラー  | PID              | 注意事項                                                                                                    |
|-------------------------------------|------|------------------|----------------------------------------------------------------------------------------------------|
| MCIO ケーブル<br>(Yケーブル x16~x8<br>+ x8) | オレンジ | CBL-HBAR1-C245M8 | ケーブルの単一コネク<br>タ端は、マザーボード<br>上の P1 コネクタに接<br>続します。ケーブルの<br>デュアルコネクタ側<br>は、ストレージコント<br>ローラ1 とストレージ<br>コントローラ 2 の<br>HBA に接続します。 |
| HDD バックプレーン<br>CFG ケーブル             | 黄    |                  | HDD バックプレーン<br>にマザーボードを接続<br>します                                                                                              |
| HDD バックプレーン<br>電源ケーブル、2             | 赤    |                  |                                                                                                    |
| HDD バックプレーン<br>電源ケーブル               | 紫    |                  | HDD バックプレーン<br>にマザーボードを接続<br>します。                                                                                             |

# 単一 CPU と 2 つのリア ドライブを搭載し、フロント NVMe を搭載しないデュアル コン トローラ

以下の図では、24 台のフロントローディング SAS ドライブとフロントローディング NVMe ド ライブをサポートし、リア ドライブをサポートしない単一 CPU 搭載のデュアル コントローラ 構成に関連するケーブル配線を示しています。

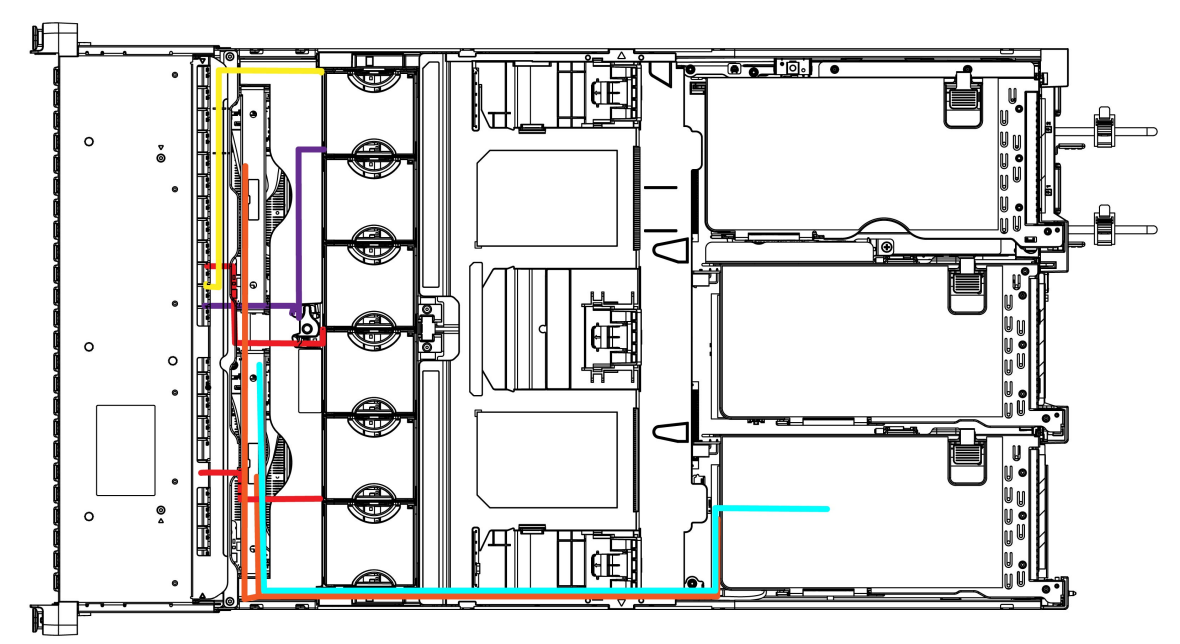

| ケーブル                                | カラー  | PID              | 注意事項                                                                                                    |
|-------------------------------------|------|------------------|----------------------------------------------------------------------------------------------------|
| MCIO ケーブル<br>(Yケーブル x16~x8<br>+ x8) | オレンジ | CBL-HBAR1-C245M8 | ケーブルの単一コネク<br>タ端は、マザーボード<br>に接続します。ケーブ<br>ルのデュアルコネクタ<br>側は、ストレージコン<br>トローラ1とストレー<br>ジコントローラ2に接<br>続します。 |
| HDD バックプレーン<br>CFG ケーブル             | 黄    |                  | HDD バックプレーン<br>にマザーボードを接続<br>します                                                                        |
| HDD バックプレーン<br>電源ケーブル、2             | 赤    |                  |                                                                                                    |
| HDD バックプレーン<br>電源ケーブル               | 紫    |                  | マザーボードを HDD<br>バックプレーンに接続<br>します。                                                                       |
| 背面 HDD ケーブル<br>(x4 ~ x4)            | 青緑色  | CBL-SASR1B-C245M | ストレージコントロー<br>ラ 2 をリア ライザー<br>1B に接続します                                                                 |

## 4つの前面 NVMe ドライブを備えた単一コントローラ

次の図は、20台のフロントローディングSASドライブ、4台のx4フロントローディングNVMe ドライブを備え、および4台のリアドライブがない単一コントローラ構成に関連するケーブル 配線を示しています。

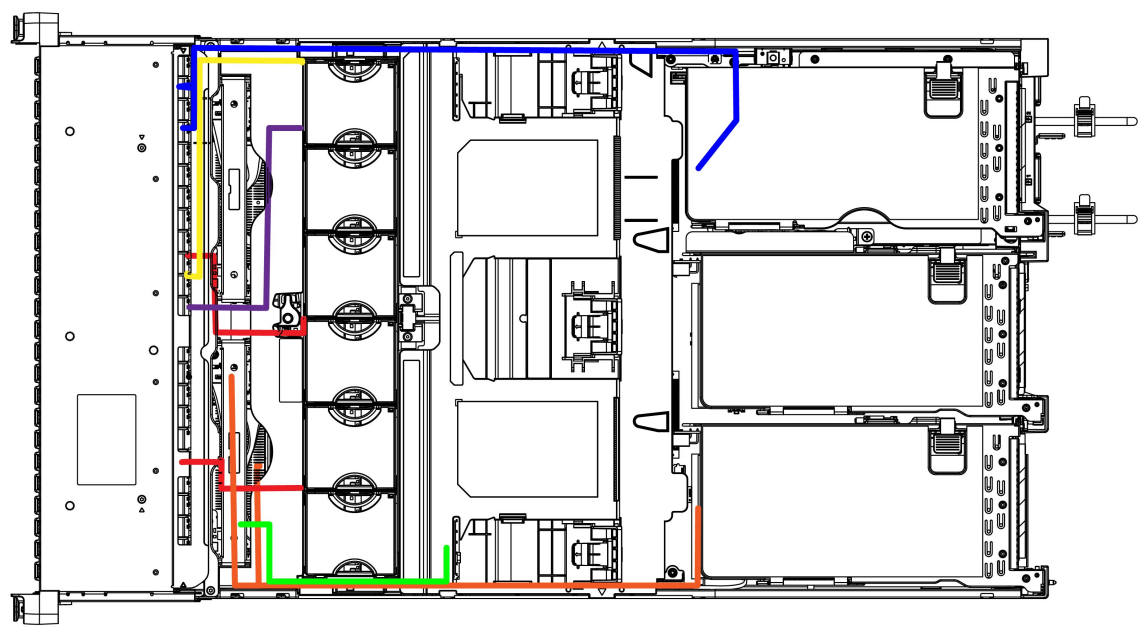

| ケーブル                                | カラー  | PID              | 注意事項                                                                                                    |
|-------------------------------------|------|------------------|----------------------------------------------------------------------------------------------------|
| MCIO ケーブル<br>(Yケーブル x16~x8<br>+ x8) | 青色   | CBL-NVME-C245M8  | ケーブルの単一コネク<br>タ端は、リアライザー<br>3 のマザーボードに接<br>続します。ケーブルの<br>デュアル コネクタ側<br>を、HDD バックプ<br>レーンの NVME-B お<br>よび NVME-D コネク<br>タに接続します。 |
| MCIO ケーブル<br>(Yケーブル x16~x8<br>+ x8) | オレンジ | CBL-SASR1-C245M8 | ケーブルの単一コネク<br>タ端は、マザーボード<br>に接続します。ケーブ<br>ルのデュアルコネクタ<br>側をストレージコント<br>ローラに接続します。                                                |

| ケーブル                    | カラー | PID | 注意事項                                      |
|-------------------------|-----|-----|-------------------------------------------|
| HDD バックプレーン<br>CFG ケーブル | 黄   |     | HDD バックプレーン<br>にマザーボードを接続<br>します          |
| HDD バックプレーン<br>電源ケーブル、2 | 赤   |     | マザーボードを HDD<br>バックプレーンに接続<br>します。         |
| HDD バックプレーン<br>電源ケーブル   | 紫   |     | HDD バックプレーン<br>にマザーボードを接続<br>します。         |
| SuperCap ケーブル           | 薄緑  |     | SuperCap モジュールを<br>ストレージコントロー<br>ラに接続します。 |

## 4つのリア ドライブおよび 4 つのフロント NVMe ドライブを搭載した単一コントローラ

次の図は、20台のフロントローディング SAS ドライブ、4台のx2フロントローディング NVMe ドライブ、および4台のリア SAS ドライブを備えた単一コントローラ構成に関連するケーブ ル配線を示しています。

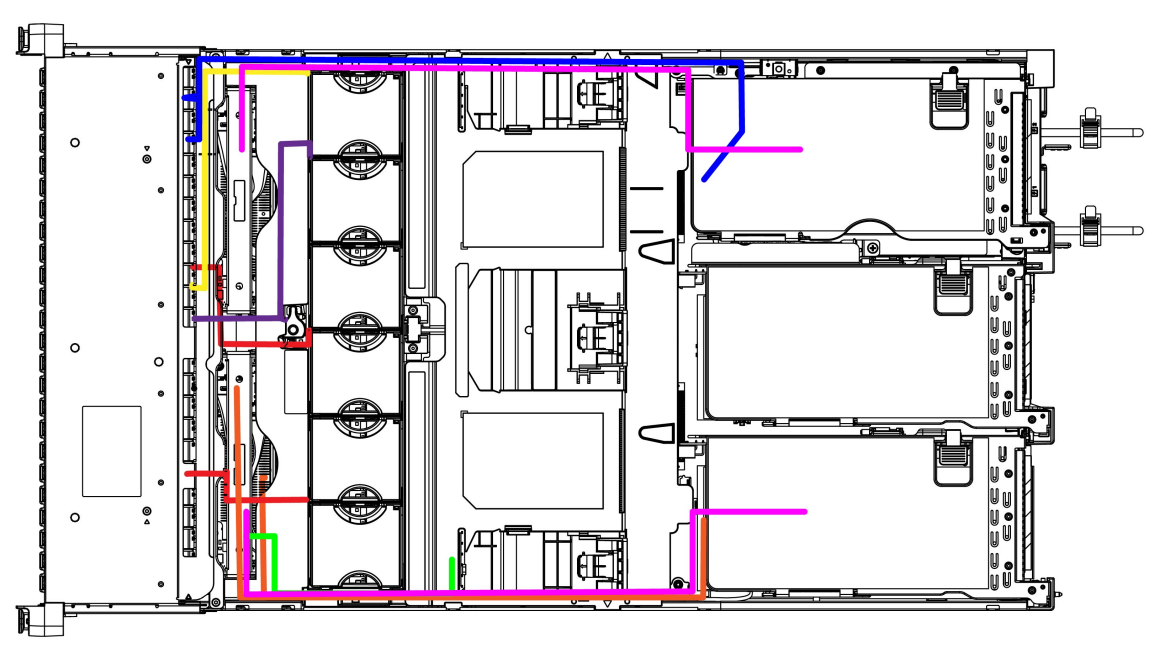

| ケーブル                                | カラー  | PID                                    | 注意事項                                                                              |
|-------------------------------------|------|----------------------------------------|-----------------------------------------------------------------------------------|
| MCIO ケーブル<br>(Yケーブル x16~x8<br>+ x8) | 青色   | CBL-NVME-C245M8                        | ケーブルの単一コネク<br>タ端は、マザーボード<br>に接続します。ケーブ<br>ルのデュアルコネクタ<br>側を HDD バックプ<br>レーンに接続します。 |
| MCIO ケーブル<br>(Yケーブル x16~x8<br>+ x8) | オレンジ | CBL-SASR1-C245M8                       | ケーブルの単一コネク<br>タ端は、マザーボード<br>に接続します。ケーブ<br>ルのデュアルコネクタ<br>端をストレージコント<br>ローラに接続します。  |
| HDD バックプレーン<br>CFG ケーブル             | 黄    |                                        | HDD バックプレーン<br>にマザーボードを接続<br>します                                                  |
| HDD バックプレーン<br>電源ケーブル、2             | 赤    |                                        | HDD バックプレーン<br>にマザーボードを接続<br>します                                                  |
| HDD バックプレーン<br>電源ケーブル               | 紫    |                                        | マザーボードを HDD<br>バックプレーンに接続<br>します。                                                 |
| SuperCap ケーブル                       | 薄緑   |                                        | SuperCap モジュールを<br>ストレージコントロー<br>ラに接続します。                                         |
| 背面 HDD ケーブル<br>(x4 ~ x4) 、2         | ピンク  | CBL-SASR1B-C245M8<br>CBL-SASR3B-C245M8 | 各ケーブルは、スト<br>レージコントローラと<br>ライザー 1Bまたは 3B<br>のいずれかに接続しま<br>す。                      |

# SAS ストレージコントローラ カードの交換(RAID または HBA)

ハードウェアベースのストレージ制御については、サーバでマザーボード上の専用の垂直ソ ケットに差し込む SAS HBA またはシスコモジュラ SAS RAID コントローラを使用できます。

## **Storage Controller Card Firmware Compatibility**

Firmware on the storage controller (RAID or HBA) must be verified for compatibility with the current Cisco IMC and BIOS versions that are installed on the server. If not compatible, upgrade or downgrade

the storage controller firmware using the Host Upgrade Utility (HUU) for your firmware release to bring it to a compatible level.

Note For servers running in standalone mode only: After you replace controller hardware (UCSC-RAID-M8HD and UCSC-SAS-M8HD), you must run the Cisco UCS Host Upgrade Utility (HUU) to update the controller firmware, even if the firmware Current Version is the same as the Update Version. This is necessary to program the controller's suboem-id to the correct value for the server SKU. If you do not do this, drive enumeration might not display correctly in the software.

See the HUU guide for your Cisco IMC release for instructions on downloading and using the utility to bring server components to compatible levels: HUU Guides.

## SAS ストレージ コントローラ カードの交換(RAID または HBA)

シャーシには、取り付け前にカードを取り付ける必要があるプラスチック取り付けブラケット が含まれています。

- ステップ1 次のようにして、サーバにコンポーネントを取り付ける準備をします。
  - a) サーバのシャットダウンと電源切断 (7ページ)の説明に従って、サーバをシャットダウンして電源 を切ります。
  - b) 上部カバーを取り外せるように、サーバをラックの前方に引き出します。場合によっては、リアパネ ルからケーブルを取り外して隙間を空ける必要があります。
    - **注意** コンポーネントへの接触や確認作業を安全に行えない場合は、ラックからサーバを取り出して ください。
  - c) サーバ上部カバーの取り外し (9ページ)の説明に従ってサーバから上部カバーを取り外します。
- **ステップ2** サーバから既存のストレージ コントローラ カードを取り外します。
  - (注) シャーシには、取り付け前にカードを取り付ける必要があるプラスチック取り付けブラケットが含まれています。交換時には、ブラケットから古いカードを取り外してから、このアセンブリをサーバーに取り付ける前に、新しいカードをブラケットに取り付ける必要があります。
  - a) 既存のカードから SAS/SATA ケーブルとすべての SuperCap ケーブルを外します。
  - b) カードの青色のイジェクトレバーを持ち上げ、マザーボードのソケットからカードを外します。
  - c) カードのキャリアフレームをまっすぐ持ち上げ、カードをマザーボードソケットから外し、シャーシ ウォールの2つのペグからフレームを外します。
  - d) 既存のカードをプラスチック製のキャリアブラケットから取り外します。保持タブを脇の方へ慎重に 押して、ブラケットからカードを持ち上げます。
- **ステップ3**新しいストレージコントローラカードを取り付けます。
  - a) 新しいカードをプラスチック製のキャリア ブラケットに取り付けます。保持タブがカードの端を覆う ようにします。

サーバの保守

- b) アセンブリをシャーシの上に配置し、カードの端をマザーボードのソケットの位置に合わせます。同時に、キャリアブラケットの後ろにある2つのスロットを、内側シャーシウォールのペグの位置に合わせます。
- c) カードの両隅を押し、ライザー ソケットにコネクタを装着します。同時に、キャリア フレームのス ロットが内側シャーシ ウォールのペグに収まっていることを確認します。
- d) カードの青色のイジェクトレバーを完全に閉じ、ソケットにカードを固定します。
- e) 新しいカードに SAS/SATA ケーブルとすべての SuperCap ケーブルを接続します。
- ステップ4 上部カバーをサーバに再度取り付けます。
- **ステップ5** サーバをラックの元の位置に戻し、ケーブルを再度接続したら、電源ボタンを押してサーバの電源を入れます。
- **ステップ6** スタンドアロンモードでサーバーが実行されている場合、Cisco UCS Host Upgrade Utility を使用してコント ローラ ファームウェアを更新し、コントローラの正しい suboem id をプログラムします。
  - (注) スタンドアロンモードのみで実行されているサーバ:コントローラハードウェア(UCSC-RAID-M8HD および UCSC-SAS-M8HD)を交換した後に、ファームウェアの現在のバージョンが更新バージョン と同じであった場合でも、Cisco UCS Host Upgrade Utility(HUU)コントローラのファームウェアの 更新を実行する必要があります。これは、コントローラの suboem-id をサーバ SKU 用の正しい値に プログラムするために必要です。これを行わないと、ドライブの一覧がソフトウェアで正しく表示 されないことがあります。この問題は、UCSM モードで制御されるサーバには影響しません。

サーバのコンポーネントを互換性のあるレベルにするユーティリティをダウンロードして使用する 手順については、ご使用の Cisco IMC リリースの HUU ガイドを参照してください: HUU ガイド。

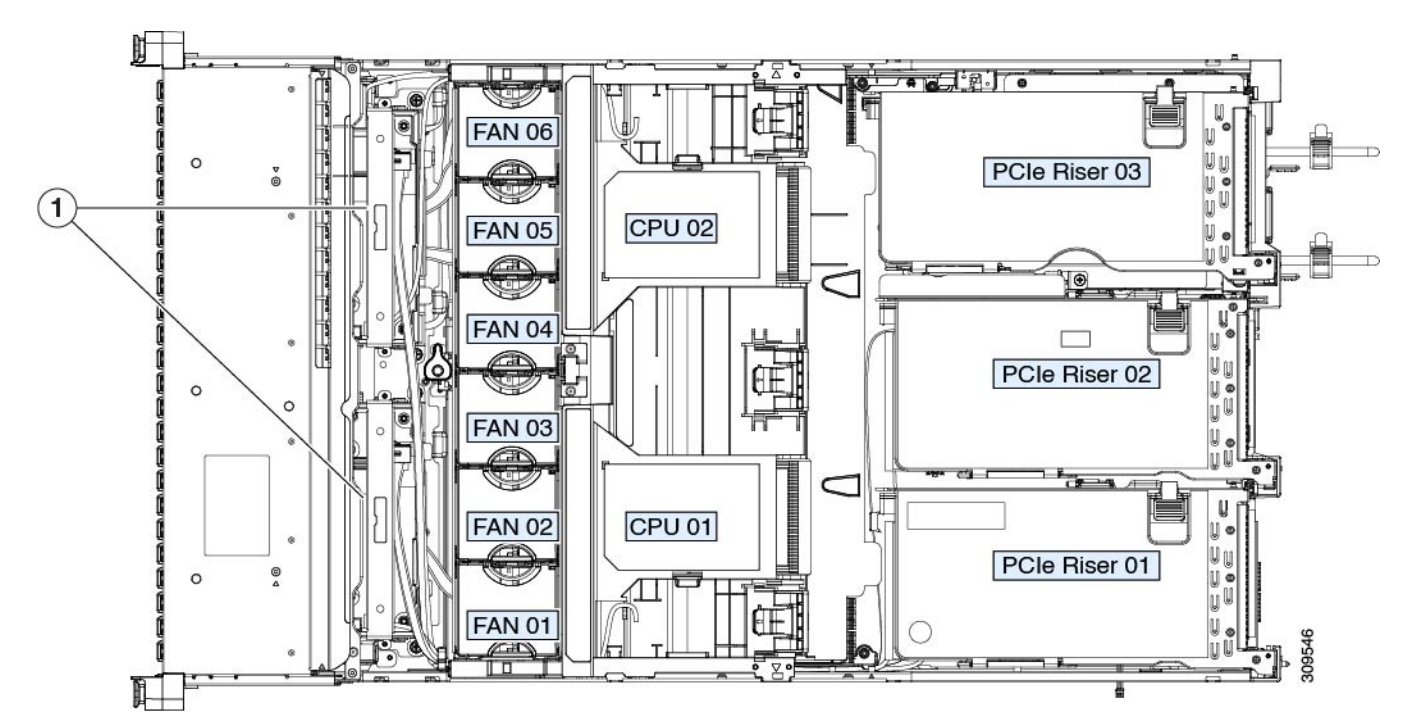

図 31: ストレージョントローラ カードの交換

|  | 1 | カード上端の青色のイジェクタ レバー | 2 | 内側シャーシ ウォールのペグ(2個) |  |
|--|---|--------------------|---|--------------------|--|
|--|---|--------------------|---|--------------------|--|

## Supercap の交換(RAID バックアップ)

このサーバには、1台の Supercap ユニットを取り付けることができます。ユニットは、取り外 し可能なエアーバッフル上のブラケットに取り付けられます。

Supercapは、キャッシュのNANDフラッシュへのオフロードによる急な電源喪失に備えてディ スクライトバックキャッシュ DRAM を約3年間バックアップします。

**ステップ1** 次のようにして、サーバにコンポーネントを取り付ける準備をします。

- a) サーバのシャットダウンと電源切断 (7ページ)の説明に従って、サーバをシャットダウンして電源 を切ります。
- b) 上部カバーを取り外せるように、サーバをラックの前方に引き出します。場合によっては、リアパネ ルからケーブルを取り外して隙間を空ける必要があります。
  - **注意** コンポーネントへの接触や確認作業を安全に行えない場合は、ラックからサーバを取り出して ください。
- c) サーバ上部カバーの取り外し (9ページ)の説明に従ってサーバから上部カバーを取り外します。
- ステップ2 既存の Supercap を取り外します。
  - a) 既存の Supercap から Supercap ケーブルを外します。
  - b) SuperCap をエアーバッフルのブラケットに固定している固定タブを横に押します。
  - c) ブラケットから Supercap を持ち上げて外し、横に置きます。
- ステップ3 新しい Supercap を取り付けます。
  - a) 新しい SuperCap を、取り付けブラケット内に取り付けます。
  - b) エアーバッフルの黒色のプラスチックタブを横に押し、SuperCapをブラケットに配置します。タブを 緩め、SuperCap の上端にかぶせるように閉じます。
  - c) RAID コントローラ カードの Supercap ケーブルを Supercap ケーブルのコネクタに接続します。
- ステップ4 上部カバーをサーバに再度取り付けます。
- **ステップ5** サーバをラックの元の位置に戻し、ケーブルを再度接続したら、電源ボタンを押してサーバの電源を入れます。

図 32: エアー バッフル上の SuperCap ブラケット

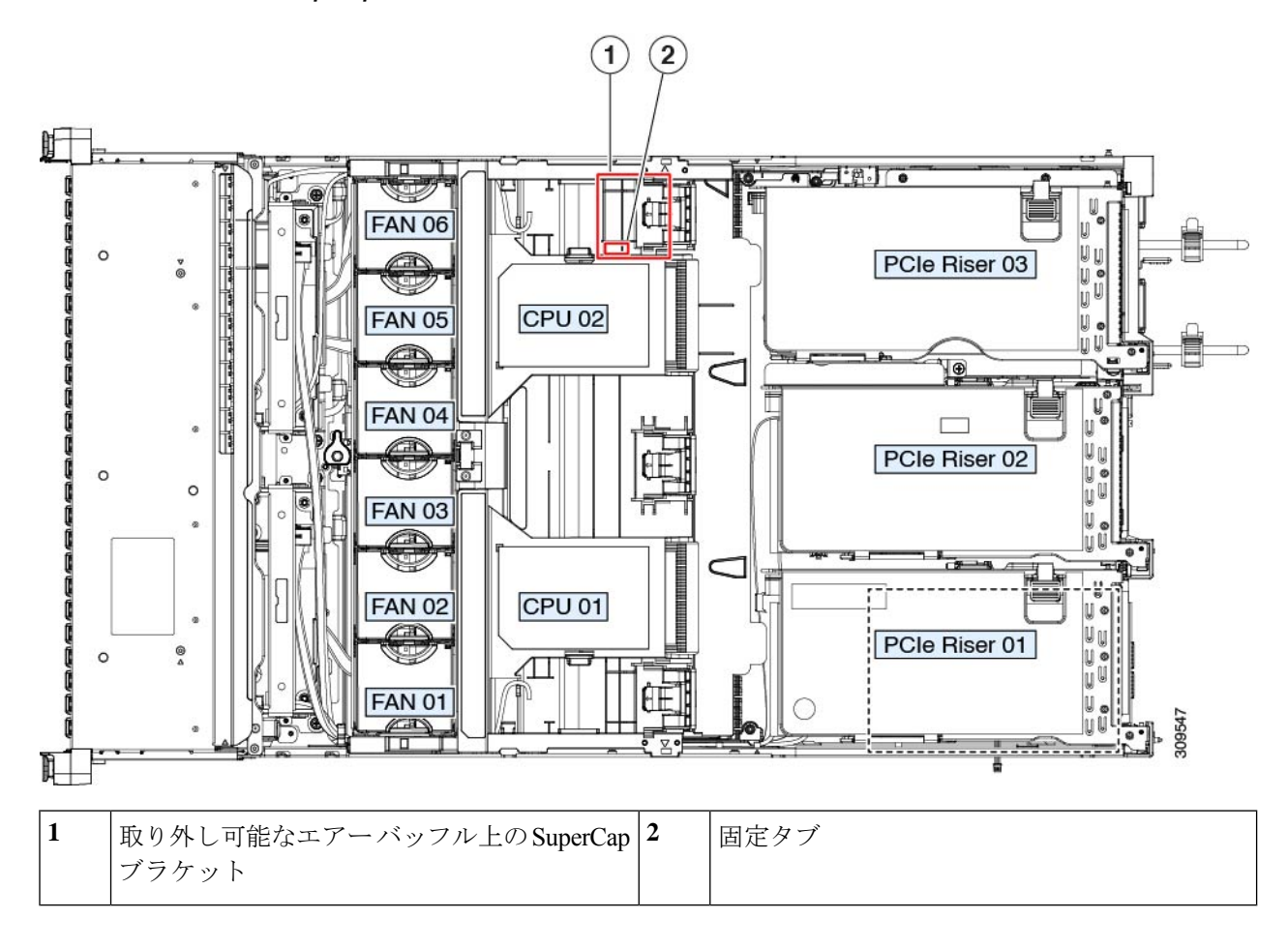

### ブート最適化 M.2 RAID コントローラ モジュールの交換

Cisco ブート最適化 M.2 RAID コントローラ モジュールを、マザーボード上のミニストレージ モジュール ソケットに接続します。2 台の SATA M.2 ドライブ用のスロットが備わっており、 RAID 1 アレイと JBOD モードで SATA M.2 ドライブを制御できるようになっています。

#### Cisco ブート最適化 M.2 RAID コントローラに関する考慮事項

次の考慮事項を確認します。

- (注) Cisco ブート最適化 M.2 RAID コントローラは、サーバが Cisco HyperFlex 設定でコンピューティ ング専用ノードとして使用されている場合にはサポートされません。
  - このコントローラをサポートする Cisco IMC および Cisco UCS Manager の最小バージョン は 4.1(1) 以降です。

•このコントローラは、RAID1(単一ボリューム)とJBODモードをサポートします。

(注) このコントローラモジュールを使用するとき、RAID 設定のため にサーバ組み込み SW MegaRAID コントローラを使用しないでく ださい。代わりに、次のインターフェイスを使用できます。

- Cisco IMC 4.1 (1) 以降
- BIOS HII ユーティリティ、BIOS 4.1(1) 以降
- ・スロット1(上部)のSATA M.2ドライブは、最初のSATA デバイスです。スロット2(裏
   (側)のSATA M.2ドライブは、2番目のSATA デバイスです。
  - ・ソフトウェア内でのコントローラの名前は UCS-M2-HWRAID です。
  - スロット1のドライブはドライブ253としてマッピングされます。スロット2のドラ イブはドライブ254としてマッピングされます。
- RAID を使用する場合は、両方の SATA M.2 ドライブが同じ容量であることをお勧めしま す。異なる容量を使用すると、ボリュームを作成する 2 つのドライブの容量が小さくな り、残りのドライブ スペースは使用できなくなります。
- ホットプラグの交換はサポートされていません。サーバの電源をオフにする必要があります。
- コントローラおよびインストールされているSATA M.2ドライブのモニタリングは、Cisco IMCを使用して行うことができます。また、UEFI HII、PMCLI、XMLAPI、Redfish などの 他のユーティリティを使用してモニタすることもできます。
- ・コントローラおよび個別ドライバのファームウェア更新:
  - スタンドアロンサーバでは、Cisco Host Upgrade Utility (HUU)を使用します。『HUU マニュアル』を参照してください。
- SATA M.2 ドライブは UEFI モードでのみ起動できます。レガシブート モードはサポート されていません。
- RAID ボリュームの一部であった単一の SATA M.2 ドライブを交換する場合、ユーザーが 設定をインポートするように求めるプロンプトが表示された後に、ボリュームの再構築が 自動的に開始します。ボリュームの両方のドライブを交換する場合は、RAID ボリューム を作成し、手動で任意の OS を再インストールする必要があります。
- •別のサーバから使用済みドライブにボリュームを作成する前に、ドライブのコンテンツを 消去することをお勧めします。サーバ BIOS の設定ユーティリティには、SATA セキュア 消去機能が搭載されています。
- ・サーバBIOSには、このコントローラに固有の設定ユーティリティが含まれており、RAID ボリュームの作成と削除、コントローラプロパティの表示、および物理ドライブの内容の

消去に使用できます。サーバの起動中にプロンプトが表示された場合は、F2を押してユー ティリティにアクセスします。次に、[Advanced(高度)] > [Cisco Boot Optimized M.2 RAID Controller (Cisco ブート最適化 M.2 RAID コントローラ)] に移動します。

#### Cisco ブート最適化 M.2 RAID コントローラの交換

このトピックでは、Cisco ブート最適化 M.2 RAID コントローラを取り外して交換する方法に ついて説明します。コントローラボードの上部には1つの M.2 ソケット(スロット1)と、そ の下側に1つの M.2 ソケット(スロット2)があります。

- **ステップ1** サーバのシャットダウンと電源切断 (7ページ)の説明に従って、サーバをシャットダウンして電源を 切ります。
- **ステップ2**上部カバーを取り外せるように、サーバをラックの前方に引き出します。場合によっては、リアパネルからケーブルを取り外して隙間を空ける必要があります。
  - **注意** コンポーネントへの接触や確認作業を安全に行えない場合は、ラックからサーバを取り出してくだ さい。
- ステップ3 サーバ上部カバーの取り外し (9ページ)の説明に従ってサーバから上部カバーを取り外します。
- **ステップ4** マザーボード ソケットからコントローラを取り外します。
  - a) PCIe ライザー2と3の間のソケットでコントローラを見つけます。
  - b) #2 プラス ドライバを使用して、非脱落型ネジを緩め、M.2 モジュールを取り外します。
  - c) コントローラ ボードの両端で、キャリアを固定しているクリップを外側に押します。
  - d) コントローラの両端を持ち上げ、キャリアボードから外します。

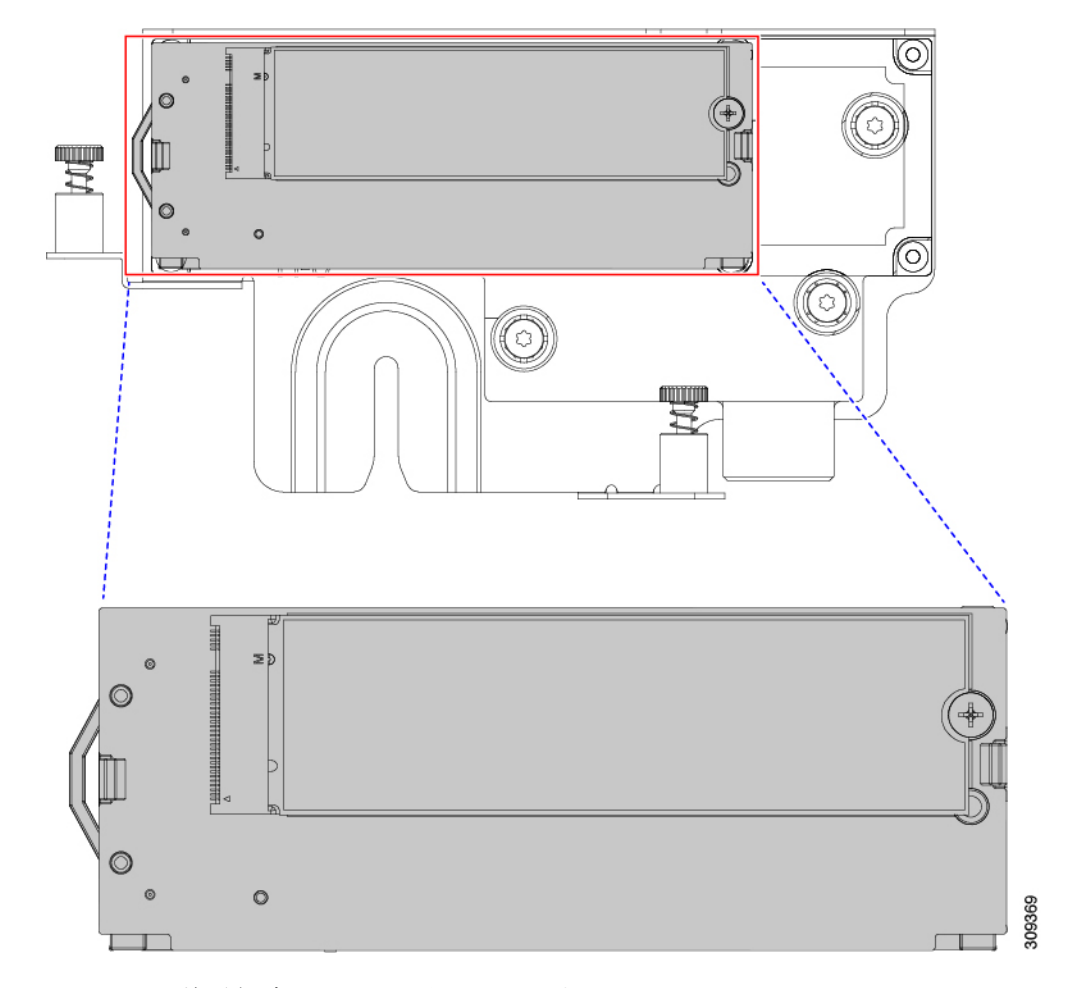

e) キャリアを静電気防止シートの上に置きます。

- ステップ5 古いコントローラから交換用コントローラに SATA M.2 ドライブを変える場合は、交換用コントローラを 取り付ける前に、次の操作を行ってください。
  - (注) ドライブ上で以前設定されたボリュームとデータは、M.2 ドライブを新しいコントローラに変える ときに保持されます。システムは、ドライブにインストールされている既存の OS を起動します。
  - a) No.1 プラス ドライバを使用して、M.2 ドライブをキャリアに固定している1本のネジを取り外しま す。
  - b) キャリアのソケットから M.2 ドライブを持ち上げます。
  - c) 交換用 M.2 ドライブをコントローラ ボードのソケット上に置きます。
  - d) M.2 ドライブを下に向け、コネクタの終端をキャリアのソケットに挿入します。M.2 ドライブのラベル が上向きになっている必要があります。
  - e) M.2 ドライブをキャリアに押し込みます。
  - f) M.2 SSD の終端をキャリアに固定する1本のネジを取り付けます。
  - g) コントローラの電源を入れ、2番目の M.2 ドライブを取り付けます。

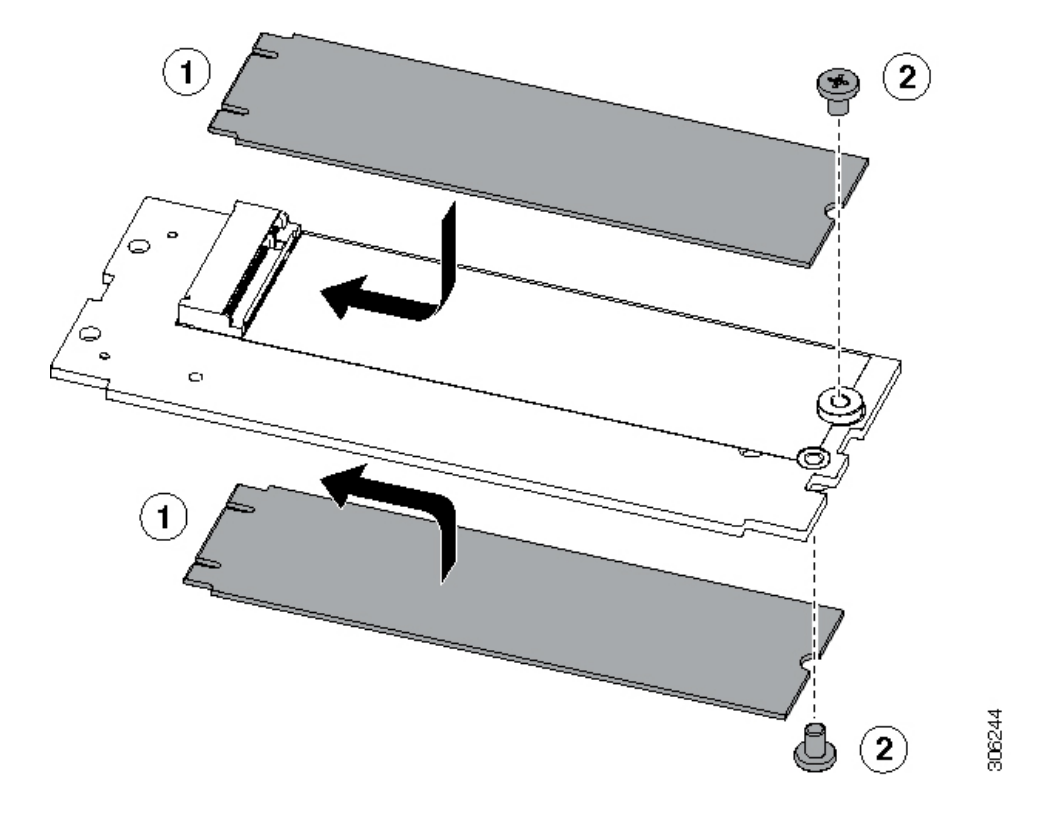

図 33: Cisco ブート最適化 M.2 RAID コントローラ (M.2 ドライブの取り付けの表示)

- ステップ6 マザーボード上のソケットにコントローラを取り付けます。
  - a) コントローラのコネクタを下向きにし、マザーボードのソケットと同じ端で、コントローラをソケッ ト上に置きます。2つの配置ペグは、コントローラの2つの穴と一致する必要があります。
  - b) 2つのペグがコントローラの2つの穴を通過するように、コントローラのソケットの端をゆっくりと押 し下げます。
  - c) 固定クリップが両端でカチッと音がしてロックされるまで、コントローラを押し下げます。
- ステップ1 上部カバーをサーバに再度取り付けます。
- **ステップ8** サーバをラックの元の位置に戻し、ケーブルを再度接続したら、電源ボタンを押してサーバの電源を入れます。

# シャーシ侵入スイッチの交換

シャーシ侵入スイッチは、シャーシからカバーが取り外されるたびにシステムイベントログ (SEL) にイベントを記録するセキュリティ機能(オプション)です。

ステップ1 次のようにして、サーバにコンポーネントを取り付ける準備をします。

a) サーバのシャットダウンと電源切断 (7ページ)の説明に従って、サーバをシャットダウンして電源 を切ります。

- b) 上部カバーを取り外せるように、サーバをラックの前方に引き出します。場合によっては、リアパネ ルからケーブルを取り外して隙間を空ける必要があります。
  - **注意** コンポーネントへの接触や確認作業を安全に行えない場合は、ラックからサーバを取り出して ください。
- c) サーバ上部カバーの取り外し(9ページ)の説明に従ってサーバから上部カバーを取り外します。
- ステップ2 次のようにして、既存の侵入スイッチを取り外します。
  - a) マザーボードのソケットから侵入スイッチケーブルを外します。
  - b) No.1プラス ドライバを使用して、スイッチ機構をシャーシ側面に固定している1本のネジを緩めて取 り外します。
  - c) スイッチ機構をまっすぐ上にスライドさせて、シャーシのクリップから外します。
- **ステップ3** 次のようにして、新しい侵入スイッチを取り付けます。
  - a) スイッチ機構を下にスライドさせ、ネジのネジ穴が合うようにシャーシ側面のクリップにはめ込みま す。
  - b) No.1 プラス ドライバを使用して、スイッチ機構をシャーシ側面に固定する1本のネジを取り付けま す。
  - c) マザーボードのソケットにスイッチ ケーブルを接続します。
- ステップ4 カバーをサーバに再度取り付けます。
- **ステップ5** サーバをラックの元の位置に戻し、ケーブルを再度接続したら、電源ボタンを押してサーバの電源を完全 に投入します。

図 34:シャーシ侵入スイッチの交換

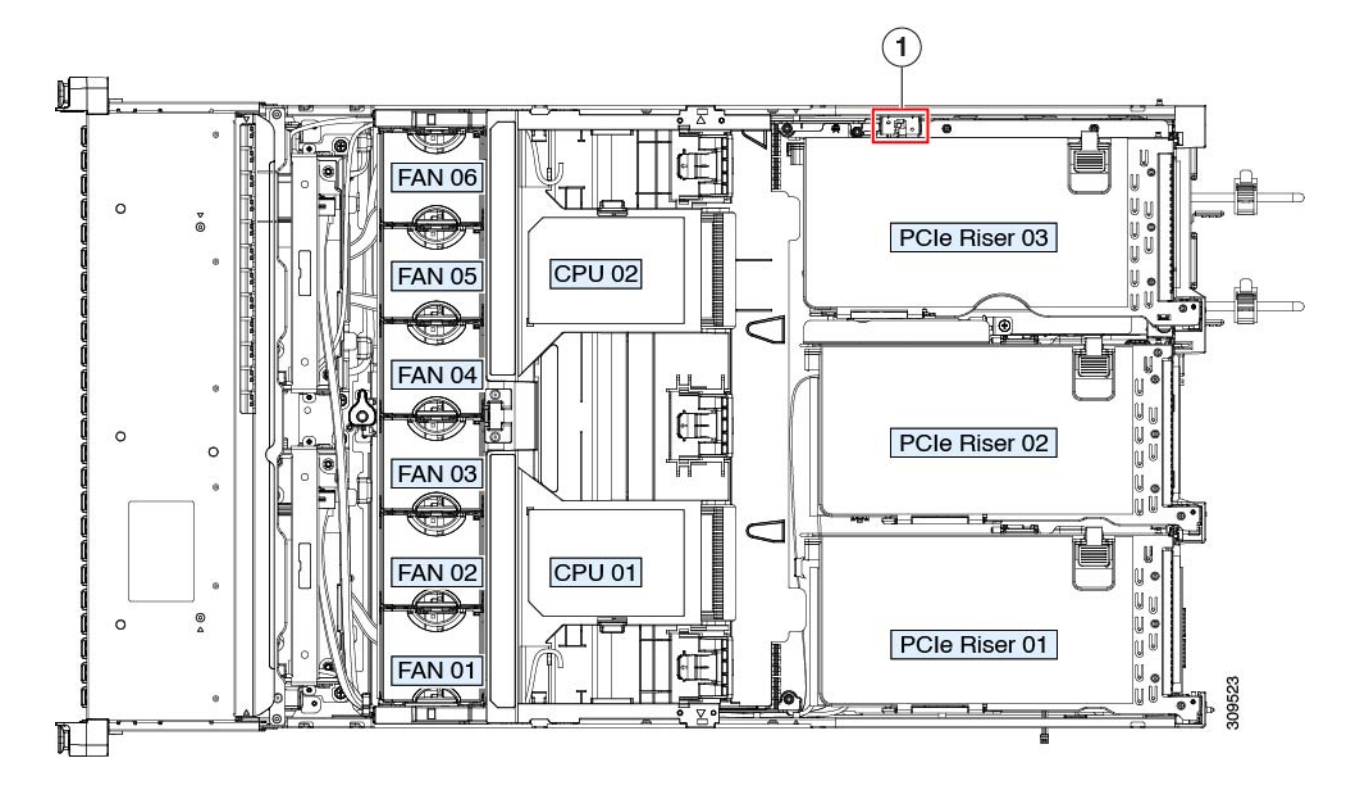

| 1 侵入スイッチの位置 | - |  |
|-------------|---|--|
|-------------|---|--|

# トラステッド プラットフォーム モジュール(TPM)の取り付け

信頼されたプラットフォームモジュール(TPM)は小型の回路基板であり、マザーボードの ソケットに取り付けて一方向ネジで固定します。マザーボード上のソケットの位置は、PCIeラ イザー2の下です。

#### TPMに関する考慮事項

- •このサーバは、TPM バージョン 1.2 または TPM バージョン 2.0 のいずれかをサポートします。
- TPM の現場交換はサポートされていません。サーバに TPM が取り付けられていない場合 にのみ、工場出荷後に TPM を取り付けることができます。
- ・サーバに既に TPM 1.2 が取り付けられている場合、TPM 2.0 にアップグレードすることは できません。サーバに既存の TPM がない場合、TPM 2.0 を取り付けることができます。
- TPM 2.0 が応答不能になった場合、サーバを再起動します。

### TPM ハードウェアの取り付け

(注) 安全確保のために、TPM は一方向ネジを使用して取り付けます。このネジは一般的なドライ バでは取り外せません。

ステップ1 次のようにして、サーバにコンポーネントを取り付ける準備をします。

- a) サーバのシャットダウンと電源切断 (7ページ)の説明に従って、サーバをシャットダウンして電源 を切ります。
- b) 上部カバーを取り外せるように、サーバをラックの前方に引き出します。場合によっては、リアパネ ルからケーブルを取り外して隙間を空ける必要があります。
  - **注意** コンポーネントへの接触や確認作業を安全に行えない場合は、ラックからサーバを取り出して ください。
- c) サーバ上部カバーの取り外し (9ページ)の説明に従ってサーバから上部カバーを取り外します。
- ステップ2 サーバーから PCIe ライザー2を取り外し、マザーボード上の TPM ソケット周りに隙間を空けます。
- **ステップ3** 次のようにして、TPM を取り付けます。
  - a) マザーボード上の TPM ソケットの位置を確認します。

- b) TPM 回路基板の下部にあるコネクタとマザーボードの TPM ソケットの位置を合わせます。TPM ボードのネジ穴を TPM ソケットに隣接するネジ穴の位置を合わせます。
- c) TPM を均等に押し下げて、マザーボード ソケットにしっかりと装着します。
- d) 一方向ネジを1本取り付けて、TPM をマザーボードに固定します。
- ステップ4 サーバに PCIe ライザー2を取り付けます。PCIe ライザーの交換 (57ページ)を参照してください。
- ステップ5 カバーをサーバに再度取り付けます。
- **ステップ6** サーバをラックの元の位置に戻し、ケーブルを再度接続したら、電源ボタンを押してサーバの電源を完全 に投入します。
- ステップ7 BIOS での TPM サポートの有効化 (94 ページ) に進みます。

#### 図 35: TPM ソケットの場所

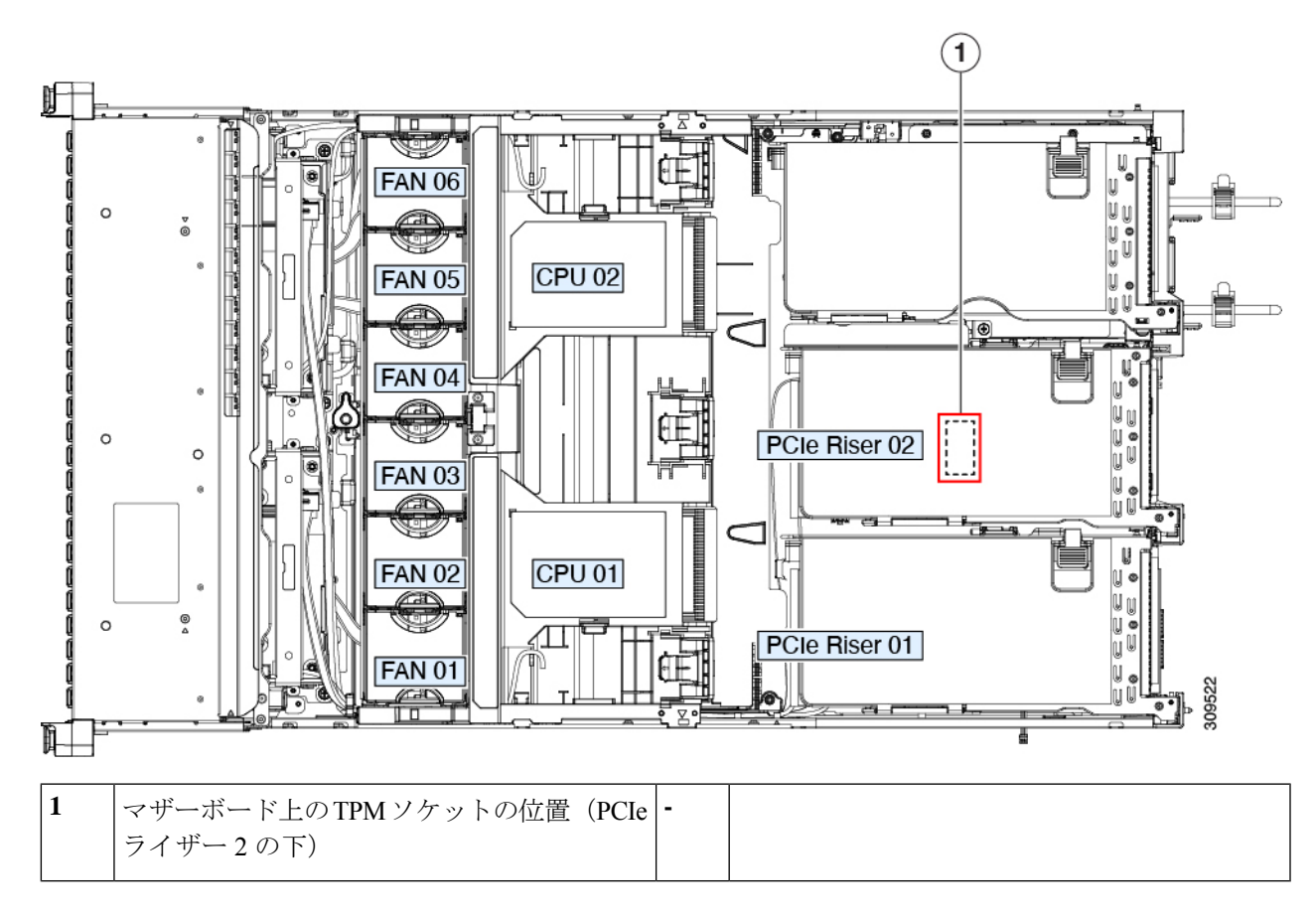

#### TPM の取り付けおよび有効化

(注) TPM の現場交換はサポートされていません。サーバに TPM が取り付けられていない場合にの み、工場出荷後に TPM を取り付けることができます。 ここでは、TPM を取り付けて有効化するときの手順について説明します。この手順は、ここで示す順序で実行する必要があります。

- 1. TPM ハードウェアの取り付け
- **2.** BIOS での TPM サポートの有効化
- 3. BIOS での Intel TXT 機能の有効化

#### BIOS での TPM サポートの有効化

ハードウェアを取り付けたら、BIOS で TPM のサポートを有効にする必要があります。

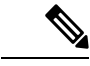

 (注) この手順を実行する前に、BIOS 管理者パスワードを設定する必要があります。このパスワードを設定するには、システムブート中にプロンプトが表示されたときに F2 キーを押して、 BIOS セットアップユーティリティを開始します。[Security]>[Set Administrator Password] に移動し、プロンプトに従って新しいパスワードを2回入力します。

#### ステップ1 TPM サポートを有効にします。

- a) ブートアップ中に F2 プロンプトが表示されたら、F2 を押して BIOS セットアップに入ります。
- b) BIOS 管理者パスワードを使用して、BIOS Setup ユーティリティにログインします。
- c) [BIOS Setup Utility] ウィンドウで、[Advanced] タブを選択します。
- d) [Trusted Computing] を選択し、[TPM Security Device Configuration] ウィンドウを開きます。
- e) [TPM SUPPORT] を [Enabled] に変更します。
- f) F10を押して設定を保存し、サーバをリブートします。

ステップ2 TPM のサポートがイネーブルになっていることを確認します。

- a) ブートアップ中に F2 プロンプトが表示されたら、F2 を押して BIOS セットアップに入ります。
- b) BIOS 管理者パスワードを使用して、BIOS Setup ユーティリティにログインします。
- c) [詳細 (Advanced)] タブを選択します。
- d) [Trusted Computing] を選択し、[TPM Security Device Configuration] ウィンドウを開きます。
- e) [TPM SUPPORT] と [TPM State] が [Enabled] であることを確認します。

# サービス ヘッダーおよびジャンパ

このサーバには、ジャンパ可能なヘッダーのブロック(CN5)と、特定のサービスおよびデバッグ機能に設定可能なスイッチ(SW4)があります。

図 36: CN5 および SW5 のヘッダーとスイッチの場所

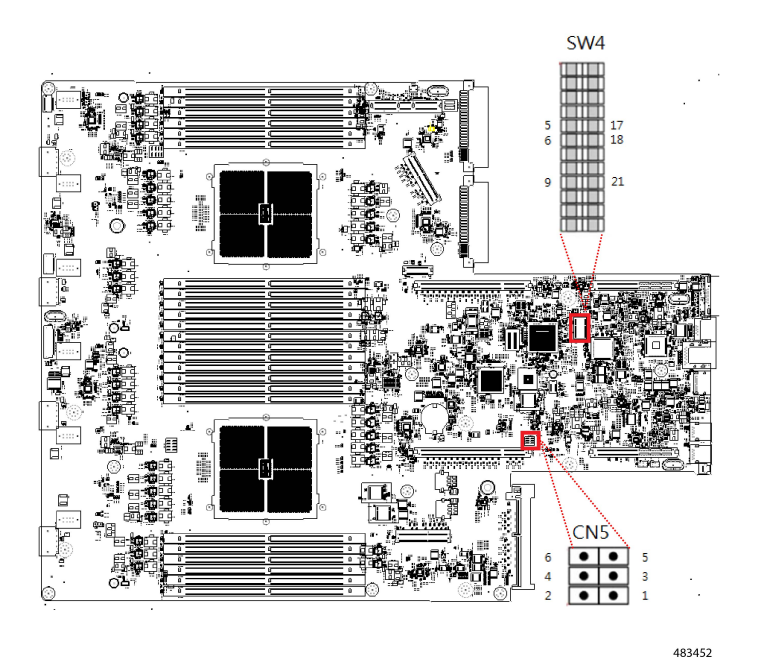

# BIOS リカバリ ヘッダー (SW4、ピン5~17)の使用

BIOS が破損すると、どのステージで破損しているかにより、さまざまな動作が発生すること があります。

•BIOS BootBlock が破損すると、システムが次のメッセージで停止する場合もあります。

Initializing and configuring memory/hardware

• BootBlock の破損ではない場合、次のようなメッセージが表示されます。

\*\*\*\*BIOS FLASH IMAGE CORRUPTED\*\*\*\*
Flash a valid BIOS capsule file using Cisco IMC WebGUI or CLI interface.
IF Cisco IMC INTERFACE IS NOT AVAILABLE, FOLLOW THE STEPS MENTIONED BELOW.
1. Connect the USB stick with bios.cap file in root folder.
2. Reset the host.
IF THESE STEPS DO NOT RECOVER THE BIOS
1. Power off the system.
2. Mount recovery jumper.
3. Connect the USB stick with bios.cap file in root folder.
4. Power on the system.
Wait for a few seconds if already plugged in the USB stick.
REFER TO SYSTEM MANUAL FOR ANY ISSUES.

(注) 上記のメッセージに示されているように、BIOS を回復する方法は2種類あります。まず、手順1を試行します。この手順で BIOS が回復しない場合は、手順2を使用します。

### 手順1: bios.cap リカバリ ファイルを使った再起動

- ステップ1 BIOS 更新パッケージをダウンロードし、一時的な場所に保存して展開します。
- **ステップ2** 展開したリカバリ フォルダ内のファイルを、USB ドライブのルート ディレクトリにコピーします。リカ バリ フォルダにはこの手順に必要な bios.cap ファイルが含まれています。
  - (注) bios.cap ファイルは、USB ドライブのルートディレクトリにある必要があります。このファイルの 名前を変更しないでください。USB ドライブは、FAT16 または FAT32 ファイル システムでフォー マットする必要があります。
- ステップ3 USB ドライブをサーバの USB ポートに挿入します。
- ステップ4 サーバーをリブートします。
- ステップ5 フロントパネルの電源ボタンを押して、サーバを主電源モードに戻します。

サーバが、更新された BIOS ブートブロックでブートします。BIOS が USB ドライブの有効な bios.cap ファ イルを検出すると、次のメッセージが表示されます。

Found a valid recovery file...Transferring to Cisco IMC System would flash the BIOS image now... System would restart with recovered image after a few seconds...

- ステップ6 サーバの BIOS 更新が完了するのを待ってから、USB ドライブをサーバから取り外します。
  - (注) BIOSの更新中に、Cisco IMC はサーバをシャットダウンし、画面が約10分間空白になります。更新中は、電源コードを外さないでください。更新が完了すると、Cisco IMC はサーバの電源を投入します。

## 手順2: BIOS リカバリ ヘッダーおよび bios.cap ファイルの使用

- ステップ1 BIOS 更新パッケージをダウンロードし、一時的な場所に保存して展開します。
- **ステップ2** 展開したリカバリフォルダ内のファイルを、USBドライブのルートディレクトリにコピーします。リカ バリフォルダにはこの手順に必要な bios.cap ファイルが含まれています。
  - (注) bios.cap ファイルは、USB ドライブのルートディレクトリにある必要があります。このファイルの名前を変更しないでください。USB ドライブは、FAT16 または FAT32 ファイル システムでフォーマットする必要があります。
- **ステップ3** サーバのシャットダウンと電源切断 (7ページ)の説明に従って、サーバをシャットダウンして電源を 切ります。すべての電源装置から電源コードを外します。
- ステップ4 上部カバーを取り外せるように、サーバをラックの前方に引き出します。場合によっては、リアパネルからケーブルを取り外して隙間を空ける必要があります。
  - **注意** コンポーネントへの接触や確認作業を安全に行えない場合は、ラックからサーバを取り出してく ださい。
- **ステップ5** サーバ上部カバーの取り外し(9ページ)の説明に従ってサーバから上部カバーを取り外します。

- **ステップ6** SW4 ピン 5 および 17 に 2 ピン ジャンパを取り付けます。
- **ステップ7** AC 電源コードをサーバーに再度取り付けます。サーバーの電源がスタンバイ電源モードになります。
- **ステップ8** ステップ2で準備した USB メモリをサーバーの USB ポートに接続します。
- **ステップ9** フロントパネルの電源ボタンを押して、サーバを主電源モードに戻します。

サーバが、更新された BIOS ブート ブロックでブートします。BIOS が USB ドライブの有効な bios.cap ファイルを検出すると、次のメッセージが表示されます。

Found a valid recovery file...Transferring to Cisco IMC System would flash the BIOS image now... System would restart with recovered image after a few seconds...

- **ステップ10** サーバの BIOS 更新が完了するのを待ってから、USB ドライブをサーバから取り外します。
  - (注) BIOSの更新中に、Cisco IMC はサーバをシャットダウンし、画面が約10分間空白になります。更 新中は、電源コードを外さないでください。更新が完了すると、Cisco IMC はサーバの電源を投入 します。
- **ステップ11** サーバが完全にブートした後に、サーバの電源を再び切り、すべての電源コードを外します。
- ステップ12 取り付けたジャンパを取り外します。
  - (注) リカバリ完了後にジャンパを取り外さない場合、「Please remove the recovery jumper」と表示されます。
- ステップ13 上部カバーを再度取り付け、サーバをラックに元どおりに配置し、電源コードおよびその他のケーブル を再度接続したら、電源ボタンを押してサーバの電源をオンにします。

# BIOS パスワード クリア ヘッダー (SW4、ピン6~18)の使用

このスイッチを使用すると、管理者パスワードをクリアできます。

- ステップ1 の説明に従って、サーバをシャットダウンして電源を切ります。サーバのシャットダウンと電源切断 (7ページ) すべての電源装置から電源コードを外します。
- **ステップ2** 上部カバーを取り外せるように、サーバをラックの前方に引き出します。場合によっては、リアパネル からケーブルを取り外して隙間を空ける必要があります。
  - **注意** コンポーネントへの接触や確認作業を安全に行えない場合は、ラックからサーバを取り出してく ださい。
- **ステップ3** サーバ上部カバーの取り外し(9ページ)の説明に従ってサーバから上部カバーを取り外します。
- **ステップ4** SW4 ピン6および 18 に 2 ピン ジャンパを取り付けます。
- ステップ5 上部カバーと AC 電源コードをもう一度サーバに取り付けます。サーバの電源がスタンバイ電源モード になり、前面パネルの電源 LED がオレンジ色に点灯します。
- **ステップ6** 前面パネルの電源ボタンを押して、サーバを主電源モードに戻します。電源LEDが緑色になれば、サーバは主電源モードです。

- (注) リセットを完了するには、サーバ全体が再起動して主電源モードになるようにする必要がありま す。ホスト CPU が実行されていないと、ジャンパの状態は判別できません。
- **ステップ7** 電源ボタンを押し、サーバをシャットダウンしてスタンバイ電源モードにし、電流が流れないようにす るために AC 電源コードを抜きます。
- **ステップ8** サーバーの上部カバーを外します。
- ステップ9 取り付けたジャンパを取り外します。(注) ジャンパを取り外さないと、サーバーの電源を入れ直すたびにパスワードがクリアされます。
- **ステップ10** 上部カバーを再度取り付け、サーバをラックに元どおりに配置し、電源コードおよびその他のケーブル を再度接続したら、電源ボタンを押してサーバの電源をオンにします。

# CMOS クリア ヘッダー (SW4、ピン9~21)の使用

このスイッチで、システムがハングアップしたときにサーバのCMOS設定をクリアできます。 たとえば、設定が正しくないためにサーバがハングアップしてブートしなくなった場合に、こ のジャンパを使って設定を無効化し、デフォルト設定を使って再起動できます。

∕!∖

- 注意 CMOSをクリアすることによってカスタマイズされた設定が削除されるため、データが失われ ることがあります。このCMOSのクリア手順を使用する前にBIOSに必要なカスタマイズされ た設定を書き留めます。
- **ステップ1** サーバのシャットダウンと電源切断 (7ページ)の説明に従って、サーバをシャットダウンして電源を 切ります。
- ステップ2 上部カバーを取り外せるように、サーバをラックの前方に引き出します。場合によっては、リアパネルからケーブルを取り外して隙間を空ける必要があります。
  - **注意** コンポーネントへの接触や確認作業を安全に行えない場合は、ラックからサーバを取り出してくだ さい。
- **ステップ3** サーバ上部カバーの取り外し(9ページ)の説明に従ってサーバから上部カバーを取り外します。
- ステップ4 CMOS、SW4 をクリアするには、ピン 9〜21 を 5〜10 秒間オンの位置にして、オフの位置に戻す必要があります。
- ステップ5 上部カバーと AC 電源コードをもう一度サーバに取り付けます。サーバの電源がスタンバイ電源モードになり、前面パネルの電源 LED がオレンジ色に点灯します。
- ステップ6 前面パネルの電源ボタンを押して、サーバを主電源モードに戻します。電源LEDが緑色になれば、サーバ は主電源モードです。
  - (注) リセットを完了するには、サーバ全体が再起動して主電源モードになるようにする必要があります。 ホスト CPU が実行されていないと、ジャンパの状態は判別できません。

**ステップ1** 電源ボタンを押し、サーバをシャットダウンしてスタンバイ電源モードにし、電流が流れないようにする ために AC 電源コードを抜きます。

## Cisco IMC 代替イメージ起動ヘッダー(CN4、ピン1~2)の使用

この Cisco IMC デバッグ ヘッダーを使用して、Cisco IMC 代替イメージからシステムを強制的 に起動することができます。

- **ステップ1** サーバのシャットダウンと電源切断 (7ページ)の説明に従って、サーバをシャットダウンして電源を 切ります。すべての電源装置から電源コードを外します。
- **ステップ2** 上部カバーを取り外せるように、サーバをラックの前方に引き出します。場合によっては、リアパネル からケーブルを取り外して隙間を空ける必要があります。
  - **注意** コンポーネントへの接触や確認作業を安全に行えない場合は、ラックからサーバを取り出してく ださい。
- **ステップ3** サーバ上部カバーの取り外し(9ページ)の説明に従ってサーバから上部カバーを取り外します。
- **ステップ4** CN4 ピン1 および2 に2 ピン ジャンパを取り付けます。
- **ステップ5** 上部カバーと AC 電源コードをもう一度サーバに取り付けます。サーバの電源がスタンバイ電源モード になり、前面パネルの電源 LED がオレンジ色に点灯します。
- **ステップ6** 前面パネルの電源ボタンを押して、サーバを主電源モードに戻します。電源LED が緑色になれば、サーバは主電源モードです。
  - (注) 次回 Cisco IMC にログインすると、次のようなメッセージが表示されます。

'Boot from alternate image' debug functionality is enabled. CIMC will boot from alternate image on next reboot or input power cycle.

- (注) このジャンパを取り外さないと、サーバの電源を再投入するとき、または Cisco IMC をリブート するときに、サーバは常に代替 Cisco IMC イメージからブートします。
- **ステップ7** ジャンパを取り外すには、電源ボタンを押しサーバをシャットダウンしてスタンバイ電源モードにし、 電流がまったく流れないようにするために AC 電源コードを抜きます。
- **ステップ8** サーバーの上部カバーを外します。
- **ステップ9** 取り付けたジャンパを取り外します。
- ステップ10 上部カバーを再度取り付け、サーバをラックに元どおりに配置し、電源コードおよびその他のケーブル を再度接続したら、電源ボタンを押してサーバの電源をオンにします。

# システムファームウェアのセキュア消去ヘッダー(CN4、ピン3~4) の使用

この Cisco IMC デバッグ ヘッダーを使用して、Cisco IMC 設定を強制的にデフォルトに戻すこ とができます。

- **ステップ1** サーバのシャットダウンと電源切断 (7ページ)の説明に従って、サーバをシャットダウンして電源を 切ります。すべての電源装置から電源コードを外します。
- **ステップ2** 上部カバーを取り外せるように、サーバをラックの前方に引き出します。場合によっては、リアパネル からケーブルを取り外して隙間を空ける必要があります。
  - **注意** コンポーネントへの接触や確認作業を安全に行えない場合は、ラックからサーバを取り出してく ださい。
- **ステップ3** サーバ上部カバーの取り外し(9ページ)の説明に従ってサーバから上部カバーを取り外します。
- **ステップ4** CN4 ピン3および4に2 ピンジャンパを取り付けます。
- **ステップ5** 上部カバーと AC 電源コードをもう一度サーバに取り付けます。サーバの電源がスタンバイ電源モード になり、前面パネルの電源 LED がオレンジ色に点灯します。
- **ステップ6** 前面パネルの電源ボタンを押して、サーバを主電源モードに戻します。電源LEDが緑色になれば、サーバは主電源モードです。
  - (注) 次回 Cisco IMC にログインすると、次のようなメッセージが表示されます。
     'CIMC reset to factory defaults' debug functionality is enabled.
     On input power cycle, CIMC will be reset to factory defaults.
  - (注) このジャンパを取り外さないと、サーバーの電源を入れ直すたびに Cisco IMC の設定がデフォル トにリセットされます。Cisco IMC をリブートする場合、このジャンパは影響しません。
- **ステップ7** ジャンパを取り外すには、電源ボタンを押しサーバをシャットダウンしてスタンバイ電源モードにし、 電流がまったく流れないようにするために AC 電源コードを抜きます。
- **ステップ8** サーバーの上部カバーを外します。
- **ステップ9** 取り付けたジャンパを取り外します。
- **ステップ10** 上部カバーを再度取り付け、サーバをラックに元どおりに配置し、電源コードおよびその他のケーブル を再度接続したら、電源ボタンを押してサーバの電源をオンにします。

翻訳について

このドキュメントは、米国シスコ発行ドキュメントの参考和訳です。リンク情報につきましては 、日本語版掲載時点で、英語版にアップデートがあり、リンク先のページが移動/変更されている 場合がありますことをご了承ください。あくまでも参考和訳となりますので、正式な内容につい ては米国サイトのドキュメントを参照ください。